# Technical Bulletin

Reissued: 14-Oct-10

Date: 16-Dec-09

No.: RD091001a

#### **RTB Reissue**

Model: AI-C1.5

The items in bold italics have been added.

| Subject: Firmware Release Note: Fax                 |                 | Prepared      | d by: K.Hamada |                         |
|-----------------------------------------------------|-----------------|---------------|----------------|-------------------------|
| From: 1st Overseas Tech Support Sec., 1st PQM Dept. |                 |               |                |                         |
| Classification:                                     | Troubleshooting | Part informat | tion           | Action required         |
|                                                     | 🗌 Mechanical    | Electrical    |                | Service manual revision |
|                                                     | Paper path      | Transmit/rec  | eive           | Retrofit information    |
|                                                     | Product Safety  | Other (Firmw  | vare)          | 🛛 Tier 2                |

This RTB has been issued to announce the firmware release information for the Fax.

| Version  | Program No. | Effective Date          |
|----------|-------------|-------------------------|
| 02.00.00 | D0925753B   | October 2010 production |
| 01.00.00 | D0925753A   | 1st Mass production     |

| Version  | Modified Points or Symptom Corrected                                                                        |
|----------|----------------------------------------------------------------------------------------------------|
| 02.00.00 | Symptom corrected:<br>Received fax documents stored in memory cannot be printed out if the<br>FCU is reset. |
| 01.00.00 | 1st Mass production                                                                                         |

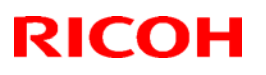

# Technical Bulletin

#### Reissued: 06-Aug-12

| Model: AI-C1.5 | Date: 16-Dec-09 | No.: RD091002d |
|----------------|-----------------|----------------|

#### **RTB Reissue**

The items in bold italics have been corrected or added.

| Subject: Firmware Release Note: Printer |                                |                | Prepared | d by: T.Hirakawa        |
|-----------------------------------------|--------------------------------|----------------|----------|-------------------------|
| From: 1st Tech S                        | ervice Sect., MFP/Printer Tech | n Service Dept |          |                         |
| Classification:                         | Troubleshooting                | Part informat  | tion     | Action required         |
|                                         | 🗌 Mechanical                   | Electrical     |          | Service manual revision |
|                                         | Paper path                     | Transmit/rec   | eive     | Retrofit information    |
|                                         | Product Safety                 | Other (Firmw   | vare)    | 🛛 Tier 2                |

This RTB has been issued to announce the firmware release information for the Printer.

| Version | Program No. | Effective Date            | Availability of RFU |
|---------|-------------|---------------------------|---------------------|
| 1.03    | D0925774E   | September 2012 production | Available           |
| 1.02.1  | D0925774D   | March 2011 production     | Available           |
| 1.02    | D0925774C   | December 2010 production  | Available           |
| 1.01    | D0925774B   | June 2010 production      | Available           |
| 1.00    | D0925774A   | 1st Mass production       | Available           |

Note: Definition of Availability of RFU via @Remote

"Available": The firmware can be updated via RFU or SD card.

"Not available": The firmware can only be updated via SD card.

| Version | Modified Points or Symptom Corrected                                                                                                    |
|---------|----------------------------------------------------------------------------------------------------|
| 1.03    | <ul> <li>Symptom corrected</li> <li>1. Fixed: If SP4-305-001 = "0", "1" or "2", and the Job Type is one of the below, "Paper size and type are mismatched" might be displayed in the operation panel, even though the job and paper in the tray are not mismatched.</li> <li>Hold Print</li> <li>Locked Print</li> <li>Stored Print</li> <li>Store and Print</li> </ul>                                   |
|         | 2. Fixed: PS jobs with a large number of images might be unexpectedly reset.                                                                                                    |
| 1.02.1  | Other Changes:<br>A new BitSwitch#6-7 has been added. When set to '1', if multiple collated copies<br>are printed, the device no longer responds to PJL USTATUS with the number of<br>pages in the current copy. Instead the device will return the total number of<br>pages for all copies.                                                                                                    |
| 1.02    | <ul> <li>Symptom corrected:</li> <li>1. If "User Tools/Counter &gt; System Settings &gt; Administrator Tools &gt; Capture Priority" is enabled and one of the below listed Job Types is used, any of the following might happen: <ul> <li>Jobs that should be deleted will be retained on the MFP hard disk.</li> <li>Jobs stored on the hard disk might be inadvertently deleted.</li> </ul> </li> </ul> |

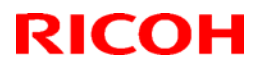

### Reissued: 06-Aug-12

| Model: AI-C1. | Date: 16-Dec-09 No.: RD091002d                                                                                                    |  |  |  |
|---------------|----------------------------------------------------------------------------------------------------|--|--|--|
| Version       | Modified Points or Symptom Corrected                                                                                                    |  |  |  |
|               | - Printing of jobs stored on the hard disk might result in an SC997.                                                                                                    |  |  |  |
|               | Job Types:<br>- Sample Print<br>- Hold Print<br>- Locked Print<br>- Stored Print<br>- Store and Print                                                                                                    |  |  |  |
|               | <ul> <li>2. Multiple jobs that are released (printed from the hard disk) by the same user might result in some of the jobs being recorded in the device's Job History as being printed by "". This only affects the use of the following Job Types and only occurs if User Authentication is enabled: <ul> <li>Sample Print</li> <li>Hold Print</li> <li>Locked Print</li> <li>Stored Print</li> </ul> </li> </ul>                                     |  |  |  |
|               | 3. Jobs not containing any PJL commands are held by the device and not printed until another job is submitted or a button is pressed on the device. This occurred if the device entered in energy saver mode immediately after printing a diagnostics page (List/Test Print, etc.).                                                                                                    |  |  |  |
| 1.01          | <ul> <li>Symptom corrected:</li> <li>Resetting IPDS fonts (Web Image Monitor &gt; Configuration &gt; Printer &gt; Res IPDS Fonts) twice in a row or printing the IPDS Font List (Menu buttom List/Test Print &gt; IPDS Font List) twice in a row might result in the devistalling.</li> <li>Note: To fix this problem, Printer firmware (version 1.01 or later System/Copy firmware (version 1.01 or later) need to be applied to t device.</li> </ul> |  |  |  |
|               | <ol> <li>An IPDS Form can be created with an unsupported "Media Orientation" (ie.<br/>A3 LEF).<br/>Note: To fix this problem, Printer firmware (version 1.01 or later),<br/>System/Copy firmware (version 1.01 or later) need to be applied to the<br/>device.</li> </ol>                                                                                                    |  |  |  |
|               | 3. If IPDS fonts are reset (Menu button > Maintenance > HD Management > Reset IPDS Fonts), users might not be able to logout from the operation panel.<br>Note: To fix this problem, Printer firmware (version 1.01 or later), System/Copy firmware (version 1.01 or later) need to be applied to the device.                                                                                                    |  |  |  |
|               | <ul> <li>4. The "Reset IPDS Fonts" setting has been replaced by multiple instances of<br/>"Del. All Stored Print Jobs" in the Maintenance section of the Menu List<br/>(List/Test Print &gt; Menu List).<br/>Note: To fix this problem, Printer firmware (version 1.01 or later),<br/>System/Copy firmware (version 1.01 or later) need to be applied to the</li> </ul>                                                                                |  |  |  |

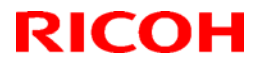

### Reissued: 06-Aug-12

| Model: AI-C1.5 |                                                                                                    | Date: 16-Dec-09                                                                                                    | No.: RD091002d                                                                                                    |
|----------------|----------------------------------------------------------------------------------------------------|----------------------------------------------------------------------------------------------------|----------------------------------------------------------------------------------------------------|
| Version        | Modified Points or Symptom Corrected                                                                                                    |                                                                                                    |                                                                                                    |
|                | device.                                                                                                    |                                                                                                    |                                                                                                    |
|                | <ol> <li>An IPDS Form can be created<br/>Image Monitor (Configuration &gt; IP<br/>&gt; Cross Feed Dimension/Feed Di<br/>using the IPDS Form Allocation se<br/>Note: Supported dimensions for th<br/>Cross Feed Dimension: 182.0 - 29<br/>Feed Dimension: 210.0 - 432.0 mr<br/>Note: To fix this problem, Pr<br/>System/Copy firmware (version<br/>device.</li> </ol>                                             | with unsupported dim<br>DS Form List > Media<br>mension). Once create<br>itting.<br>is model are:<br>17.0 mm<br>n<br>inter firmware (vers<br>1.01 or later) need to                           | iensions using Web<br>Size = Custom Size<br>ed it can be selected<br>ion 1.01 or later),<br>o be applied to the                                            |
|                | <ol> <li>The operation panel's "IPDS Mer<br/>shift tray hasn't been installed. Th<br/>page, Web Image Monitor, and Me<br/>Note: To fix this problem, Pr<br/>System/Copy firmware (version<br/>device.</li> </ol>                                                                                                    | au" contains an "Offse<br>his could also be seen<br>enu List (List/Test Print<br>inter firmware (vers<br>1.01 or later) need to                                                               | t" setting even if the<br>in the Configuration<br>: > Menu List).<br>ion 1.01 or later),<br>o be applied to the                                            |
|                | <ul> <li>7.</li> <li>7-1. (ENG) Fixed: IPDS print jobs w<br/>Unit (coin collector or charge ca<br/>are met: <ul> <li>Counter Interface Unit Type A</li> <li>User Tools &gt;System Settin<br/>Management = Printer</li> <li>User Tools &gt;System Settings<br/>Unit Management" or "Enhan<br/>Printer</li> </ul> </li> <li>Note: To fix this problem, Pr<br/>System/Copy firmware (version<br/>device.</li> </ul> | ill be counted by the<br>ard reader) if all of the<br>is installed<br>ags >Administrator T<br>s >Administrator Tools<br>ced External Charge<br>inter firmware (vers<br>1.01 or later) need to | the External Charge<br>following conditions<br>ools >Key Counter<br>> "External Charge<br>Unit Management" =<br>ion 1.01 or later),<br>o be applied to the |
|                | <ul> <li>7-2. (ENG) Fixed: When printing IPD will be printed if all of the followin</li> <li>Counter Interface Unit Type A</li> <li>User Tools &gt;System Settin Management = Printer</li> <li>User Tools &gt;System Settings Unit Management" or "Enhan Printer</li> <li>Note: To fix this problem, Pr System/Copy firmware (version device.</li> </ul>                                                         | S jobs an alert will be<br>g conditions are met:<br>is not installed<br>gs >Administrator T<br>ced External Charge<br>inter firmware (vers<br>1.01 or later) need to                          | shown and nothing<br>ools >Key Counter<br>> "External Charge<br>Unit Management" =<br>ion 1.01 or later),<br>o be applied to the                           |
|                | 8. The Media Type Component ID wi<br>is cycled if the Media Type Com<br>32768 or larger.                                                                                                    | ll display an invalid nu<br>ponent ID of an IPDS                                                                                                    | mber after the power<br>S Form List is set to                                                                                                    |

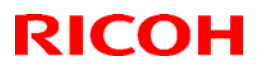

### Reissued: 06-Aug-12

| Model: AI-C1.5 |                                                                           | Date: 16-Dec-09                                  | No.: RD091002d                          |
|----------------|---------------------------------------------------------------------------|--------------------------------------------------|-----------------------------------------|
| Version        | Modified Points                                                           | or Symptom Correcte                              | d                                       |
|                | Note: To fix this problem, Pr<br>System/Copy firmware (version<br>device. | inter firmware (versic<br>1.01 or later) need to | on 1.01 or later),<br>be applied to the |
| 1.00           | 1st Mass production                                                       |                                                  |                                         |

### Reissued: 14-Oct-10

Model: AI-C1.5

Date: 16-Dec-09

No.: RD091003a

#### **RTB Reissue**

The items in bold italics have been added.

| Subject: Firmware Release Note: RemoteFax           |                 | Prepare       | d by: K.Hamada |                         |
|-----------------------------------------------------|-----------------|---------------|----------------|-------------------------|
| From: 1st Overseas Tech Support Sec., 1st PQM Dept. |                 |               |                |                         |
| Classification:                                     | Troubleshooting | Part informat | tion           | Action required         |
|                                                     | Mechanical      | L Electrical  |                | Service manual revision |
|                                                     | Paper path      | Transmit/rec  | eive           | Retrofit information    |
|                                                     | Product Safety  | Other (Firmv  | vare)          | 🛛 Tier 2                |

This RTB has been issued to announce the firmware release information for the **RemoteFax**.

| Version  | Program No. | Effective Date          |
|----------|-------------|-------------------------|
| 02.00.00 | D0925752B   | October 2010 production |
| 01.00.00 | D0925752A   | 1st Mass production     |

| Version  | Modified Points or Symptom Corrected                                                                                                    |
|----------|----------------------------------------------------------------------------------------------------|
| 02.00.00 | <ul> <li>Symptoms corrected:</li> <li>IP-FAX functions (both sending and receiving) do not work under the following conditions:</li> <li>The other machine does not support or cannot use IP-FAX</li> <li>The connection refusal packet from the other machine arrives after the response time-out has expired</li> </ul> |
| 01.00.00 | 1st Mass production                                                                                                    |

# Technical Bulletin

### Reissued: 22-Feb-13

| Model: AI-C1.5 | Date: 16-Dec-09 | No.: RD091004d |
|----------------|-----------------|----------------|

#### **RTB Reissue**

The items in bold italics have been corrected.

| Subject: Firmware Release Note: System/Copy                 |                 | Prepared by: T. Hirakawa |       |                         |  |
|-------------------------------------------------------------|-----------------|--------------------------|-------|-------------------------|--|
| From: 1st Tech Service Sect., MFP/Printer Tech Service Dept |                 |                          |       |                         |  |
| Classification:                                             | Troubleshooting | Part informat            | ion   | Action required         |  |
|                                                             | Mechanical      | Electrical               |       | Service manual revision |  |
|                                                             | Paper path      | Transmit/rec             | eive  | Retrofit information    |  |
|                                                             | Product Safety  | Other (Firmw             | /are) | 🖂 Tier 2                |  |

This RTB has been issued to announce the firmware release information for the **System/Copy.** 

| Version | Program No.       | Effective Date          | Availability of RFU |
|---------|-------------------|-------------------------|---------------------|
| 1.03    | D0925751D         | January 2013 production | Available           |
| 1.02    | D0925751C_LRC0358 | -                       | Available           |
| 1.02    | D0925751C         | October 2010 production | Available           |
| 1.01    | D0925751B         | June 2010 production    | Available           |
| 1.00    | D0925751A         | 1st Mass production     | Available           |

Note: Definition of Availability of RFU via @Remote

"Available" The firmware can be updated via RFU or SD card.

"Not available": The firmware can only be updated via SD card.

| Version | Modified Points or Symptom Corrected                                                                                                    |
|---------|----------------------------------------------------------------------------------------------------|
| 1.03    | <ul> <li>Symptoms Corrected:</li> <li>1. Extended Authentication Management can be disabled by users other than the Machine Administrator.</li> <li>2. After the date/time setting is changed, the machine mistakenly detects an access attack, resulting in delayed response during authentication.</li> <li>3. The IPU test pattern cannot be printed out using SP4-417.</li> <li>4. The MFP operation panel might go black and not return until the power is cycled. This only occurred if the MFP had a Device Accounting Unit such as a coin collector or charge card reader.</li> <li>5. Minor bug corrections.</li> <li>6. Cannot scan to shared folders in Mac OS X 10.7 or Mac OS X 10.8.</li> <li>This firmware is dependent on the following firmware modules. Please be sure to update all of them: Network Support firmware v7.38 or later</li> </ul> |
| 1.02    | <ol> <li>Symptom corrected:</li> <li>After an administrator (User, Network, or File) logs in and then out,<br/>unauthenticated users are unable to configure any of the settings in<br/>"Extended Feature Settings" even if the Machine Admin is disabled.</li> <li>If the Machine Admin logins in before Java VM has finished starting up, it will<br/>not be possible to install SDK applications until the device has been<br/>rebooted.</li> </ol>                                                                                                    |

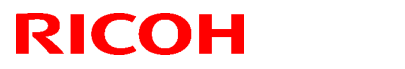

### Reissued: 22-Feb-13

| Model: AI-C1.5 | 5 Date: 16-Dec-09 No.: RD091004d                                                                                                    |                                                                                                    |                                                                                               |  |  |
|----------------|----------------------------------------------------------------------------------------------------|----------------------------------------------------------------------------------------------------|-----------------------------------------------------------------------------------------------|--|--|
| Version        | Modified Points or Symptom Corrected                                                                                                    |                                                                                                    |                                                                                               |  |  |
|                | 3. Measures for cross-site scripting vulnerability.                                                                                                    |                                                                                                    |                                                                                               |  |  |
| 1.02           | Minor bug correction.                                                                                                    |                                                                                                    |                                                                                               |  |  |
| 1.01           | <ul> <li>Symptom corrected:</li> <li>1. If a tray is configured via Web Im<br/>Copied Paper", both of the follow</li> <li>The tray selection button on<br/>Paper Type as "Plain: Dup.B</li> <li>The tray's Paper Type attribu<br/>Paper Settings &gt;Paper Type</li> </ul>                                                                                                    | age Monitor to use a Pa<br>ving will occur:<br>the operation panel will s<br>ack".<br>te (User Tools > System<br>will be blank.                                                | per Type of "Back<br>how the tray's<br>Settings >Tray                                         |  |  |
|                | <ol> <li>Resetting IPDS fonts (Web Image Monitor &gt; Configuration &gt; Printer &gt; F<br/>IPDS Fonts) twice in a row or printing the IPDS Font List (Menu button<br/>List/Test Print &gt; IPDS Font List) twice in a row might result in the device<br/>stalling.<br/>Note: To fix this problem, Printer firmware (version 1.01 or later),<br/>System/Copy firmware (version 1.01 or later) need to be applied to th<br/>device.</li> <li>An IPDS Form can be created with an unsupported "Media Orientation"<br/>A3 LEF).<br/>Note: To fix this problem, Printer firmware (version 1.01 or later),<br/>System/Copy firmware (version 1.01 or later) need to be applied to th<br/>device.</li> </ol> |                                                                                                    |                                                                                               |  |  |
|                |                                                                                                    |                                                                                                    |                                                                                               |  |  |
|                | <ul> <li>Management &gt;</li> <li>n the operation</li> <li>or later),</li> <li>e applied to the</li> </ul>                                                                                                    |                                                                                                    |                                                                                               |  |  |
|                | Iltiple instances of<br>the Menu List<br>or later),<br>e applied to the                                                                                                    |                                                                                                    |                                                                                               |  |  |
|                | <ol> <li>An IPDS Form can be created w<br/>Image Monitor (Configuration &gt; I<br/>&gt; Cross Feed Dimension/Feed D<br/>using the IPDS Form Allocation s<br/>Note:<br/>Supported dimensions for this<br/>Cross Feed Dimension: 182.0<br/>Feed Dimension: 210.0 - 432.0<br/>Note: To fix this problem, Print<br/>System/Copy firmware (version<br/>device</li> </ol>                                                                                                    | ith unsupported dimension<br>PDS Form List > Media S<br>Dimension). Once created<br>Setting.<br>- 297.0 mm<br>O mm<br>er firmware (version 1.01<br>n 1.01 or later) need to be | ons using Web<br>Size = Custom Size<br>I it can be selected<br>or later),<br>e applied to the |  |  |

#### Reissued: 22-Feb-13

| Model: AI-C1.5 Date: 16-Dec-09 No.: RD0910 |                                                                                                    |                                                                                                    |   |  |  |
|--------------------------------------------|----------------------------------------------------------------------------------------------------|----------------------------------------------------------------------------------------------------|---|--|--|
| Version                                    | Modified Points                                                                                                    | or Symptom Correcte                                                                                                    | d |  |  |
|                                            | <ul> <li>7. The operation panel's "IPDS Menu" contains an "Offset" setting even if the shift tray hasn't been installed. This could also be seen in the Configuration page, Web Image Monitor, and Menu List (List/Test Print &gt; Menu List). Note: To fix this problem, Printer firmware (version 1.01 or later), System/Copy firmware (version 1.01 or later) need to be applied to the device.</li> <li>8.</li> <li>8-1. IPDS print jobs will be counted by the the External Charge Unit (coin collector or charge card reader) if all of the following conditions are met: <ul> <li>Counter Interface Unit Type A is installed</li> <li>User Tools &gt;System Settings &gt;Administrator Tools &gt;Key Counter Management = Printer</li> <li>User Tools &gt;System Settings &gt;Administrator Tools &gt; "External Charge Unit Management" or "Enhanced External Charge Unit Management" = Printer</li> <li>Note: To fix this problem, Printer firmware (version 1.01 or later), System/Copy firmware (version 1.01 or later) need to be applied to the device</li> </ul> </li> </ul> |                                                                                                    |   |  |  |
|                                            |                                                                                                    |                                                                                                    |   |  |  |
|                                            | <ul> <li>8-2. When printing IPDS jobs an alert<br/>all of the following conditions are</li> <li>Counter Interface Unit Type A</li> <li>User Tools &gt;System Settings<br/>Management = Printer</li> <li>User Tools &gt;System Settings<br/>Unit Management" or "Enhance<br/>Printer</li> <li>Note: To fix this problem, Printe<br/>System/Copy firmware (version<br/>device.</li> </ul>                                                                                                    | PDS jobs an alert will be shown and nothing will be printed if<br>ing conditions are met:<br>frace Unit Type A is not installed<br>System Settings >Administrator Tools >Key Counter<br>t = Printer<br>System Settings >Administrator Tools > "External Charge<br>ment" or "Enhanced External Charge Unit Management" =<br>is problem, Printer firmware (version 1.01 or later),<br>firmware (version 1.01 or later) need to be applied to the |   |  |  |
|                                            | <ol> <li>The Media Type Component ID will display an invalid number after the power is cycled if the Media Type Component ID of an IPDS Form List is set to 32768 or larger.<br/>Note: To fix this problem, Printer firmware (version 1.01 or later), System/Copy firmware (version 1.01 or later) need to be applied to the device.</li> </ol>                                                                                                    |                                                                                                    |   |  |  |
| 1.00                                       | 1st Mass production                                                                                                    |                                                                                                    |   |  |  |

# Technical Bulletin

### Reissued: 15-Sep-10

Model: AI-C1.5

Date: 16-Dec-09

No.: RD091005a

#### **RTB Reissue**

The items in bold italics have been added.

| Subject: Firmware Release Note: Web Support         |                 |               | Prepared by: K.Hamada |                         |  |
|-----------------------------------------------------|-----------------|---------------|-----------------------|-------------------------|--|
| From: 1st Overseas Tech Support Sec., 1st PQM Dept. |                 |               |                       |                         |  |
| Classification:                                     | Troubleshooting | Part informat | tion                  | Action required         |  |
|                                                     | Mechanical      | Electrical    |                       | Service manual revision |  |
|                                                     | Paper path      | Transmit/rec  | eive                  | Retrofit information    |  |
|                                                     | Product Safety  | Other (Firmw  | vare)                 | 🛛 Tier 2                |  |

This RTB has been issued to announce the firmware release information for the  $\ensuremath{\textbf{Web}}$   $\ensuremath{\textbf{Support}}$  .

| Version | Program No. | Effective Date            |  |  |  |
|---------|-------------|---------------------------|--|--|--|
| 1.04    | D0925755B   | September 2010 production |  |  |  |
| 1.00.1  | D0925755A   | 1st Mass production       |  |  |  |

| Version | Modified Points or Symptom Corrected                                                                                                    |
|---------|----------------------------------------------------------------------------------------------------|
| 1.04    | Other changes:<br>1. Users can now change their passwords for Basic Authentication using<br>Web Image Monitor if the following conditions are met:<br>- Basic Authentication is enabled.<br>- Either of the following device settings is enabled<br>- User Tools/Counter > System Settings > Administrator Tools ><br>Extended Security > Restrict Use of Destinations<br>- User Tools/Counter > System Settings > Administrator Tools ><br>Extended Security > Restrict Adding of User Destinations |
|         | 2. Simplified Chinese can be selected as "Web Image Monitor ><br>Configuration > Webpage > Webpage Language".                                                                                                    |
|         | <i>3.</i> SSL-related changes:<br>Note: The new fields will only appear if Network Support firmware version<br>7.34 or later has also been applied to the device.                                                                                                    |
|         | 3-1. When the device creates a certificate request, it is now able to specify<br>which algorithm (SHA1 or MD5) it wants used to sign the certificate.<br>This has been implemented by adding a field "Algorithm Signature" to<br>the certificate request form.                                                                                                    |
|         | 3-2. Web Image Monitor now shows the certificate's key length in:<br>- Configuration > Security > Device Certificate > Details                                                                                                    |
|         | 3-3. Specific versions of SSL or TLS (SSLv2, SSLv3, or TLSv1) can now be enabled/disabled using Web Image Monitor. The setting can be configured from either of the following locations:                                                                                                    |

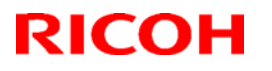

### Reissued: 15-Sep-10

| Model: AI-C1. | l: AI-C1.5 Date: 16-Dec-09 No.: RD091005                                                                                                    |  |  |  |
|---------------|----------------------------------------------------------------------------------------------------|--|--|--|
| Version       | Modified Points or Symptom Corrected                                                                                                    |  |  |  |
|               | <ul> <li>Configuration &gt; Security &gt; Network Security</li> <li>Configuration &gt; Security &gt; SSL/TLS</li> </ul>                                                                                                    |  |  |  |
|               | <ul> <li>3-4. The encryption strength used for SSL can now be configured. This can be done using either of the following settings in Web Image Monitor:</li> <li>Configuration &gt; Security &gt; Network Security</li> </ul> |  |  |  |
| 1.00.1        | - Configuration > Security > SSL/TLS                                                                                                    |  |  |  |

# Technical Bulletin

**PAGE: 1/1** 

| Model: AI-C1.5                                      |                 |                  | Date: 16-Dec-09       |                      | 09       | No.: RD091006     |
|-----------------------------------------------------|-----------------|------------------|-----------------------|----------------------|----------|-------------------|
| Subject: Firmware Release Note: Web Uapl            |                 |                  | Prepared by: K.Hamada |                      | amada    |                   |
| From: 1st Overseas Tech Support Sec., 1st PQM Dept. |                 |                  |                       |                      |          |                   |
| Classification:                                     | Troubleshooting | Part information |                       | tion Action required |          | required          |
|                                                     | Mechanical      | Electrical       |                       | Service man          |          | e manual revision |
|                                                     | Paper path      | Transmit/rec     |                       | /receive Retrof      |          | it information    |
|                                                     | Product Safety  | Other (I         | =irmv                 | vare)                | 🛛 Tier 2 |                   |

This RTB has been issued to announce the firmware release information for the Web Uapl.

| Version | Program No. | Effective Date      |
|---------|-------------|---------------------|
| 1.02    | D0925756A   | 1st Mass production |

| Version | Modified Points or Symptom Corrected |
|---------|--------------------------------------|
| 1.02    | 1st Mass production                  |

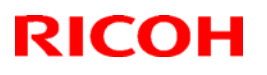

# Technical Bulletin

#### Reissued: 31-Jan-11

| Model: AI-C1.5 | Date: 16-Dec-09 | No.: RD091007b |
|----------------|-----------------|----------------|
|                |                 |                |
|                |                 |                |

#### **RTB Reissue**

#### The items in *bold italics* have been added.

| Subject: Firmware Release Note: Engine              |                 |               | Prepared | d by: T.Hirakawa        |
|-----------------------------------------------------|-----------------|---------------|----------|-------------------------|
| From: 1st Overseas Tech Support Sec., 1st PQM Dept. |                 |               |          |                         |
| Classification:                                     | Troubleshooting | Part informat | tion     | Action required         |
|                                                     | 🗌 Mechanical    | Electrical    |          | Service manual revision |
|                                                     | Paper path      | Transmit/rec  | eive     | Retrofit information    |
|                                                     | Product Safety  | Other (Firmv  | vare)    | 🖂 Tier 2                |

This RTB has been issued to announce the firmware release information for the **Engine**.

| Version | Program No. | Effective Date          | Availability of RFU |
|---------|-------------|-------------------------|---------------------|
| 1.01:01 | D0915160B   | January 2011 production | Available           |
| 1.00:01 | D0915160A   | 1st Mass production     | Available           |

#### Note: Definition of Availability of RFU

"Available": The firmware can be updated via RFU or SD card.

"Not available": The firmware can only be updated via SD card.

| Version | Modified Points or Symptom Corrected                                                                                                    |
|---------|----------------------------------------------------------------------------------------------------|
| 1.01:01 | <ol> <li>Other changes</li> <li>Improve the reliability of detection of opening-closing timing of the bridge unit door.<br/>Jam1 (Cover open) occurs frequently in the bridge unit. Please refer to RTB#RD091021 for more details.</li> <li>Improve the reliability of continuous action among printing jobs while multiple continuous printing with the staple function selected.</li> </ol> |
| 1.00:01 | 1st Mass production                                                                                                    |

Reissued: 10-Jun-14 Model: AI-C1.5

Date: 16-Dec-09

No.: RD091008b

#### **RTB Reissue**

| The items in <b>bold italics</b> have been added.            |                 |                    |                          |  |
|--------------------------------------------------------------|-----------------|--------------------|--------------------------|--|
| Subject: Firmware Release Note: GWFCU3-19(WW)                |                 |                    | Prepared by: T. Hirakawa |  |
| From: 2nd Tech Service Sect., MFP/Printer Tech Service Dept. |                 |                    |                          |  |
| Classification:                                              | Troubleshooting | Part information   | Action required          |  |
|                                                              | 🗌 Mechanical    | Electrical         | Service manual revision  |  |
|                                                              | Paper path      | Transmit/receive   | Retrofit information     |  |
|                                                              | Product Safety  | 🛛 Other (Firmware) | 🖂 Tier 2                 |  |

This RTB has been issued to announce the firmware release information for the **GWFCU3-19(WW).** 

| Version  | Program No. | Effective Date            | Availability of RFU |
|----------|-------------|---------------------------|---------------------|
| 05.00.00 | D5095570E   | January 2013 production   | Not Available       |
| 04.00.00 | D5095570D   | September 2011 production | Not Available       |
| 03.00.00 | D5095570C   | November 2010 production  | Not Available       |
| 02.00.00 | D5095570B   | October 2010 production   | Not Available       |
| 01.00.00 | D5095570A   | 1st Mass production       | Available           |

Note: Definition of Availability of RFU via @Remote

"Available": The firmware can be updated via RFU or SD card.

"Not available": The firmware can only be updated via SD card.

| Version  | Modified Points or Symptom Corrected                                                                                                |
|----------|----------------------------------------------------------------------------------------------------|
| 05.00.00 | Symptom corrected:                                                                                                    |
|          | <ol> <li>The number of fax pages printed out does not match the number that<br/>appears in the Job Log.</li> </ol>                  |
|          | 2. The number of pages printed out does not match the number that appears                                                           |
|          | in the Job Log, if the machine main power is turned OFF/ON while the machine is receiving a fax.                                    |
| 04.00.00 | Symptoms corrected:                                                                                                    |
|          | <ol> <li>Image problem occurs with JBIG transmission if the image is sent after a<br/>JBIG reception job is interrupted.</li> </ol> |
|          | 2. Errors frequently occur when receiving from a fax server.                                                                        |
|          | 3. Forwarding to a fax folder fails.                                                                                                |
|          | Other changes:                                                                                                    |
|          | 4. TEC value further improved.                                                                                                    |
| 03.00.00 | Other changes:                                                                                                    |
|          | Supported Chinese character GB18030                                                                                                 |
| 02.00.00 | Minor bug correction                                                                                                    |
| 01.00.00 | 1st Mass production                                                                                                    |

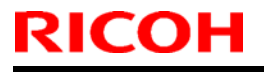

# Technical Bulletin

Model: AI-C1.5

Date: 16-Dec-09

No.: RD091009

| Subject: Firmware Release Note: Network DocBox      |                 |               | Prepare | d by: K. Hamada         |
|-----------------------------------------------------|-----------------|---------------|---------|-------------------------|
| From: 1st Overseas Tech Support Sec., 1st PQM Dept. |                 |               |         |                         |
| Classification:                                     | Troubleshooting | Part informat | tion    | Action required         |
|                                                     | 🗌 Mechanical    | Electrical    |         | Service manual revision |
|                                                     | Paper path      | Transmit/rec  | eive    | Retrofit information    |
|                                                     | Product Safety  | Other (Firmv  | vare)   | 🛛 Tier 2                |

This RTB has been issued to announce the firmware release information for the **Network DocBox.** 

| Version | Program No. | Effective Date      |
|---------|-------------|---------------------|
| 1.00    | D0925757A   | 1st Mass production |

| Version | Modified Points or Symptom Corrected |
|---------|--------------------------------------|
| 1.00    | 1st Mass production                  |

Reissued: 23-Feb-12 Model: AI-C1.5

Date: 16-Dec-09

No.: RD091010c

#### **RTB Reissue**

| The items in bol                                            | d italics have been added                                                                           | 1.                                                                                                   |                       |                                                                                                    |
|-------------------------------------------------------------|----------------------------------------------------------------------------------------------------|----------------------------------------------------------------------------------------------------|-----------------------|----------------------------------------------------------------------------------------------------|
| Subject: Firmware Release Note: Option PCL                  |                                                                                                    |                                                                                                    | Prepared              | by: T. Hirakawa                                                                                                    |
| From: 1st Tech Service Sect., MFP/Printer Tech Service Dept |                                                                                                    |                                                                                                    |                       |                                                                                                    |
| Classification:                                             | <ul> <li>Troubleshooting</li> <li>Mechanical</li> <li>Paper path</li> <li>Product Safety</li> </ul> | <ul> <li>Part information</li> <li>Electrical</li> <li>Transmit/rec</li> <li>Other (Firmv</li> </ul> | tion<br>eive<br>vare) | <ul> <li>Action required</li> <li>Service manual revision</li> <li>Retrofit information</li> <li>Tier 2</li> </ul> |

This RTB has been issued to announce the firmware release information for the **Option PCL.** 

| Version | Program No. | Effective Date           | Availability of RFU |
|---------|-------------|--------------------------|---------------------|
| 1.06    | D0925770D   | March 2012 production    | Available           |
| 1.05    | D0925770C   | March 2011 production    | Available           |
| 1.04    | D0925770B   | December 2010 production | Available           |
| 1.03    | D0925770A   | 1st Mass production      | Available           |

Note: Definition of Availability of RFU via @Remote

"Available": The firmware can be updated via RFU or SD card. "Not available": The firmware can only be updated via SD card.

| Version | Modified Points or Symptom Corrected                                                                                                    |
|---------|----------------------------------------------------------------------------------------------------|
| 1.06    | <ol> <li>Symptom corrected</li> <li>Mixed orientation jobs printed might be bound on the wrong edge.<br/>(GFPR#RC10040001, GFPR#RC11030004, GFPR#RC11040003)</li> <li>The printing of documents containing more than 65,535 Bezier curves<br/>results in the device hanging up ("Printing" is displayed indefinitely).<br/>(GFPR#RE10070008)</li> <li>Characters or symbols missing from the printouts of jobs containing<br/>HP-GL/2. (GFPR#RC10070002)</li> <li>Multiple-glyph fonts are not printed at all if any of the glyphs are<br/>missing. An example of a multiple-glyph font is a letter with 2 dots over<br/>it such as 'A'. The 2 dots and the letter might be separate glyphs. If for<br/>example the 2 dots are missing, the 'A' should still be printed.<br/>(GFPR#RE11040007)</li> <li>HP-GL jobs might be missing objects or fail to print completely.<br/>(GFPR#RE11040005)</li> </ol> |
| 1.05    | Symptom corrected:<br>If a PCL6 job is printed to a shift tray immediately following a PCL5 job, each<br>page of the PCL6 job will be shifted instead of each job or copy being shifted.<br>Note: This problem was reported most often in cases where a PCL6 job is<br>printed with the Windows PCL5 Separator page (PCL.sep).                                                                                                    |

### Reissued: 23-Feb-12

| Model: AI-C1.5 Date: 16-Dec-09 No.: RD091 |                                                                                                    | No.: RD091010c                                                                                                    |                                                                                                   |
|-------------------------------------------|----------------------------------------------------------------------------------------------------|----------------------------------------------------------------------------------------------------|---------------------------------------------------------------------------------------------------|
| Version                                   | Modified Points or S                                                                                                    | ymptom Corrected                                                                                                    |                                                                                                   |
| 1.04                                      | <ol> <li>Symptom corrected:</li> <li>Every object on the page is shifted in o affected HP-GL/2 jobs.</li> <li>When a page object is superimposed o portions of the objects might be printed objects.</li> <li>PCL XL error resulting in jobs being caset of circumstances.</li> <li>A macro that is only supposed to be printed also be printed on subsequent pages.</li> <li>A device stall might occur if using a ver</li> </ol> | ne direction. This probl<br>over top of another, the<br>in black even if they we<br>ncelled occurring under<br>nted on the first page o<br>y specific combination | em only<br>overlapping<br>ere not black<br>r a very specific<br>of a job, might<br>of font types. |
| 1.03                                      | 1st Mass production                                                                                                    |                                                                                                    |                                                                                                   |

# Technical Bulletin

Reissued: 18-Sep-14

Date: 05-Jan-10

No.: RD091011d

#### **RTB Reissue**

Model: AI-C1.5

| The items in <b>bo</b>                                      | Id italics have been adde                                                                           | ed.                                                                                                    |                       |                                                                                                    |
|-------------------------------------------------------------|----------------------------------------------------------------------------------------------------|----------------------------------------------------------------------------------------------------|-----------------------|----------------------------------------------------------------------------------------------------|
| Subject: Firmware Release Note: Network Support             |                                                                                                    |                                                                                                    | Prepared              | d by: T. Hirakawa                                                                                                  |
| From: 1st Tech Service Sect., MFP/Printer Tech Service Dept |                                                                                                    |                                                                                                    |                       |                                                                                                    |
| Classification:                                             | <ul> <li>Troubleshooting</li> <li>Mechanical</li> <li>Paper path</li> <li>Product Safety</li> </ul> | <ul> <li>Part information</li> <li>Electrical</li> <li>Transmit/rection</li> <li>Other (Firmy</li> </ul> | tion<br>eive<br>vare) | <ul> <li>Action required</li> <li>Service manual revision</li> <li>Retrofit information</li> <li>Tier 2</li> </ul> |

This RTB has been issued to announce the firmware release information for the **Network Support.** 

| Version | Program No. | Effective Date          | Availability of RFU |
|---------|-------------|-------------------------|---------------------|
| 7.38    | D0135777C   | January 2013 production | Available           |
| 7.34    | D0135777B   | October 2010 production | Available           |
| 7.29.3  | D0135777A   | March 2010 production   | Available           |
| 7.29.1  | D0135777    | 1st Mass production     | Available           |

Note: Definition of Availability of RFU via @Remote "Available": The firmware can be updated via RFU or SD card. "Not available": The firmware can only be updated via SD card

| Version | Modified Points or Symptom Corrected                                                                                                    |
|---------|----------------------------------------------------------------------------------------------------|
| 7.38    | Symptom corrected:                                                                                                    |
|         | 1. An http timeout has been implemented to prevent Web ImageMonitor lockups                                                             |
|         | that sometimes occurred when applications accessed the MFP by http.                                                                     |
|         | (GFPE#RC10060010)                                                                                                    |
|         | 2. Scan to SMB fails if the file submitted to the DFS folder in the destination and the                                                 |
|         | file of the same name exist in the DFS folder.                                                                                          |
|         | 3. If Windows Authentication is enabled, printing a large number of copies of a job might take longer than might typically be expected. |
|         | 4. Chunk Transfer Encoding over an IPP port might results in print jobs being reset.                                                    |
|         | 5. If SSDP = Active (Web ImageMonitor > Configuration > Network Security), a                                                            |
|         | high load on the CPU might result in Web ImageMonitor locking up.                                                                       |
|         | 6. MFP with an external controller will lose network connectivity. This only occurred                                                   |
|         | if the network settings were changed repeatedly and the MFP's "NetWare"                                                                 |
|         | setting was already "Active" (before the network settings were changed).                                                                |
|         | 7. The MFP icon might not be shown in the Windows "Network" dialogue if SSDP is                                                         |
|         | enabled. This affected Windows Vista, 2008/R2, and 7.                                                                                   |
|         | 8. Under very specific combinations of IP address, Subnet Mask, and Gateway                                                             |
|         | address, some of the MFP's network configuration settings might revert to                                                               |
|         | defaults.                                                                                                    |
|         | 9. Use of an IP address to send a Scan to SMB might result in the scanned                                                               |
|         | document not being sent.                                                                                                    |
|         | 10. Scan to SMB fails if the both of the following conditions are met.                                                                  |
|         | 11. Either the device has NBT disabled or it is enabled but the device is unable to                                                     |
|         | resolve the destination's NetBIOS name.                                                                                                 |
|         | 12. One or more octets in the destination's IPv4 address contain leading zeros.                                                         |

### Reissued: 18-Sep-14

| Model: Al- | -C1.5                                                                                                    | Date: 05-Jan-10                                                                                                    | No.: RD091011d                                                                                                    |
|------------|----------------------------------------------------------------------------------------------------|----------------------------------------------------------------------------------------------------|----------------------------------------------------------------------------------------------------|
| Version    | Modified Points or                                                                                                    | Symptom Corrected                                                                                                    |                                                                                                    |
|            | <ol> <li>If the device's IPP Authentication setting is enabled, the driver cannot be<br/>installed on Windows 2008 R2 SP1 or 7 SP1 using an IPP port.</li> <li>SC991 might occur and network functions could not be used. This occurs if<br/>DHCP and DDNS are both enabled in the device and if the DHCP server<br/>distributes to the device an FQDN that is more than 127 byte in length.</li> <li>Device applications or services that use any of port 80, 443, 7443 or 7444 could<br/>not be used. This occurs if the illegal packet is sent after SSL negotiation<br/>handshake to any of the device's TCP ports 443, 7443 or 7444. Affected<br/>applications include Web Image Monitor, IPP Printing and @Remote.</li> <li>If "CNAME" is specified as the destination folder, ScanTo Folder will abort.</li> <li>When NBT is "OFF", Browse list is not shown if touch the Browse Network<br/>button on destination folder of Scan to folder.</li> <li>Cannot scan to shared folders in Windows 8 and Windows Server 2012.</li> <li>Cannot scan to shared folders in Mac OS X 10.7 or Mac OS X 10.8.</li> </ol>                                                                                                    |                                                                                                    |                                                                                                    |
|            | This firmware is dependent on the following<br>Please be sure to update all of them:<br>System/Copy firmware v1.03 (D0925751D)                                                                                                    | g firmware modules.                                                                                                    |                                                                                                    |
| 7.34       | <ol> <li>Symptom corrected:</li> <li>When the device IP address and DNS s<br/>the domain specified by the device sett<br/>be overwritten by the domain obtained</li> <li>If the MFP/LP has a statically configure<br/>a HELO using just its hostname. SMTP<br/>include the client's FQDN will close the<br/>MFP/LP was unable to send emails.</li> <li>Unable to Scan to SMB to Windows 7 of<br/>that have Windows Live ID Sign-in assi</li> <li>Trying and failing to login to a Scan des<br/>Scanner application stalling.</li> <li>Unable to Scan to SMB to Windows 98<br/>using an IP address.</li> <li>The SMB retry function fails to retry the<br/>SMB or Fax delivery).</li> <li>Unable to retrieve the Windows group r<br/>during Windows Authentication. Becaus<br/>granted the "Available Functions" speci</li> <li>The device is unable to assign group pu<br/>has a name consisting of more than 20<br/>supported group name length will be information<br/>being authenticated on a Windows 200<br/>will still be successfully authenticated b</li> <li>After changing the MFP's DNS server a<br/>destinations specified using a hostname</li> <li>The Scan to SMB "Connection Test" fa<br/>directly below a DFS root. Only the "Consuccessful and even the "Connection T</li> </ol> | server location are obta<br>ing "IPv4 > Domain Nat<br>from DHCP.<br>ed IP address and doma<br>servers that require cli<br>connection. The result<br>or Windows Server 2006<br>istant installed.<br>or Windows Server 2006<br>istant installed.<br>stination three times mig<br>/98SE/Me/NT 4.0 destin<br>e sending of failed SMB<br>name from a Windows 2<br>se of this, logged in use<br>ified for them in the Add<br>rivileges to a logged in use<br>ified for them in the Add<br>rivileges to a logged in use<br>creased to 40 bytes.<br>notion is unable to use k<br>8 or Windows 2008 R2<br>necause it is able to fail<br>address or Domain nam<br>e might not be found.<br>ils if performed on direct<br>onnection Test" failed, s<br>fest" worked if performe | ined from DHCP,<br>me > Specify" will<br>in, it always sends<br>ent HELOs to<br>of this was that the<br>B R2 destinations<br>ght result in the<br>nations specified<br>transfers (Scan to<br>2008 R2 server<br>rrs will only be<br>tressbook.<br>user if that group<br>issue, the<br>Kerberos when<br>server. The MFP<br>back to NTLMv2.<br>e, Scan to SMB<br>tory located<br>canning was<br>d on any sub- |

### Reissued: 18-Sep-14

| Model: AI-C1.5 Date: 05-Jan-10 No.: RD0 |                                                                                                    | No.: RD091011d                                                                                         |                                                           |
|-----------------------------------------|----------------------------------------------------------------------------------------------------|----------------------------------------------------------------------------------------------------|-----------------------------------------------------------|
| Version                                 | Modified Points o                                                                                                    | r Symptom Corrected                                                                                    |                                                           |
|                                         | This only occurred if SMB was browse<br>rebooted.<br>13. If the MFP's IP address is changed to<br>not be able to browse the network (us<br>rebooted.                                                                                            | an IP address of anothe<br>ing Scan to SMB) until th                                                   | ice was not<br>r subnet, users will<br>le MFP is          |
|                                         | Other changes:                                                                                                    |                                                                                                    |                                                           |
|                                         | SSL-related changes:<br>Note: The new field will only appear if We<br>has also been applied to the device.                                                                                                    | b Support firmware versi                                                                               | on 1.04 or later                                          |
|                                         | <ol> <li>When the device creates a certificate<br/>algorithm (SHA1 or MD5) it wants use<br/>implemented by adding a field "Algorit<br/>form.</li> </ol>                                                                                         | request, it is now able to<br>d to sign the certificate. <sup>-</sup><br>hm Signature" to the cer      | specify which<br>This has been<br>tificate request        |
|                                         | <ul> <li>Web Image Monitor now shows the ce</li> <li>Configuration &gt; Security &gt; Device</li> </ul>                                                                                                    | ertificate's key length in:<br>Certificate > Details                                                   |                                                           |
|                                         | <ul> <li>3. Specific versions of SSL or TLS (SSL enabled/disabled using Web Image M either of the following locations: <ul> <li>Configuration &gt; Security &gt; Networe</li> <li>Configuration &gt; Security &gt; SSL/T</li> </ul> </li> </ul> | /2, SSLv3, or TLSv1) car<br>onitor. The setting can b<br>k Security<br>₋S                              | ו now be<br>e configured from                             |
|                                         | <ul> <li>4. The encryption strength used for SSL using either of the following settings in</li> <li>Configuration &gt; Security &gt; Networe</li> <li>Configuration &gt; Security &gt; SSL/TR</li> </ul>                                        | can now be configured.<br>Web Image Monitor:<br>k Security<br>S                                        | This can be done                                          |
|                                         | <ol> <li>For security reasons, the device will n outgoing, connections that use NULL</li> <li>Unable to Scan to SMB to a destination</li> <li>Unable to Scan to SMB to destination</li> </ol>                                                   | o longer accept SSL inco<br>or ADH ciphers.<br>on that is not specified us<br>s that are using both LM | oming, or establish<br>ing an FQDN.<br>Authentication and |
|                                         | <ol> <li>8. Windows Authentication fails if the use<br/>European characters.</li> <li>9. The device's SMB timeout was too sh</li> </ol>                                                                                                    | ername or password incluort (1sec). This caused p                                                      | udes lower-case                                           |
| 7 20 2                                  | Deing used across subnets. For this re                                                                                                    | eason, it has been increa                                                                              | sed to 10 sec.                                            |
| 1.23.3                                  | For security reasons, the device will r<br>the NULL or Anonymous Diffie-Hellm                                                                                                    | o longer accept SSL cor<br>an ciphers.                                                                 | nections that use                                         |
| 7.29.1                                  | 1st Mass production                                                                                                    |                                                                                                    |                                                           |

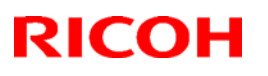

# Technical Bulletin

#### Reissued: 04-Oct-11

Model: AI-C1.5

Date: 07-Jan-10

No.: RD091012c

#### **RTB Reissue**

The items in bold italics have been added.

| Subject: Firmware Release Note: App2Me                       |                 | Prepared by: H. Tamaki |                         |
|--------------------------------------------------------------|-----------------|------------------------|-------------------------|
| From: MFP/Printer Tech Service Dept., 1st Tech Service Sect. |                 |                        |                         |
| Classification:                                              | Troubleshooting | Part information       | Action required         |
|                                                              | Mechanical      | Electrical             | Service manual revision |
|                                                              | Paper path      | Transmit/receive       | Retrofit information    |
|                                                              | Product Safety  | Other (Firmware)       | 🖂 Tier 2                |

This RTB has been issued to announce the firmware release information for the App2Me.

| Version | Program No.  | Effective Date                   | Availability of RFU |
|---------|--------------|----------------------------------|---------------------|
| 1.5.700 | D0855762B    | November 2011 production         | Not available       |
| 1.5.2   | D0855762A    | May 2010 production              | Not available       |
| 1.5.1   | D0855762_001 | Not apply to the mass production | Not available       |
| 1.02    | D0855762     | 1st Mass production              | Not available       |

Note: Definition of Availability of RFU via @Remote

"Available" The firmware can be updated via RFU or SD card. "Not available": The firmware can only be updated via SD card.

| Version | Modified Points or Symptom Corrected                                      |
|---------|---------------------------------------------------------------------------|
| 1.5.700 | Other changes:                                                            |
|         | - Korean language evaluation                                              |
|         | - User log-out function by a Reset Key.                                   |
|         | Symptom corrected:                                                        |
|         | - The authentication failure error by screen changes at the time of a     |
|         | software keyboard display.                                                |
|         | - Incorrect LED color when user into is displayed.                        |
| 1.5.2   | Only the program number was changed.                                      |
|         | (Contents are the same as V1.5.1).                                        |
| 1.5.1   | Supports App2Me Scan V2.                                                  |
|         |                                                                           |
|         | Note:                                                                     |
|         | <ul> <li>App2Me Scan V2 supports the following file formats.</li> </ul>   |
|         | Single page TIFF, JPEG, Multi-page TIFF, Single page PDF, Multi-page PDF, |
|         | High compression PDF                                                      |
|         | - To use this feature, Java VM version 4.19-01 or later is required.      |
| 1.02    | 1st Mass production                                                       |

Reissued: 15-Nov-11 Model: AI-C1.5

Date: 26-Feb-10

No.: RD091013f

#### **RTB Reissue**

| The items in bol                                         | d italics have been addec |               |                       |                         |
|----------------------------------------------------------|---------------------------|---------------|-----------------------|-------------------------|
| Subject: Firmware Release Note: Java VM v4               |                           |               | Prepared by: H.Tamaki |                         |
| From: MFP/Printer Tech Service Dept., 1st Tech Service S |                           |               |                       |                         |
| Classification:                                          | Troubleshooting           | Part informat | ion                   | Action required         |
|                                                          | 🗌 Mechanical              | Electrical    |                       | Service manual revision |
|                                                          | Paper path                | Transmit/rec  | eive                  | Retrofit information    |
|                                                          | Product Safety            | Other (Firmv  | vare)                 | 🛛 Tier 2                |

This RTB has been issued to announce the firmware release information for the **Java VM** v4.

| Version | Program No.     | Effective Date               | Availability of RFU |
|---------|-----------------|------------------------------|---------------------|
| 4.25.07 | D3775918F_upd   | November 2011 production     | Not available       |
| 4.24.03 | D3775918E_upd   | June 2011 production         | Not available       |
| 4.23.00 | D3775918D_upd   | November 2010 production     | Not available       |
| 4.22.03 | D3775918C_upd   | October 2010 production      | Not available       |
| 4.21.05 | D3775918B_upd   | September 2010 production    | Not available       |
| 4.20.04 | D3775918A_upd   | April 2010 Mass production   | Not available       |
| 4.19-01 | D3775918_RPQ008 | No plan for applying to Mass | Not available       |
|         | V4-01           | production                   |                     |
| 4.18    | -               | 1st Mass production          | Not available       |

Note: Definition of Availability of RFU via @Remote

"Available": The firmware can be updated via RFU or SD card.

"Not available": The firmware can only be updated via SD card.

| Version | Modified Points or Symptom Corrected                                                                                                    |
|---------|----------------------------------------------------------------------------------------------------|
| 4.25.07 | Symptom corrected:<br>1. SDK/J starting logo screen does not change.                                                                                                    |
|         | 2. Vulnerability to the re-negotiation of SSL/TLS .                                                                                                    |
|         | <i>3. Other minor bugs corrections.</i>                                                                                                    |
|         | Other changes:                                                                                                    |
|         | Kerberos certification corresponding to RC4-HMAC code form.                                                                                                    |
| 4.24.03 | <ol> <li>Symptom corrected:         <ol> <li>Remote Manager v2 may not be able to communicate with the device if it takes more than 1 minute to assign the device an IP address via DHCP.</li> <li>Users are not logged out after pressing the "Logout" button on the "User Tools" screen when using CAP with basic authentication.</li> <li>If a user was logged in when the On/Off button is used to turn the device off, the "Cannot Logout" message is displayed the next time the On/Off button is used to turn the device on. The message is displayed even though the user has been logged out.</li> </ol> </li> </ol> |
|         | Other changes:                                                                                                    |

### Reissued: 15-Nov-11

| Model: Al | Model: AI-C1.5         Date: 26-Feb-10         No.: RD0910134                                                                                                    |                                                                                                    |                                                                                                    |  |  |  |  |
|-----------|----------------------------------------------------------------------------------------------------|----------------------------------------------------------------------------------------------------|----------------------------------------------------------------------------------------------------|--|--|--|--|
| Version   | Modified Points or S                                                                                                    | Symptom Corrected                                                                                                    |                                                                                                    |  |  |  |  |
|           | Support for eDC-i1.2 and Remote Install N                                                                                                    | lanager V1.1 was addeo                                                                                                    | d.                                                                                                    |  |  |  |  |
| 4.23.00   | Minor bug correction.                                                                                                    |                                                                                                    |                                                                                                    |  |  |  |  |
| 4.22.03   | <ol> <li>Fixed:</li> <li>The SDK application may not load after turning the device on.</li> <li>The JavaVM would not update the DNS server address after the initial cache, which could eventually prevent the SDK application and DNS server from communicating.</li> </ol>                                                                                                    |                                                                                                    |                                                                                                    |  |  |  |  |
|           | Note: This issue does not affect the device server.                                                                                                    | 's ability to communicat                                                                                                    | e with the DNS                                                                                                    |  |  |  |  |
| 4.21.05   | <ol> <li>Fixed:         <ol> <li>If the SD card slot specified for remote<br/>SDK application does not exist on the t<br/>installed on a an SD card inserted in a</li> <li>The Java VM may enter a deadlock stat<br/>that is waiting for I/O data.</li> </ol> </li> <li>The username used for Basic Authention<br/>the MFP's display panel if the usernam</li> <li>If the auto-off timer of the device is set<br/>set to automatically start up, SC997 cai<br/>5. The USB card reader may stop working<br/>unplugged.</li> </ol>                                                                                                    | installation of a Type 2<br>arget device, the applica<br>different slot.<br>Ite if one thread tries to<br>cation cannot be display<br>e is 20 characters (byte<br>to 1 minute and any SD<br>n occur.<br>g if plugged in immediat                                                                       | (Java-based)<br>ation will be<br>close a thread<br>red correctly on<br>s) long.<br>K application is<br>ely after being                                                                        |  |  |  |  |
| 4.20.04   | Fixed:                                                                                                    |                                                                                                    |                                                                                                    |  |  |  |  |
|           | <ol> <li>If the machine is turned off just after ends be able to enter Energy Saver modiplatform cannot be started).</li> <li>Wording errors in the display message settings screen.</li> <li>Installation fails if the FAT block of the (1KB).</li> <li>When the two processes listed below enter Sleep mode.         <ul> <li>The MFP tries to enter Energy Saver mode.</li> <li>An SDK application (running on the from entering Energy Saver mode.</li> </ul> </li> <li>When User Code Authentication is us installed on that MFP, users are logg MFP's embedded scanner application ("Prg. Dest." button) is used.</li> <li>The "NullPointerException" warning an Registration Tool v1.3 and the MFP is set.</li> </ol> | entering Energy Saver r<br>e from that point on (<br>ges used in the SDK ap<br>the SD card is less th<br>occur simultaneously,<br>ver mode.<br>e same MFP) tries to po<br>ed by a MFP and an S<br>ged out of the SDK ap<br>on's destination regist<br>opears when using CAF<br>set to Chinese language | node, it will not<br>the SDK Java<br>oplication initial<br>an 1024 bytes<br>the MFP might<br>revent the MFP<br>SDK application<br>oplication if the<br>ration function<br>P/CAP-ES Card<br>e. |  |  |  |  |
| 4.19-01   | Patch Notes:<br>This patch is for Models AL-C1.5 and R-CS<br>Supported: Support for App2Me has been<br>Note: This patch is V4.19-01, but the numb                                                                                                    | 5.5 only.<br>added.<br>per included in the self-c                                                                                                    | Jiagnostic                                                                                                    |  |  |  |  |
| 4.10      | report (SMC report) remains unchanged (t                                                                                                    | ne pre-patch version is                                                                                                    | output).                                                                                                    |  |  |  |  |
| 4.18      | ist wass production                                                                                                    |                                                                                                    |                                                                                                    |  |  |  |  |

# Technical Bulletin

#### **PAGE: 1/1**

| Model: AL-C1.5                    |                              |           | Dat                    | e: 25-May | -10    | No.: RD091015     |
|-----------------------------------|------------------------------|-----------|------------------------|-----------|--------|-------------------|
| Subject: Parts catalog correction |                              |           | Prepared by: K. Hamada |           |        |                   |
| From: 1st Overse                  | as Tech Support Sec., 1st PQ | M Dept.   |                        |           |        |                   |
| Classification:                   | Troubleshooting              | Part info | ormat                  | tion      | Action | n required        |
|                                   | Mechanical                   | Electric  | al                     |           | Servic | e manual revision |
|                                   | Paper path                   | Transm    | it/rec                 | eive      | Retro  | fit information   |
|                                   | Product Safety               | Other (   |                        | )         | Tier 2 |                   |

| Old part | New part | Description         |        | Q'ty  | Int    | Page | Index | Note |    |  |
|----------|----------|---------------------|--------|-------|--------|------|-------|------|----|--|
| number   | D0092214 | Separation<br>Upper | Plate: | Case: | Blade: | 0-1  | -     | 65   | 49 |  |
|          |          | ••                  |        |       |        |      |       |      |    |  |

#### Change:

- 1) The part shown in the table was added.
- 2) Index #34(D0092426: Seal-24.5x68.5) was added to the illustration.

**Reason:** This information was missing from the Parts Catalog.

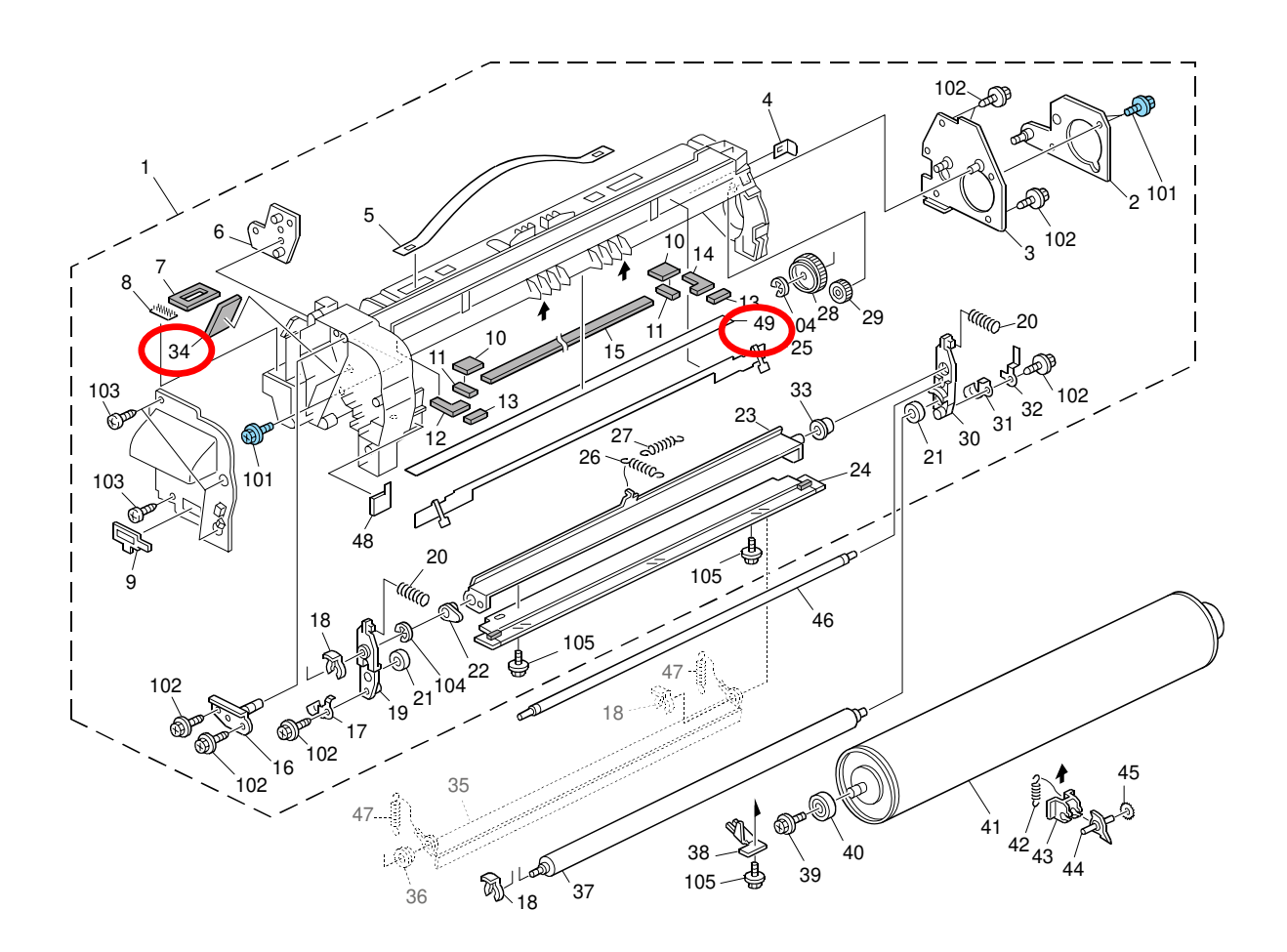

# Technical Bulletin

#### **PAGE: 1/1**

| Model: AL-C1.5 Date |                               |           | e: 21-Jun- | 10      | No.: RD091016 |                    |
|---------------------|-------------------------------|-----------|------------|---------|---------------|--------------------|
| Subject: Space      | ſ                             |           |            | Prepare | d by: ĸ. ⊦    | Hamada             |
| From: 1st Overse    | as Tech Support Sec., 1st PQN | I Dept.   |            |         |               |                    |
| Classification:     | Troubleshooting               | Part info | orma       | tion    | Action        | n required         |
|                     | Mechanical                    | Electric  | al         |         | Servic        | ce manual revision |
|                     | Paper path                    | 🗌 Transm  | it/rec     | eive    | Retro         | fit information    |
|                     | Product Safety                | Other (   |            | )       | Tier 2        |                    |

| Old part | New part | Description | Q'ty | Int | Page | Index | Note |
|----------|----------|-------------|------|-----|------|-------|------|
| number   | number   |             |      |     |      |       |      |
|          | AA132024 | Spacer      | 0-1  | -   | 25   | 29    |      |
|          |          |             |      |     |      |       |      |

**Change:** The part in the table was added. **Reason:** To further improve the movement of the guide (B8022226).

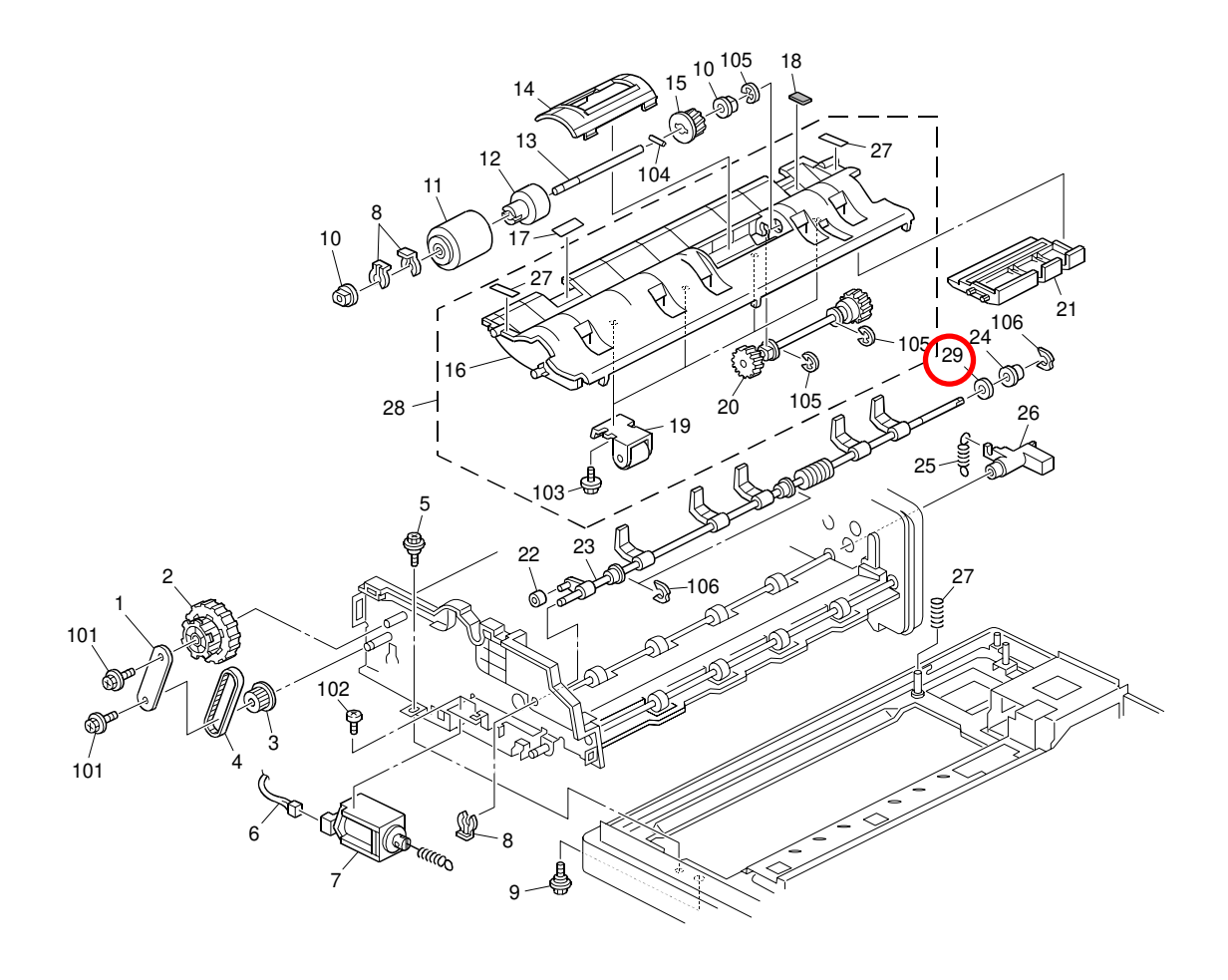

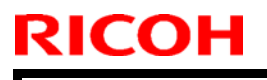

# Technical Bulletin

PAGE: 1/16

Model: AL-C1.5

Date: 13-Jul-10

No.: RD091017

| Subject: CC-CERTIFIED IN JULY, 2010 Machine         |                 |               | Prepared by: K. Hamada |                         |  |
|-----------------------------------------------------|-----------------|---------------|------------------------|-------------------------|--|
| From: 1st Overseas Tech Support Sec., 1st PQM Dept. |                 |               |                        |                         |  |
| Classification:                                     | Troubleshooting | Part informat | tion                   | Action required         |  |
|                                                     | Mechanical      | Electrical    |                        | Service manual revision |  |
|                                                     | Paper path      | Transmit/rec  | eive                   | Retrofit information    |  |
|                                                     | Product Safety  | Other (       | )                      | Tier 2                  |  |

Important Information on Installing the AI-C1.5 as a CC-CERTIFIED Machine

Do the following if you want to install the AI-C1.5 as a **CC-CERTIFIED MACHINE**. **Note:** Machines in production are CC-certified beginning in July 2010.

- Make sure the customer has received the English language Operating Instructions (O/I) shown in the page 12 - 16.
   Important: For installations in the EU market, make sure this is the Ricoh-genuine O/I.
- 2. Tell the customer to read the "Notes for Administrators: Using this Machine in a CC-Certified Environment".
- 3. Make sure that the HDD Encryption Unit Type A is installed.

Model: AL-C1.5

Date: 13-Jul-10

No.: RD091017

### Installation Procedure for HDD Encryption Unit Type A

3.1 Confirm that "Admin. Authentication" is on:

[User Tools] > "System Settings" > "Administrator Tools" > "Administrator Authentication Management" > "Admin. Authentication" > "On"

If this setting is "Off" tell the customer that this setting must be "On" before you can do the installation procedure.

3.2Confirm that "Administrator Tools" is selected and enabled: [User Tools] > "System Settings" > "Administrator Tools" > "Administrator

Authentication Management" > "Available settings"

#### Note

• "Available Settings" is not displayed until "Admin. Authentication" is switch on. If this setting is not selected, tell the customer that this setting must be selected before you can do the installation procedure.

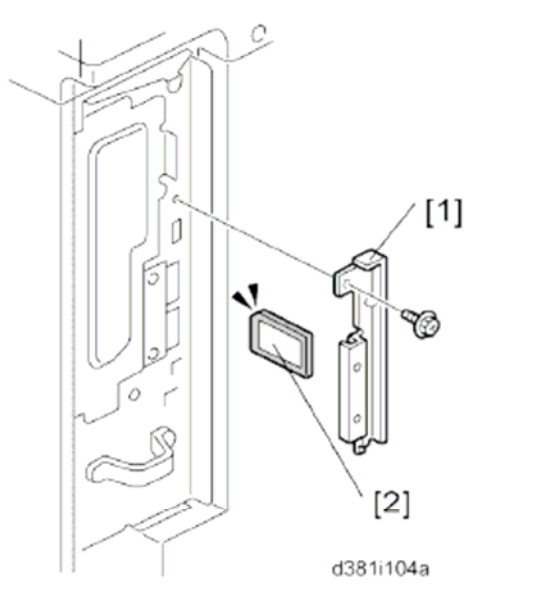

3.3 Remove the plastic application cover [1]

3.4 Insert the SD card in SD card [2] Slot 2 (lower)

#### Important

#### • The encryption SD card must be installed in Slot 2 (lower):

- 3.5 Turn on the main power switch.
- 3.6 Enter the SP mode.
- 3.7 Select SP5878-002 (Option Setup Encryption Option), and then touch [Execute].
- 3.8 Turn off the main power switch.
- 3.9 Remove the SD card.
- 3.10 Attach the slot cover [A]
- 3.11 Switch the machine on.

Technical Bulletin

Model: AL-C1.5

Date: 13-Jul-10

No.: RD091017

#### **Enabling the Encryption Settings**

This must be specified by the machine administrator.

Use the following procedure to enable the encryption settings at initial set up, or after encryption settings have been canceled and settings must be made again. **Important** 

- The encryption key is required for data recovery if the machine malfunctions. Be sure to store the encryption key safely for retrieving backup data.
- 3.12 Press the [User Tools/Counter] key
- 3.13 Press [System settings]

| 🚸 User Tools / Counter / Enquiry |          |                               |  |  |  |  |
|----------------------------------|----------|-------------------------------|--|--|--|--|
|                                  | 6        | Copier / Document<br>Features |  |  |  |  |
| System Settines                  | <b>}</b> | Facsimile Feat                |  |  |  |  |
|                                  | <u>,</u> | Printer Featu                 |  |  |  |  |
|                                  |          | Scanner Featu                 |  |  |  |  |

3.14 Press [Administrator Tools].

|                   |                                            | Exit            |
|-------------------|--------------------------------------------|-----------------|
| Interfa<br>Settin | ce File Administrator<br>as Transfer Tools |                 |
|                   | Output: Copier                             | Internal Tray 1 |
|                   | Output: Document Server                    | Internal Tray 1 |
|                   | Output: Facsimile                          | Internal Tray 1 |
|                   | Output: Printer                            | Internal Tray 1 |
|                   | Sestem Status/Job List Display Time        | 1 5 second(s)   |

| сон Т                                                  | echnical                 | Bulletin                      | <b>PAGE: 4</b> /1 |
|--------------------------------------------------------|--------------------------|-------------------------------|-------------------|
| odel: AL-C1.5                                          |                          | Date: 13-Jul-10               | No.: RD091017     |
| 3.15 Press [Machine Data<br>If the setting to be spec  | Encryption Settin        | ngs].<br>opear, press [next]. |                   |
| 🔯 System Settings                                      |                          |                               |                   |
| General Tray Paper Timer<br>Features Settines Settine  | as Interface<br>Settines |                               |                   |
| Transfer Log Setting                                   |                          |                               |                   |
| Fixed USB Port Off                                     |                          |                               |                   |
| Machine Data Encryption Settin                         | es                       |                               |                   |
| 3.16 Press [Encrypt].                                  |                          |                               |                   |
|                                                        |                          |                               |                   |
| Machine Data Encryption Settings                       |                          |                               |                   |
| The current data in the machine is not end             | aypted.                  |                               |                   |
| Encrypt                                                |                          |                               |                   |
|                                                        |                          |                               |                   |
|                                                        |                          |                               |                   |
| 3.17 Select the [Format All<br>Note: It takes about fi | Data] to reset a         | Il of the data.               | ٦.                |
|                                                        |                          |                               |                   |

Format A

Machine Data Encryption Settings: Carry Over / Format

All Data

Carry over all data or file system data only (without formatting), data.

File System Data Only

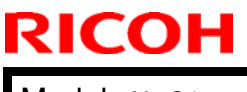

Model: AL-C1.5

Date: 13-Jul-10

No.: RD091017

3.18 Press the [Start] key.

The encryption key for backup data is printed.

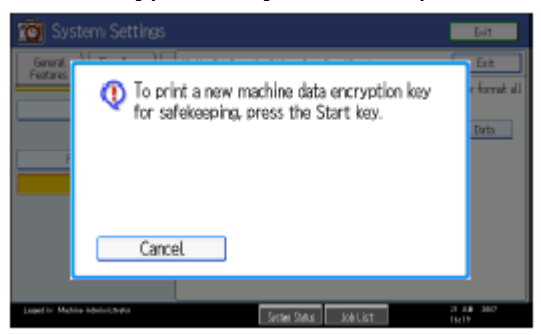

- 3.19 Press [OK].
- 3.20 Press [Exit].
- 3.21 Press [Exit].
- 3.22 Press the [User Tools/Counter] key.
- 3.23 Turn off the power and the main power switch, and then turn the main power switch back on.

Model: AL-C1.5

Date: 13-Jul-10

No.: RD091017

#### Printing the Encryption Key

This must be specified by the machine administrator.

Use the following procedure to print the key again if it has been lost or misplaced. **Important** 

- The encryption key is required for data recovery if the machine malfunctions. Be sure to store the encryption key safely for retrieving backup data.
- 3.24 Press the [User Tools/Counter] key.
- 3.25 Press [System settings]
- 3.26 Press [Administrator Tools].
- 3.27 Press [Machine Data Encryption Settings].

| 🔞 System Settings                       | 5                 |                       |
|-----------------------------------------|-------------------|-----------------------|
| General Tray Paper<br>Features Settines | Timer<br>Settines | Interface<br>Settines |
| Transfer Log Se                         | etting            |                       |
| Size 41 KD Deat                         | 0/6               |                       |
| Machine Data Encrypt                    | ion Settings      |                       |
|                                         |                   |                       |

### 3.28 Press [Print Encryption Key].

The encryption key for retrieving backup data is printed.

|                  |                                               | ļ         | Exit        |   |
|------------------|-----------------------------------------------|-----------|-------------|---|
| ta Encryption Se | ttings                                        |           | Exit        | ] |
| data in the max  | hine has been encrypted.<br>Cancel Encryption | Print End | ryption Key |   |

- 3.29 Press the [Start] key.
- 3.30 Press [Exit].
- 3.31 Give the printed encryption key to the customer.

| RICOH          | Technical Bulletin |                 | PAGE: 7/16    |  |
|----------------|--------------------|-----------------|---------------|--|
| Model: AL-C1.5 |                    | Date: 13-Jul-10 | No.: RD091017 |  |

4 Make sure that the **FAX Option Type 5001** is installed.

#### Installation Procedure for FAX Option Type 5001

Before Install the FAX option;

- Confirm that the FAX Option is correct for the machine. The correct type for this machine is "FAX Option Type 5001"

- Check the box seal on the box.

The surfaces of the tapes must be blank. If you see "VOID" on the tapes, do not install the components in the box and order the new one.

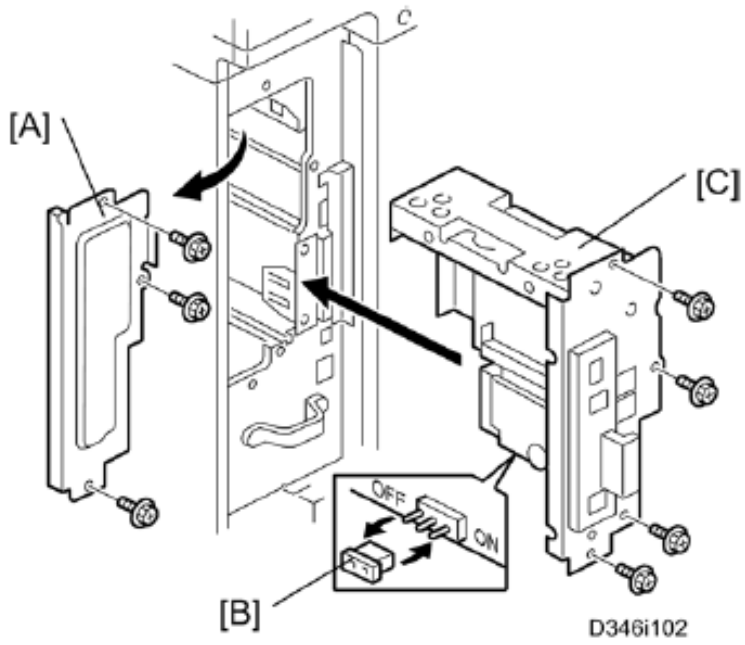

- 4.1 Attach the serial number decal near the serial number plate of the mainframe.
- 4.2 For NA models, attach the FCC decal near the serial number plate of the mainframe.
- 4.3 Remove the FCU cover [A]
- 4.4 Press down the MBU.
  - Make sure that the MBU is seated correctly. If not, SC672 occurs.
- 4.5 Remove the jumper [B] (set to OFF) and set it to ON.
  - The machine may issue SC819, SC820 if the jumper is not set to "ON" correctly.
  - (Sometimes these SC codes are not issued.)
- 4.6 Install the FCU[C]

| RICOH          | Technical | Technical Bulletin |               |  |
|----------------|-----------|--------------------|---------------|--|
| Model: AL-C1.5 |           | Date: 13-Jul-10    | No.: RD091017 |  |
|                |           |                    |               |  |
|                | d346i912  |                    |               |  |

4.7 For EU models, attach the ferrite core to the telephone cord. The end of the ferrite core must be about 5cm(2.1") [D] from the end of the cable.

4.8 Connect the telephone cord to the "LINE 1" jack.

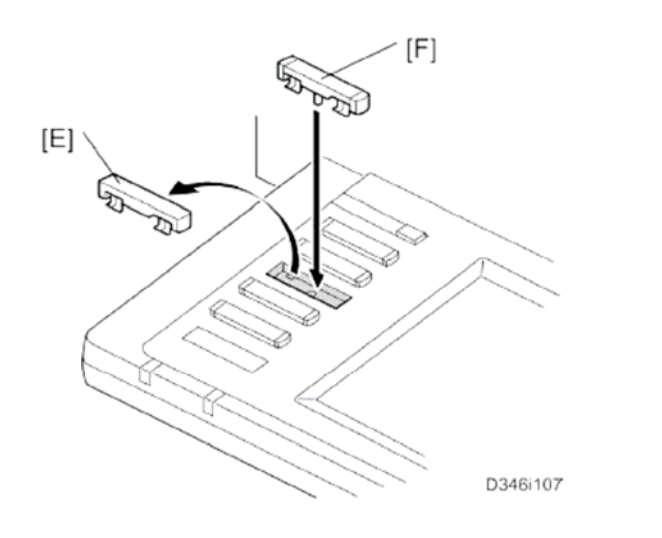

4.9 Remove dummy keytop [E] and replace it with the Fax keytop [F].

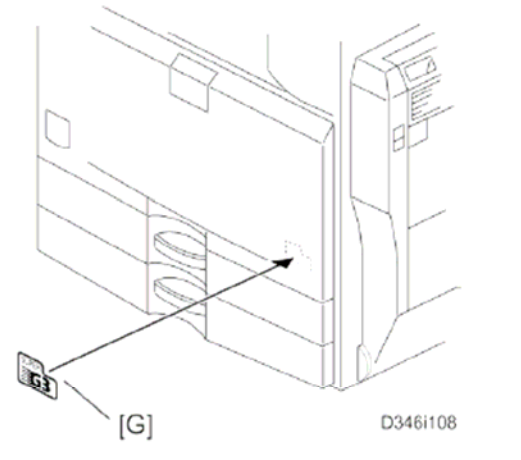

4.10 Attach the Super G3 decal [G]

| RICOH Technic  | Technical Bulletin |               |
|----------------|--------------------|---------------|
| Model: AL-C1.5 | Date: 13-Jul-10    | No.: RD091017 |

4.11 Plug in the machine and turn on the main power switch. Important;

- After you turn the machine on, if you see a message that tells you the SRAM has been formatted due to a problem with SRAM, turn the machine off and on again to clear the message.

- 4.12 Enter the "User Tools" mode and set date and time.
- 4.13 Do SP3102 in the fax SP mode and enter the serial number for the fax unit.

| RICOH Technical B |  | ulletin         | PAGE: 10/16   |
|-------------------|--|-----------------|---------------|
| Model: AL-C1.5    |  | Date: 13-Jul-10 | No.: RD091017 |

5. Make sure that App2Me is NOT installed.

If the App2Me is installed, that machine will be NOT CC-certified machine.

- 6. Make sure the machine contains the correct firmware.
  - If the customer wants to install the machine in the **same condition** as when CC Certification was first attained (same as the July 2010 machines), install **the exact versions** shown in the table below.
  - If the customer want to install the machine as an equivalent of the July 2010 machines, install the versions shown in the table below **or later**.

If you are not sure which one the customer is requesting, **contact your sales** department.

# Firmware versions with which the AI-C1.5 first achieved CC-CERTIFICATION: (July 2010)

| Firmware Name:  | Version:  | Firmware Number: |
|-----------------|-----------|------------------|
| System/Copy     | V1.00     | D0925751A        |
| FAX             | V01.00.00 | D0925753A        |
| Scanner         | V01.24    | D0115751J        |
| Web support     | V1.00.1   | D0925755A        |
| Printer         | V1.00     | D0925774A        |
| Network Doc Box | V1.00     | D0925757A        |
| Web Uapl        | V1.02     | D0925756A        |
| Network Support | V7.29.3   | D0135777A        |
| GW FCU          | V01.00.00 | D5095570A        |

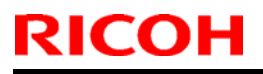

### Technical Bulletin

Model: AL-C1.5

Date: 13-Jul-10

No.: RD091017

# IC key and Ic Hdd versions with which the AI-C1.5 first achieved CC-CERTIFICATION: (July 2010)

| Hardware: | Version: |
|-----------|----------|
| lc Key    | 1100     |
| lc Hdd    | 01       |

Note: You can check the Ic key and Ic Hdd versions in the following screen.

(User Tools/Counter  $\rightarrow$  System settings  $\rightarrow$  Administrator Tools  $\rightarrow$  Firmware Version)

| C System             | Settings       |             |               |           |                 | Exit |
|----------------------|----------------|-------------|---------------|-----------|-----------------|------|
| Firmware Version     |                |             |               |           |                 | Exit |
| Current versions are | displayed belo | w.          |               |           |                 |      |
| Module Name          | Version        | Part Number | Module Name   | Version   | Part Number     |      |
| PS3/PDF              | 1.01           | D0125754A   | ADF           | 12.00     | B8025603        |      |
| PS3 Font             | 1.04           | D3775915A   | Finisher      | 02.010:14 | B8045552F       |      |
| GWFCU3-10(WW)        | 02.00.00       | D3465570B   | Іс Кеу        | 1100      |                 |      |
| Engine               | 1.05:05        | D0095160H   | Ic Hdd        | 01        |                 |      |
| OpePanel             | 1.07           | D0091492B   |               |           |                 | 2/2  |
| LANGO                | 1.07           | D0091496A   |               |           |                 |      |
| LANG1                | 1.07           | D0091496A   |               |           |                 |      |
| 133.139.166.102      |                |             | System Status | Job List  | 14 MAY<br>22:18 | 2009 |
| RICOH                 | Technical B                                 | ulletin                | PAGE: 12/16   |
|-----------------------|---------------------------------------------|------------------------|---------------|
| Model: AL-C1.5        |                                             | Date: 13-Jul-10        | No.: RD091017 |
| The list of Operation | ng Instructions (O/I)                       |                        |               |
| <for na=""></for>     |                                             |                        |               |
| Paper Documents       |                                             |                        |               |
| • D092-7753           | 9240/9250                                   |                        |               |
|                       | MP 4001/MP 5001                             |                        |               |
|                       | LD140/LD150                                 |                        |               |
|                       | Aficio MP 4001/5001                         |                        |               |
|                       | Operating Instructions                      |                        |               |
|                       | About This Machine                          |                        |               |
| • D092-7803           | 9240/9250                                   |                        |               |
|                       | MP 4001/MP 5001                             |                        |               |
|                       | LD140/LD150                                 |                        |               |
|                       | Aficio MP 4001/5001                         |                        |               |
|                       | Operating Instructions                      |                        |               |
|                       | Troubleshooting                             |                        |               |
| • D092-7727           | Notes for Users                             |                        |               |
| • D085-7906B          | App2Me Start Guide                          |                        |               |
| • D092-7754           | Notes for Administrators: Using Environment | g this Machine in a CO | C-Certified   |
| CD-ROMs               |                                             |                        |               |

| • D092-7502 | Manuals for Users          |
|-------------|----------------------------|
|             | 9240/9250                  |
|             | MP 4001/5001               |
|             | LD140/LD150                |
|             | Aficio MP 4001/5001        |
| • D092-7504 | Manuals for Administrators |
|             | 9240/9250                  |
|             | MP 4001/5001               |
|             | LD140/LD150                |
|             | Aficio MP 4001/5001        |
|             |                            |

| RICOH              | Technical                                   | Bulletin              | PAGE: 13/16   |
|--------------------|---------------------------------------------|-----------------------|---------------|
| Model: AL-C1.5     |                                             | Date: 13-Jul-10       | No.: RD091017 |
| • D092-7790        | Manuals for Administrators                  |                       |               |
|                    | Security Reference Supplem                  | nent                  |               |
|                    | 9240/9250                                   |                       |               |
|                    | MP 4001/5001                                |                       |               |
|                    | LD140/LD150                                 |                       |               |
|                    | Aficio MP 4001/5001                         |                       |               |
| • D377-7500        | VM Card Manuals                             |                       |               |
| <for gsa=""></for> |                                             |                       |               |
| Paper Documen      | ts                                          |                       |               |
| • D092-7757        | 9240/9250                                   |                       |               |
|                    | MP 4001/MP 5001                             |                       |               |
|                    | LD140/LD150                                 |                       |               |
|                    | Aficio MP 4001/5001                         |                       |               |
|                    | Operating Instructions                      |                       |               |
|                    | About This Machine                          |                       |               |
| • D092-7807        | 9240/9250                                   |                       |               |
|                    | MP 4001/MP 5001                             |                       |               |
|                    | LD140/LD150                                 |                       |               |
|                    | Aficio MP 4001/5001                         |                       |               |
|                    | Operating Instructions                      |                       |               |
|                    | Troubleshooting                             |                       |               |
| • D092-7729        | Notes for Users                             |                       |               |
| • D085-7905B       | App2Me Start Guide                          |                       |               |
| • D092-7756        | Notes for Administrators: Us<br>Environment | ing this Machine in a | CC-Certified  |
| CD-ROMs            |                                             |                       |               |
| • D092-7502        | Manuals for Users                           |                       |               |
|                    | 9240/9250                                   |                       |               |
|                    | MP 4001/5001                                |                       |               |
|                    | LD140/LD150                                 |                       |               |

Aficio MP 4001/5001

| RICOH          | Technical B                  | PAGE: 14/16     |               |  |
|----------------|------------------------------|-----------------|---------------|--|
| Model: AL-C1.5 |                              | Date: 13-Jul-10 | No.: RD091017 |  |
| • D092-7504    | Manuals for Administrators   |                 |               |  |
|                | 9240/9250                    |                 |               |  |
|                | MP 4001/5001                 |                 |               |  |
|                | LD140/LD150                  |                 |               |  |
|                | Aficio MP 4001/5001          |                 |               |  |
| • D092-7790    | Manuals for Administrators   |                 |               |  |
|                | Security Reference Supplemer | nt              |               |  |
|                | 9240/9250                    |                 |               |  |
|                | MP 4001/5001                 |                 |               |  |
|                | LD140/LD150                  |                 |               |  |
|                | Aficio MP 4001/5001          |                 |               |  |
| • D377-7500    | VM Card Manuals              |                 |               |  |

## <For EU>

#### Paper Documents

| • D092-7714  | Quick Reference Copy Guide                                                 |
|--------------|----------------------------------------------------------------------------|
| • D509-8534  | Quick Reference Fax Guide                                                  |
| • D381-7303  | Quick Reference Printer Guide                                              |
| • D381-7309  | Quick Reference Scanner Guide                                              |
| • D092-7704  | Manuals for This Machine                                                   |
| • D092-7700  | Safety Information for Aficio MP 4001/Aficio MP 5001                       |
| or           |                                                                            |
| D092-7701    | Safety Information for MP 4001/MP 5001                                     |
| • D092-7726  | Notes for Users                                                            |
| • D085-7904B | App2Me Start Guide                                                         |
| • D092-7752  | Notes for Administrators: Using this Machine in a CC-Certified Environment |

## **CD-ROMs**

D092-7510 Manuals for Users
 MP 4001/5001
 Aficio MP 4001/5001
 A

#### **T**echnical **B**ulletin RICOH PAGE: 15/16 Model: AL-C1.5 Date: 13-Jul-10 No.: RD091017 · D092-7512 Manuals for Administrators Security Reference MP 4001/5001 Aficio MP 4001/5001 • D092-7790 Manuals for Administrators Security Reference Supplement 9240/9250 MP 4001/5001 LD140/LD150 Aficio MP 4001/5001 VM Card Manuals • D377-7500

#### <For Asia>

#### Paper Documents

| • D092-7755 | MP 4001/MP 5001         |
|-------------|-------------------------|
|             | MP 4001/MP 5001         |
|             | Aficio MP 4001/5001     |
|             | Operating Instructions  |
|             | About This Machine      |
| • D092-7805 | MP 4001/MP 5001         |
|             | MP 4001/MP 5001         |
|             | Aficio MP 4001/5001     |
|             | Operating Instructions  |
|             | Troubleshooting         |
|             | Outsto Defenses of Osmu |

- D092-7715 Quick Reference Copy Guide
- D509-8535 Quick Reference Fax Guide
- D381-7307 Quick Reference Printer Guide
- D381-7407 Quick Reference Scanner Guide
- D092-7730 Notes for Users
- D085-7906B App2Me Start Guide
- D092-7754 Notes for Administrators: Using this Machine in a CC-Certified Environment

| RICOH          | Technical E                 | PAGE: 16/16     |               |
|----------------|-----------------------------|-----------------|---------------|
| Model: AL-C1.5 |                             | Date: 13-Jul-10 | No.: RD091017 |
| CD-ROMs        |                             |                 |               |
| • D092-7506    | Manuals for Users           |                 |               |
|                | MP 4001/5001                |                 |               |
|                | Aficio MP 4001/5001         |                 |               |
| • D092-7508    | Manuals for Administrators  |                 |               |
|                | MP 4001/5001                |                 |               |
|                | Aficio MP 4001/5001         |                 |               |
| • D092-7790    | Manuals for Administrators  |                 |               |
|                | Security Reference Suppleme | ent             |               |
|                | 9240/9250                   |                 |               |
|                | MP 4001/5001                |                 |               |
|                | LD140/LD150                 |                 |               |
|                | Aficio MP 4001/5001         |                 |               |
| • D377-7500    | VM Card Manuals             |                 |               |

Reissued: 23-Feb-12 Model: AI-C1.5

Date: 28-Sep-10

No.: RD091014a

#### **RTB Reissue**

| he items in bold italics have been added.                   |                                                                                                    |                                                                                                    |                       |                                                                                                    |  |
|-------------------------------------------------------------|----------------------------------------------------------------------------------------------------|----------------------------------------------------------------------------------------------------|-----------------------|----------------------------------------------------------------------------------------------------|--|
| Subject: Firmware Release Note: Option IPDS                 |                                                                                                    | Prepared by: T. Hirakawa                                                                             |                       |                                                                                                    |  |
| From: 1st Tech Service Sect., MFP/Printer Tech Service Dept |                                                                                                    |                                                                                                    |                       |                                                                                                    |  |
| Classification:                                             | <ul> <li>Troubleshooting</li> <li>Mechanical</li> <li>Paper path</li> <li>Product Safety</li> </ul> | <ul> <li>Part information</li> <li>Electrical</li> <li>Transmit/rec</li> <li>Other (Firmv</li> </ul> | tion<br>eive<br>vare) | <ul> <li>Action required</li> <li>Service manual revision</li> <li>Retrofit information</li> <li>Tier 2</li> </ul> |  |

This RTB has been issued to announce the firmware release information for the **Option IPDS.** 

| Version | Program No. | Effective Date        | Availability of RFU |
|---------|-------------|-----------------------|---------------------|
| 7.076   | D3775919A   | March 2012 production | Not Available       |
| 7.036   | D3775919    | 1st Mass production   | Not Available       |

Note: Definition of Availability of RFU via @Remote "Available": The firmware can be updated via RFU or SD card. "Not available": The firmware can only be updated via SD card.

| Version                 | Modified Points or Symptom Corrected                                                                                                    |
|-------------------------|----------------------------------------------------------------------------------------------------|
| <u>Version</u><br>7.076 | Modified Points or Symptom Corrected           Symptom corrected           1. If a host prematurely terminates an IPDS session with the MFP, subsequent IPDS jobs cannot be printed. The data-in LED will just blink. Though any pre-mature termination of an IPDS session could cause the problem, testing has shown that the problem was most likely to occur if the IPDS session was terminated mid-job.           2. Barcode "CODE 128" might be printed with the wrong dimensions.           3. If a job contains 2 different fonts of the same name, characters might be unexpectedly printed in bold or italics, or in some cases might be garbled.           4. Jobs that contain large images and use soft fonts might be cancelled.           5. Intermittent NACK(059511) resulting in jobs being cancelled. |
|                         | 6. The device is unable to negotiate a session with certain host applications such as Oce Prisma.                                                                                                    |
| 7.036                   | 1st Mass production                                                                                                    |

# Technical Bulletin

#### **PAGE: 1/2**

| Model: AL-C1.5   |                                |                        | Dat    | e: 08-Oct- | 10     | No.: RD091018     |
|------------------|--------------------------------|------------------------|--------|------------|--------|-------------------|
| Subject: Jam     |                                | Prepared by: K. Hamada |        |            |        |                   |
| From: 1st Overse | eas Tech Support Sec., 1st PQI | M Dept.                |        |            |        |                   |
| Classification:  | Troubleshooting                | Part info              | orma   | tion       | Action | n required        |
|                  | Mechanical                     | Electric               | al     |            | Servic | e manual revision |
|                  | Paper path                     | Transm                 | it/rec | eive       | Retrof | fit information   |
|                  | Product Safety                 | Other (                |        | )          | Tier 2 |                   |

### SYMPTOM

A dog ear jam occurs near the bridge unit.

## CAUSE

The entrance guide was not attached when the bridge unit was installed.

### SOLUTION

Always attach the entrance guide (P/N: D3864674) when you install the bridge unit on the Al-C1/1.5.

Note: This entrance guide is not necessary on the At/Ap-C2.

| No. | Description     | Q′ty |
|-----|-----------------|------|
| 1   | Bridge Unit     | 1    |
| 2   | Knob screw      | 1    |
| 3   | Long Knob Screw | 1    |
| 4   | Holder bracket  | 1    |
| 5   | Guide           | 2    |

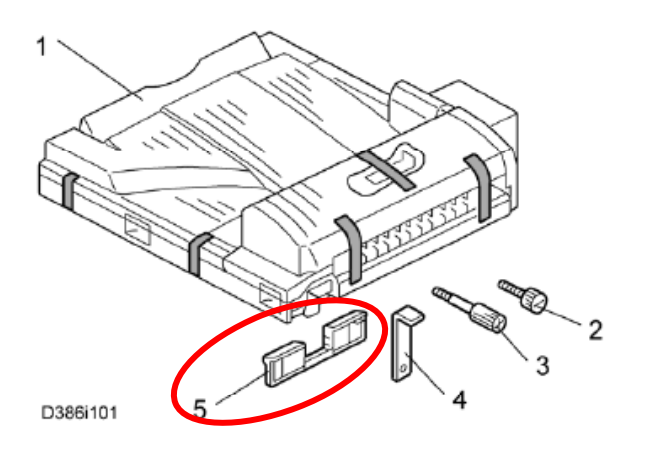

| <b>RICOH</b>   |
|----------------|
| Model: AL-C1.5 |

# Technical Bulletin

Date: 08-Oct-10

No.: RD091018

The following photo shows the entrance guides when they are attached to the bridge unit:

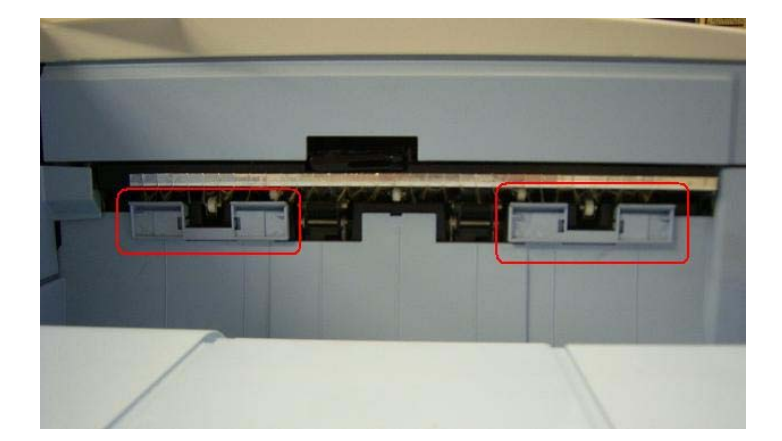

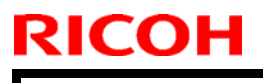

# Technical Bulletin

**PAGE: 1/3** 

Model:AL-C1.5

Date: 14-Oct-10

No.: RD091019

| Subject: IPDS Option Release                        |                 |               | Prepare | d by: K. Hamada         |
|-----------------------------------------------------|-----------------|---------------|---------|-------------------------|
| From: 1st Overseas Tech Support Sec., 1st PQM Dept. |                 |               |         |                         |
| Classification:                                     | Troubleshooting | Part informat | tion    | Action required         |
|                                                     | Mechanical      | Electrical    |         | Service manual revision |
|                                                     | Paper path      | Transmit/rec  | eive    | Retrofit information    |
|                                                     | Product Safety  | 🛛 Other (     | )       | 🛛 Tier 2                |

The installation procedure for this option on the Model AL-C1.5 is shown below.

## **IPDS OPTION**

## Accessories

DescriptionQ'ty1. IPDS Emulation SD Card12. Decal1

**Important:** Only one slot 1 is available for SD cards that contain applications. If you want to use more than one application, merge all applications into one SD card (SP5873-001).

#### Installation

1. Check the software version.

Make sure the following versions are installed:

| Firmware Name | Version        | Firmware Number |
|---------------|----------------|-----------------|
| System        | V1.01 or later | D0925751B       |
| Printer       | V1.01 or later | D0925774B       |

## Technical Bulletin

Model:AL-C1.5

Date: 14-Oct-10

No.: RD091019

- 2. If necessary, update the firmware to the version(s) listed above.
- 3. Turn OFF the main switch.
- 4. Remove the slot cover  $[A](\hat{\mathcal{F}} \times 1)$ .
- Insert the IPDS SD Card [B] into Slot 1.
   If Slot 1 is occupied, insert it in to Slot 2, then merge this application into the SD card in Slot 1.

**NOTE:** Pushing in the SD Card releases it for removal. Make sure the SD Card is inserted and locked in place. If it is partially out of the slot, push it in gently until it locks in place.

- 6. Reassemble the cover and turn ON the main switch.
- 7. Do the following setting "A" or "B" to enable the IPDS function.

#### A. [Enable the IPDS function via telnet]

- 1. Connect the machine via telnet.
- 2. Execute the following commands:

#### msh> set ipds up

\*\*\*If you want to stop the function. msh> set ipds down

### B. [Enable the IPDS option via WebImageMonitor]

- 1. Log in to WebImageMonitor.
- 2. Change the setting to enable IPDS.

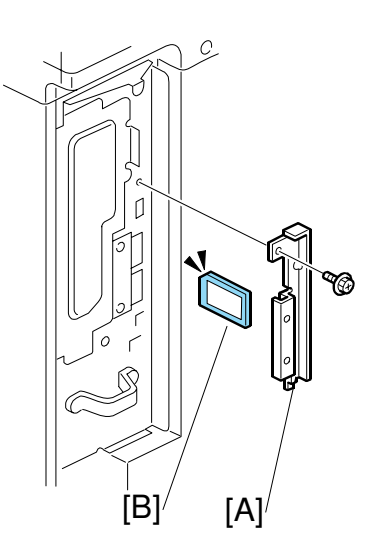

| RICOH         | Cechnical Bulletin | PAGE: 1/3       |
|---------------|--------------------|-----------------|
| Model:AL-C1.5 | Date: 14-Oct-1     | 0 No.: RD091019 |

8. Attach the decal as shown in the photo below.

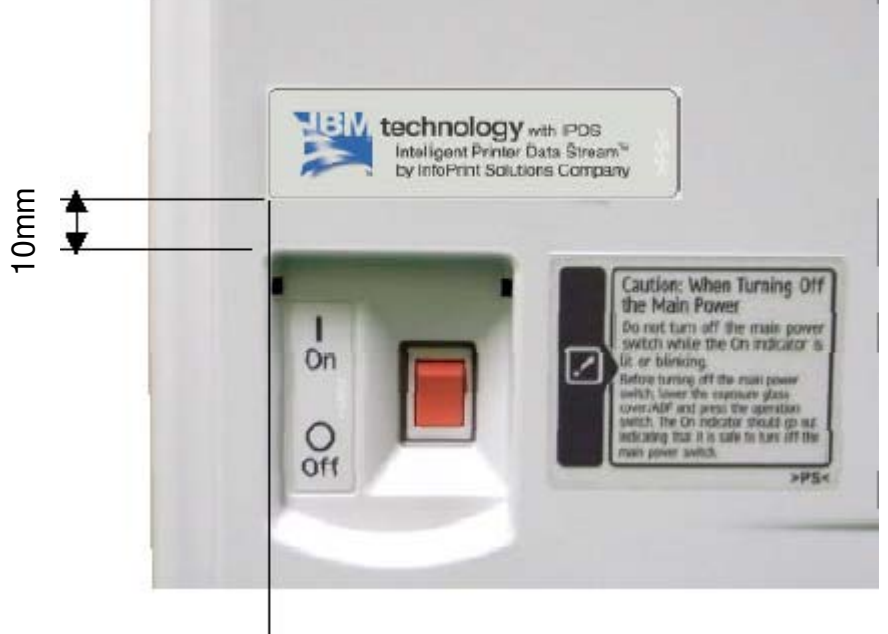

Line up the left side of the decal with the left edged of the main power switch.

# Technical Bulletin

## Reissued: 14-Oct-10

| Model: Model ALC1 / ALC1 5 | Date: 07-Nov-07  |               |
|----------------------------|------------------|---------------|
|                            | Dale. 0/-1100-0/ | 110 ND0030120 |

#### **RTB Reissue**

| The items in bold italics have been added.          |                                                                                               |                                                                             |                       |                                                                    |
|-----------------------------------------------------|-----------------------------------------------------------------------------------------------|-----------------------------------------------------------------------------|-----------------------|--------------------------------------------------------------------|
| Subject: Firmware Release Note: LCDC                |                                                                                               |                                                                             | Prepared              | by: K.Hamada                                                       |
| From: 1st Overseas Tech Support Sec., 1st PQM Dept. |                                                                                               |                                                                             |                       |                                                                    |
| Classification:                                     | <ul> <li>Troubleshooting</li> <li>Mechanical</li> <li>Paper path</li> <li>Other ()</li> </ul> | <ul> <li>Part informat</li> <li>Electrical</li> <li>Transmit/rec</li> </ul> | tion [<br>[<br>eive [ | Action required<br>Service manual revision<br>Retrofit information |

This RTB has been issued to announce the firmware release information for the LCDC.

#### For US Models

| Version | Program No. | Effective Date           |
|---------|-------------|--------------------------|
| 1.08    | D0091491C   | December 2009 production |
| 1.07    | D0091491B   | April 2008 production    |
| 1.01    | D0091491A   | 1st Mass production      |

#### For EU Models

| Version | Program No. | Effective Date           |
|---------|-------------|--------------------------|
| 1.08    | D0091492C   | December 2009 production |
| 1.07    | D0091492B   | April 2008 production    |
| 1.01    | D0091492A   | 1st Mass production      |

#### For ASI\_TWN Models

| Version | Program No. | Effective Date           |
|---------|-------------|--------------------------|
| 1.08    | D0091493B   | December 2009 production |
| 1.07    | D0091493A   | April 2008 production    |
| 1.01    | D0091493    | 1st Mass production      |

#### For CHN Models

| Version | Program No. | Effective Date           |
|---------|-------------|--------------------------|
| 1.09    | D0091457B   | November 2010 production |
| 1.08    | D0091457A   | December 2009 production |
| 1.07    | D0091457    | 1st Mass production      |

#### For KOR Models (AI-C1 only)

| Version | Program No. | Effective Date           |
|---------|-------------|--------------------------|
| 1.08    | D0091459A   | December 2009 production |
| 1.07    | D0091459    | 1st Mass production      |

### Reissued: 14-Oct-10

Model: Model AI-C1 / AI-C1.5

Date: 07-Nov-07 No.: RD

No.: RD009012c

#### For US Models

| Version | Modified Points or Symptom Corrected                                                        |
|---------|---------------------------------------------------------------------------------------------|
| 1.08    | Symptom corrected:                                                                          |
|         | When the machine recovers from energy saver or Off/Sleep mode, LCD may not display anymore. |
| 1.07    | Symptom corrected:                                                                          |
|         | Wording error in the toner bottle replacement message ("right" was corrected to "left").    |
| 1.01    | 1st Mass production                                                                         |

#### For EU Models

| Version | Modified Points or Symptom Corrected                                                        |
|---------|---------------------------------------------------------------------------------------------|
| 1.08    | Symptom corrected:                                                                          |
|         | When the machine recovers from energy saver or Off/Sleep mode, LCD may not display anymore. |
| 1.07    | Symptom corrected:                                                                          |
|         | Wording error in the toner bottle replacement message ("right" was corrected to "left").    |
| 1.01    | 1st Mass production                                                                         |

#### For ASI\_TWN Models

| Version | Modified Points or Symptom Corrected                                                        |
|---------|---------------------------------------------------------------------------------------------|
| 1.08    | Symptom corrected:                                                                          |
|         | When the machine recovers from energy saver or Off/Sleep mode, LCD may not display anymore. |
| 1.07    | Symptom corrected:                                                                          |
|         | Wording error in the toner bottle replacement message ("right" was corrected to "left").    |
| 1.01    | 1st Mass production                                                                         |

#### For CHN Models

| Version | Modified Points or Symptom Corrected                                                        |
|---------|---------------------------------------------------------------------------------------------|
| 1.09    | Other changes:                                                                              |
|         | Supports Chinese font GB18030.                                                              |
| 1.08    | Symptom corrected:                                                                          |
|         | When the machine recovers from energy saver or Off/Sleep mode, LCD may not display anymore. |
| 1.07    | 1st Mass production                                                                         |

## For KOR Models (Al-C1 only)

|--|

# Technical Bulletin

### Reissued: 14-Oct-10

| Model: Mo | Model: Model AI-C1 / AI-C1.5         Date: 07-Nov-07         No.: RD009012c                 |  |  |  |  |  |
|-----------|---------------------------------------------------------------------------------------------|--|--|--|--|--|
| Version   | Modified Points or Symptom Corrected                                                        |  |  |  |  |  |
| 1.08      | Symptom corrected:                                                                          |  |  |  |  |  |
|           | When the machine recovers from energy saver or Off/Sleep mode, LCD may not display anymore. |  |  |  |  |  |
| 1.07      | 1st Mass production                                                                         |  |  |  |  |  |

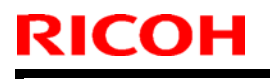

# Technical Bulletin

**PAGE: 1/1** 

Model: AL-C1.5

Date: 08-Dec-10

No.: RD091020

| Subject: SC636                                      |                 |               |      | d by: T.Hirakawa        |
|-----------------------------------------------------|-----------------|---------------|------|-------------------------|
| From: 1st Overseas Tech Support Sec., 1st PQM Dept. |                 |               |      |                         |
| Classification:                                     | Troubleshooting | Part informat | tion | Action required         |
|                                                     | Mechanical      | Electrical    |      | Service manual revision |
|                                                     | Paper path      | Transmit/rec  | eive | Retrofit information    |
|                                                     | Other ()        |               |      |                         |

The following information has been added to the service manual on page 49.

| No.  |   | Symptom                                                              | Possible Cause/Countermeasure                                          |  |  |  |
|------|---|----------------------------------------------------------------------|------------------------------------------------------------------------|--|--|--|
| 636  |   | SD Card Error                                                        |                                                                        |  |  |  |
|      |   | Expanded authentication module error                                 |                                                                        |  |  |  |
| -001 |   | 1. There is no expanded authentication module in the                 | 1. Install the correct SD card or expanded authentication module file. |  |  |  |
|      | В | machine.                                                             | 2. Install the DESS module.                                            |  |  |  |
|      |   | 2. The SD card or the expanded authentication module file is broken. |                                                                        |  |  |  |
|      |   | 3. There is no DESS module in the machine.                           |                                                                        |  |  |  |
|      | в | Version error                                                        |                                                                        |  |  |  |
| -002 |   | 1. The version of the expanded authentication module is not correct. | 1. Install the correct expanded authentication module file.            |  |  |  |

# Technical Bulletin

#### **PAGE: 1/1**

| Model: AL-C1.5                                                    |                           |           |       | Date: 25-Jan-11 |                   | No.: RD091021 |
|-------------------------------------------------------------------|---------------------------|-----------|-------|-----------------|-------------------|---------------|
| Subject: Jam 1 (Cover open) occurs frequently in the bridge unit. |                           |           |       | Prepared        | d by: T.H         | irakawa       |
| From: 1st Overseas Tech Support Sec., 1st PQM Dept.               |                           |           |       |                 |                   |               |
| Classification:                                                   | Troubleshooting           | Part info | ormat | tion            | Action            | n required    |
|                                                                   | Mechanical     Electrical |           |       | Servic          | e manual revision |               |
| Paper path     Transmit                                           |                           | it/rec    | eive  | Retrof          | fit information   |               |
|                                                                   | Product Safety            | Other (   |       | )               | 🛛 Tier 2          |               |

### Symptom

Jam 1 (Cover open) occurs frequently in the BU3030 Bridge unit.

If you replace the push switch in the red circle below, this symptom occurs again.

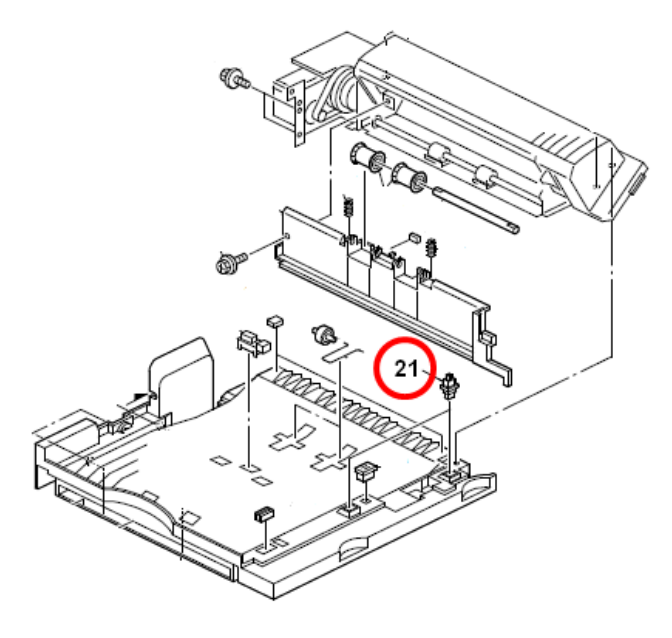

## Cause

Because of the following two reasons, the push switch mistakenly detects a "cover open" when paper exits

1) The contact finish on the push switch wears with time, causing an unstable signal from the sensor, and this causes most of the false detection errors during continuous paper feed.

2). Detection timing of the push switch was designed to be very short and strict, because of the situation described above in cause 1).

## Solution

Install the following **Engine Firmware** version or later, in which the push switch detection timing is changed.

| Model   | Version | Program No. | Effective Date          |
|---------|---------|-------------|-------------------------|
| AL-C1.5 | 1.01:01 | D0915160B   | January 2011 production |
| AL-C1   | 1.07:05 | D0095160K   | January 2011 production |

# Technical Bulletin

Reissued:09-Mar-11

 Model: AL-C1.5
 Date: 15-Feb-11
 No.: RD091022a

#### **RTB Reissue**

The items in bold italics have been added.

| Subject: CC-CERTIFIED IN APRIL 2011 Machine         |                                             |              |      | d by: K. Hamada         |
|-----------------------------------------------------|---------------------------------------------|--------------|------|-------------------------|
| From: 1st Overseas Tech Support Sec., 1st PQM Dept. |                                             |              |      |                         |
| Classification:                                     | assification: Troubleshooting Part informat |              | tion | Action required         |
|                                                     | Mechanical                                  | Electrical   |      | Service manual revision |
|                                                     | Paper path                                  | Transmit/rec | eive | Retrofit information    |
|                                                     | Product Safety                              | Other (      | )    | Tier 2                  |

Important Information on Installing the AI-C1.5 as a CC-CERTIFIED Machine compliant with IEEE Std. 2600.1  $^{\rm TM}$ -2009

Do the following if you want to install the Al-C1.5 as a **CC-CERTIFIED MACHINE** compliant with IEEE Std. 2600.1 <sup>™</sup>-2009.

**Note:** Machines in production are CC-certified beginning in April 2011. **Important:** If the customer requests maintenance on the machine, please perform the maintenance without accessing SP mode.

- Make sure the customer has received the English language Operating Instructions (O/I) shown in the page 14 19.
   Important: For installations in the EU market, make sure this is the Ricoh-genuine O/I.
- 2. Tell the customer to read the "Notes for Administrators: Using this Machine in a Network Environment Compliant with IEEE Std. 2600.1 <sup>™</sup>-2009".

See the following pages for Steps 3 thru 7.

Reissued:09-Mar-11

Model: AL-C1.5

Date: 15-Feb-11 No.

No.: RD091022a

3. Install the HDD Encryption Unit Type A is installed.

## Installation Procedure for HDD Encryption Unit Type A

3.1 Confirm that "Admin. Authentication" is on: [User Tools] > "System Settings" > "Administrator Tools" > "Administrator Authentication Management" > "Admin. Authentication" > "On"

If this setting is "Off" tell the customer that this setting must be "On" before you can do the installation procedure.

3.2Confirm that "Administrator Tools" is selected and enabled: [User Tools] > "System Settings" > "Administrator Tools" > "Administrator Authentication Management" > "Available settings"

#### Note

• "Available Settings" is not displayed until "Admin. Authentication" is switch on. If this setting is not selected tell the customer that this setting must be selected before you can do the installation procedure.

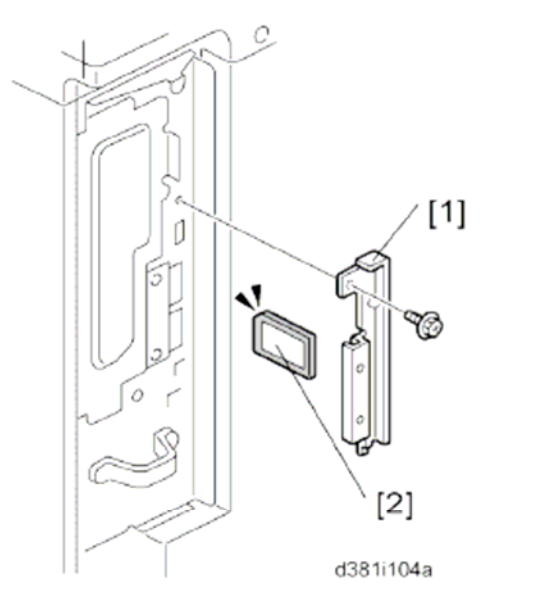

- 3.3 Remove the plastic application cover [1]
- 3.4 Insert the SD card in SD card[2] Slot 2 (lower)

#### Important

- The encryption SD card must be installed in Slot 2(lower):
- 3.5 Turn on the main power switch.
- 3.6 Enter the SP mode.
- 3.7 Select SP5878-002 (Option Setup Encryption Option), and then touch [Execute].
- 3.8 Turn off the main power switch.

### Reissued:09-Mar-11

| Model: AL-C1.5 | Date: 15-Feb-11 | No.: RD091022a |
|----------------|-----------------|----------------|
|----------------|-----------------|----------------|

3.9 Remove the SD card.

3.10 Attach the slot cover [A]

3.11 Switch the machine on.

## **Enabling the Encryption Settings**

This must be specified by the machine administrator.

Use the following procedure to enable the encryption settings at initial set up, or after encryption settings have been canceled and settings must be made again. **Important** 

- The encryption key is required for data recovery if the machine malfunctions. Be sure to store the encryption key safely for retrieving backup data.
- 3.12 Press the [User Tools/Counter] key
- 3.13 Press [System settings]

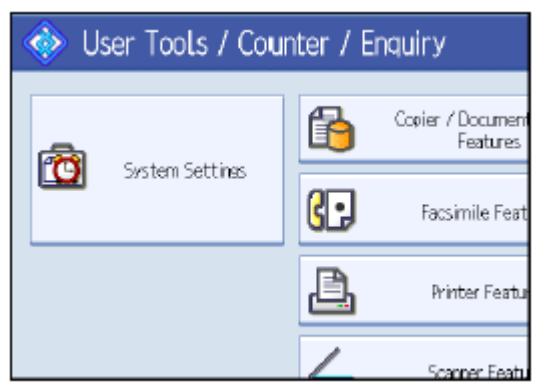

3.14 Press [Administrator Tools].

|                   |                         |                  |                        |          | Exit      |
|-------------------|-------------------------|------------------|------------------------|----------|-----------|
| Interfa<br>Settin | ce<br>95                | File<br>Transfer | Administrator<br>Tools |          |           |
|                   | Output: Copier          |                  |                        |          | Tray 1    |
|                   | Output: Document Server |                  |                        |          | Tray 1    |
|                   | Output: Facsimile       |                  |                        |          | Tray 1    |
|                   | Output: Printer         |                  |                        | Internal | Tray 1    |
|                   | System                  | n Status/Job Lis | t Display Time         | 15       | second(s) |

# Technical Bulletin

| Model: AL-C1.5 | Date: 15-Feb-11 | No.: RD091022a |
|----------------|-----------------|----------------|
|----------------|-----------------|----------------|

### 3.15 Press [Machine Data Encryption Settings]. If the setting to be specified does not appear, press [next].

| 🔞 Syste             | m Settings             | 5                 |                       |
|---------------------|------------------------|-------------------|-----------------------|
| General<br>Features | Tray Paper<br>Settings | Timer<br>Settines | Interface<br>Settines |
|                     | Transfer Log Si        | etting            |                       |
| Fixed               | USB Port               | Off               |                       |
| Mad                 | nine Data Encrypt      | ion Settings      |                       |
|                     |                        |                   |                       |

3.16 Press [Encrypt].

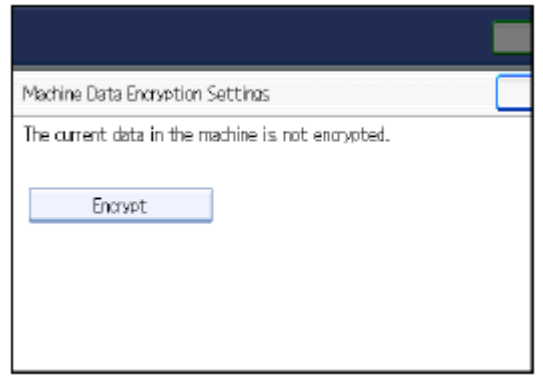

3.17 Select the [Format All Data] to reset all of the data. **Note**: It takes about five minutes to complete this operation.

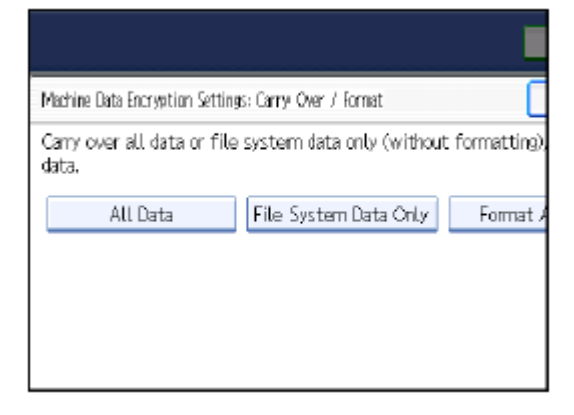

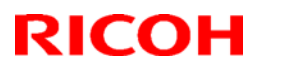

# Technical Bulletin

Reissued:09-Mar-11

Date: 15-Feb-11 No.: RD091022a

### Model: AL-C1.5

3.18 Press the [Start] key.

The encryption key for backup data is printed.

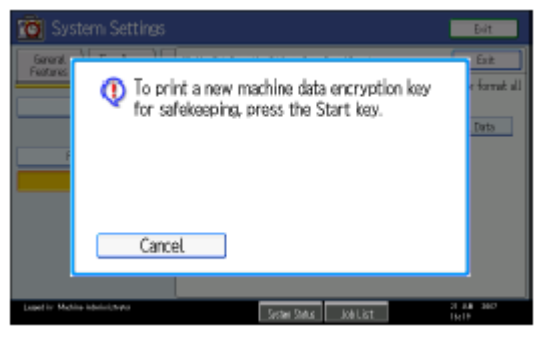

- 3.19 Press [OK].
- 3.20 Press [Exit].
- 3.21 Press [Exit].
- 3.22 Press the [User Tools/Counter] key.
- 3.23 Turn off the power and the main power switch, and then turn the main power switch back on.

Reissued:09-Mar-11

Model: AL-C1.5

Date: 15-Feb-11

No.: RD091022a

4 Install the Data Overwrite Security Unit.

### Installation Procedure for Data Overwrite Security Unit Type I

#### Before you begin

- 4.1 Confirm that the Data Overwrite Security unit SD card is the correct type for the machine. The correct type for this machine is "Type I"
- 4.2 Make sure that the following features have been set up:
  - Supervisor login password
  - Administrator login name
  - Administrator login password

Important

- These settings must be set up by the customer before the DOS option can be installed.
- 4.3 Confirm that "Admin. Authentication" is on:

[User Tools]> "System Settings">"Administrator Tools">"Administrator Authentication Management">"Admin. Authentication">"On" If this setting is "Off" tell the customer that this setting must be "On" before you can do the installation procedure.

4.4 Confirm that "Administrator Tools" is selected and enabled:

[User Tools]> "System Settings">"Administrator Tools">"Administrator Authentication Management">"Available Settings"

If this setting is not selected tell the customer that this setting must be selected before you can do the installation procedure.

Note

• "Available settings" is not displayed until Step 4.2 has been done.

#### Seal Check and removal

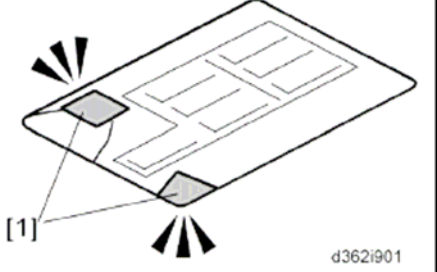

- 4.5 Check the box seals [1] on each corner of the box.
  - Make sure that a tape is attached to the each corner.
  - The surface of the tapes must be blank. If you see "VOID" on the tapes, do not install the components in the box.
- 4.6 If the surfaces of the tapes do not show "VOID", remove them from the corners of the box.

# **T**echnical **B**ulletin

Reissued:09-Mar-11

Model: AL-C1.5 Date: 15-Feb-11 No.: RD091022a [2] 2

4.7 When you remove each seal, the "VOID" marks [2] can be seen. In this condition, they cannot be reattached to the box.

#### **DOS Installation**

- 4.8 Switch off the machine.
- 4.9 Disconnect the network cable.
- 4.10Turn the main power switch on.
- 4.11Turn the operation switch and main power switch off.

d362i902

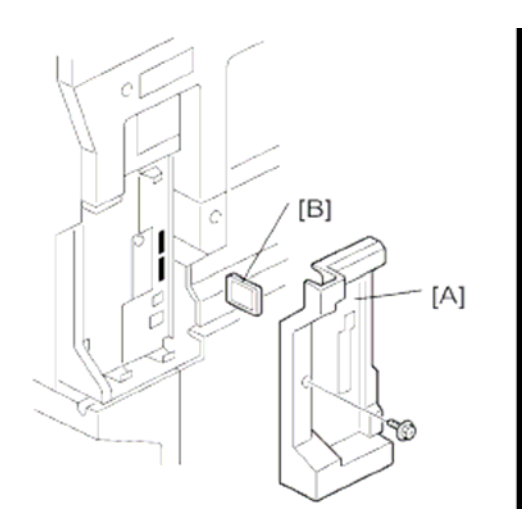

- 4.12 Remove the plastic application cover [A]
- 4.13 Insert the SD card [B] in SD Slot 1(upper).
- 4.14 Reconnect the network cable, if the network is connected to the copier.
- 4.15 Turn the main power switch on.
- 4.16 Do SP5878-1(Option Setup- Data Overwrite Security) and touch [EXECUTE].
- 4.17 Go out of the SP mode, turn the operation switch off, then turn the main power switch off.
- 4.18 Turn the machine power on.
- 4.19 Make sure the ROM number and firmware version in area[a] of the diagnostic report are the same as those in area [b].
  - [a]: "ROM Number/Firmware Version"- "HDD Format Option"
  - [b]: "Loading Program"- "GW5a zoffym"

#### Reissued:09-Mar-11

| Model: AL-C1.5 |                               |                                   | Date: 15-Feb-11 |                          | No.: RD091022a |
|----------------|-------------------------------|-----------------------------------|-----------------|--------------------------|----------------|
|                | Diagnostic Report:            | "ROM No./Firmware<br>Version" [a] | ļ               | "Loading Pro             | ogram" [b]     |
|                | DataOverwriteSecurity<br>Unit | HDD Format Option D3775912A/1.01m |                 | GW5a_zoffy<br>D3775912A/ | m:<br>'1.01m   |

- 4.20 Push [User Tools] and select System Settings> Administrator Tools> Auto Erase Memory Setting>On.
- 4.21 Exit from User Tools mode.

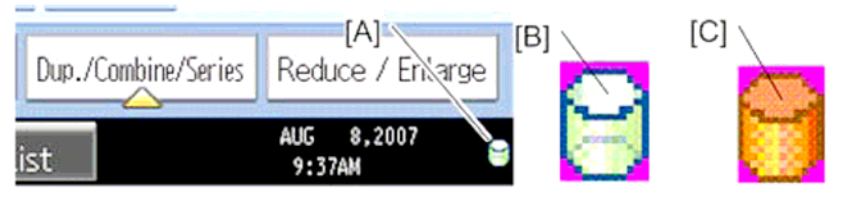

- 4.22 Check the display and make sure that the overwrite erase icon [A] is displayed.
- 4.23 Make a Sample copy
- 4.24 Check the overwrite erase icon.
  - The icon [B] changes to [C] when job data is stored in the hard disk.
  - The icon goes back to its usual shape [B] after this function has completed a data overwrite operation to the hard disk.
- 4.25 Do SP5990-005 (SP print mode-Diagnostic Report).
- 4.26 Look at the report:
  - Under "[ROM No./Firmware Version]" check the number and version number listed for "HDD Format Option"
  - Under "[Loading Program]" check the option number and version number listed for "GW\_zoffy".
  - These two version numbers should be identical.
- 4.27 Exit SP mode.

Reissued:09-Mar-11

Model: AL-C1.5

Date: 15-Feb-11

No.: RD091022a

5 Install the FAX Option Type 5001.

## Installation Procedure for FAX Option Type 5001

Before Install the FAX option;

- Confirm that the FAX Option is correct for the machine. The correct type for this machine is "FAX Option Type 5001"

- Check the box seal on the box.

The surfaces of the tapes must be blank. If you see "VOID" on the tapes, do not install the components in the box and order the new one.

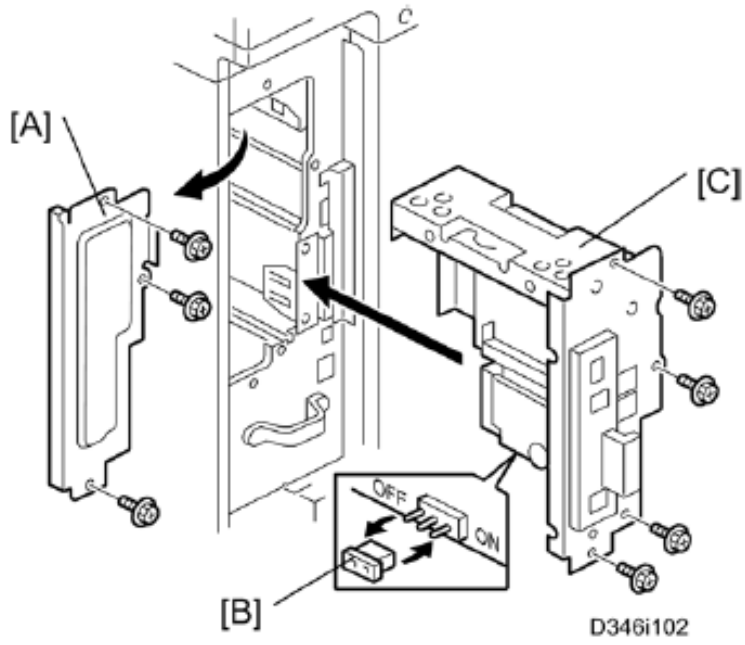

- 5.1 Attach the serial number decal near the serial number plate of the mainframe.
- 5.2 For NA models, attach the FCC decal near the serial number plate of the mainframe.
- 5.3 Remove the FCU cover [A]
- 5.4 Press down the MBU.
  - Make sure that the MBU is seated correctly. If not, SC672 occurs.
- 5.5 Remove the jumper [B] (set to OFF) and set it to ON.
  - The machine may issue SC819, SC820 if the jumper is not set to "ON" correctly. (Sometimes these SC codes are not issued.)
- 5.6 Install the FCU[C]

# Technical Bulletin

Reissued:09-Mar-11

Model: AL-C1.5

Date: 15-Feb-11 No.: RD091022a

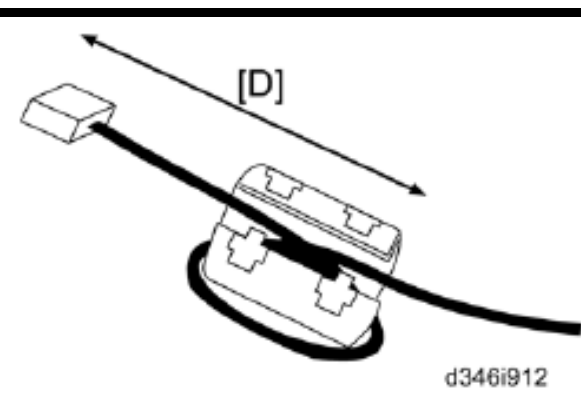

5.7 For EU models, attach the ferrite core to the telephone cord. The end of the ferrite core must be about 5cm(2.1") [D] from the end of the cable.5.8 Connect the telephone cord to the "LINE 1" jack.

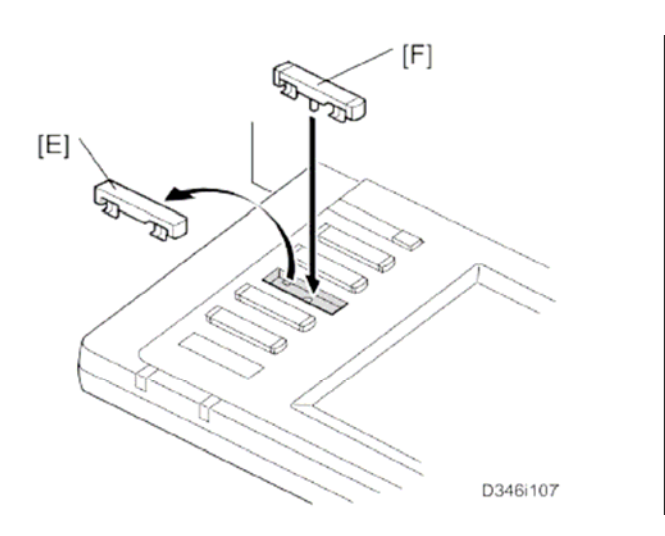

5.9 Remove dummy keytop [E] and replace it with the Fax keytop [F].

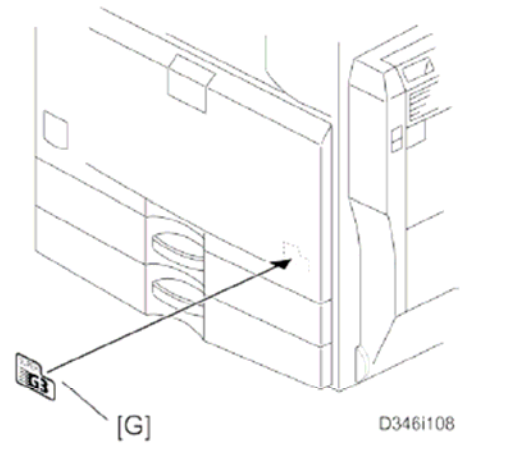

5.10 Attach the Super G3 decal [G]

# Technical Bulletin

## RICOH

| Reissued:09-Mar-11 |                 |                |
|--------------------|-----------------|----------------|
| Model: AL-C1.5     | Date: 15-Feb-11 | No.: RD091022a |

5.11 Plug in the machine and turn on the main power switch. Important;

- After you turn the machine on, if you see a message that tells you the SRAM has been formatted due to a problem with SRAM, turn the machine off and on again to clear the message.

5.12 Enter the "User Tools" mode and set date and time.

5.13 Do SP3102 in the fax SP mode and enter the serial number for the fax unit.

| Kel | SS | ue | a: | 09 | -ма | r-1 | ٦ |
|-----|----|----|----|----|-----|-----|---|
|     |    |    |    |    |     |     |   |
|     |    |    |    |    |     |     |   |

| Model: AL-C1.5 | Date: 15-Feb-11 | No.: RD091022a |
|----------------|-----------------|----------------|
|                |                 |                |

6. Make sure that App2Me is NOT installed.

If the App2Me is installed, that machine will be NOT CC-certified machine. In this case, turn off the machine main power, remove the VM card containing App2Me from slot 2, and then give the VM card to the customer.

- 7. Make sure the machine contains the correct firmware.
  - If the customer wants to install the machine in the **same condition** as when CC Certification was first attained (same as the April 2011 machines), install **the exact versions** shown in the table below.
  - If the customer want to install the machine as an equivalent of the April 2011 machines, install the versions shown in the table below **or later**.

If you are not sure which one the customer is requesting, **contact your sales** department.

Firmware versions with which the AI-C1.5 first achieved CC-CERTIFICATION: (April 2011)

# Technical Bulletin

## Reissued:09-Mar-11

| Model: AL-C1.5 |
|----------------|
|----------------|

Date: 15-Feb-11 No.:

| No.: RD091022a |  |
|----------------|--|

|           | -                                                                                                    |
|-----------|----------------------------------------------------------------------------------------------------|
| Version:  | Firmware Number:                                                                                                    |
| V1.02     | D0925751C                                                                                                    |
| V02.00.00 | D0925753B                                                                                                    |
| V01.24    | D0115751J                                                                                                    |
| V1.04     | D0925755B                                                                                                    |
| V1.01     | D0925774B                                                                                                    |
| V1.00     | D0925757A                                                                                                    |
| V1.02     | D0925756A                                                                                                    |
| V7.34     | D0135777B                                                                                                    |
| V02.00.00 | D5095570B                                                                                                    |
| V02.00.00 | D0925752B                                                                                                    |
| V1.3      | D0135752A                                                                                                    |
| V1.03     | D0925770A                                                                                                    |
| V1.01     | D0125761A                                                                                                    |
| V1.00:01  | D0915160A                                                                                                    |
| V1.08     | D0091491C(NA)                                                                                                    |
|           | D0091492C(EU)                                                                                                    |
| V1.07     | D0091496                                                                                                    |
| V1.07     | D0091496                                                                                                    |
| V1.01m    | D3775912A                                                                                                    |
|           | Version:<br>V1.02<br>V02.00.00<br>V01.24<br>V1.04<br>V1.04<br>V1.00<br>V1.02<br>V7.34<br>V02.00.00<br>V02.00.00<br>V1.3<br>V1.03<br>V1.03<br>V1.03<br>V1.03<br>V1.01<br>V1.03<br>V1.01<br>V1.07<br>V1.07<br>V1.07<br>V1.01m |

# Technical Bulletin

Reissued:09-Mar-11

Model: AL-C1.5

Date: 15-Feb-11

No.: RD091022a

IC key and Ic Hdd versions with which the AI-C1.5 first achieved CC-CERTIFICATION: (April 2011)

| Hardware: | Version: |
|-----------|----------|
| lc Key    | 1100     |
| lc Hdd    | 01       |

Note: You can check the Ic key and Ic Hdd versions in the following screen.

(User Tools/Counter  $\rightarrow$  System settings  $\rightarrow$  Administrator Tools  $\rightarrow$  Firmware Version)

| 🔯 System             | Settings         |             |               |           |                 | Exit   |  |
|----------------------|------------------|-------------|---------------|-----------|-----------------|--------|--|
| Firmware Version     |                  |             |               |           |                 |        |  |
| Current versions are | e displayed belo | ow.         |               |           |                 |        |  |
| Module Name          | Version          | Part Number | Module Name   | Version   | Part Number     |        |  |
| PS3/PDF              | 1.01             | D0125754A   | ADF           | 12.00     | B8025603        |        |  |
| PS3 Font             | 1.04             | D3775915A   | Finisher      | 02.010:14 | B8045552F       |        |  |
| GWFCU3-10(WW)        | 02.00.00         | D3465570B   | Ic Key        | 1100      |                 |        |  |
| Engine               | 1.05:05          | D0095160H   | Ic Hdd        | 01        |                 |        |  |
| OpePane l            | 1.07             | D0091492B   |               |           |                 | 2/2    |  |
| LANGO                | 1.07             | D0091496A   |               |           |                 |        |  |
| LANG1                | 1.07             | D0091496A   |               |           |                 |        |  |
| 133.139.166.102      |                  |             | System Status | Job List  | 14 MA)<br>22:18 | / 2009 |  |

# Technical Bulletin

| Reissued:09-Mar-11 |                                                                                                    |                 |                |  |  |
|--------------------|----------------------------------------------------------------------------------------------------|-----------------|----------------|--|--|
| Model: AL-C1.5     |                                                                                                    | Date: 15-Feb-11 | No.: RD091022a |  |  |
| The list of Opera  | ting Instructions (O/I)                                                                                                    |                 |                |  |  |
| <for na=""></for>  |                                                                                                    |                 |                |  |  |
| Paper Document     | ts                                                                                                    |                 |                |  |  |
| • D092-7753        | 9240/9250                                                                                                    |                 |                |  |  |
|                    | MP 4001/MP 5001                                                                                                    |                 |                |  |  |
|                    | LD140/LD150                                                                                                    |                 |                |  |  |
|                    | Aficio MP 4001/5001                                                                                                    |                 |                |  |  |
|                    | Operating Instructions                                                                                                    |                 |                |  |  |
|                    | About This Machine                                                                                                    |                 |                |  |  |
| • D092-7803        | 9240/9250                                                                                                    |                 |                |  |  |
|                    | MP 4001/MP 5001                                                                                                    |                 |                |  |  |
|                    | LD140/LD150                                                                                                    |                 |                |  |  |
|                    | Aficio MP 4001/5001                                                                                                    |                 |                |  |  |
|                    | Operating Instructions                                                                                                    |                 |                |  |  |
|                    | Troubleshooting                                                                                                    |                 |                |  |  |
| • D092-7727        | Notes for Users                                                                                                    |                 |                |  |  |
| • D085-7906B       | App2Me Start Guide                                                                                                    |                 |                |  |  |
| • D381-7501        | Notes for Administrators: Using this Machine in a Network<br>Environment Compliant with IEEE Std. 2600.1 <sup>™</sup> -2009 |                 |                |  |  |
| • D085-7810        | Operating Instructions Notes on Security Functions                                                                          |                 |                |  |  |
| • D377-7250        | Notes for Users                                                                                                    |                 |                |  |  |
| • D060-7781        | Notes for Users                                                                                                    |                 |                |  |  |
| • G189-6775        | Notes for Users                                                                                                    |                 |                |  |  |
| • D092-7905        | Notes for Users                                                                                                    |                 |                |  |  |
| • D029-7904        | To Users of This Machine                                                                                                    |                 |                |  |  |
| CD-ROMs            |                                                                                                    |                 |                |  |  |
| • D092-7502        | Manuals for Users                                                                                                    |                 |                |  |  |

9240/9250

MP 4001/5001 LD140/LD150

Aficio MP 4001/5001

# Technical Bulletin

Reissued:09-Mar-11

| Model: AL-C1.5 |                               | Date: 15-Feb-11  | No.: RD091022a |
|----------------|-------------------------------|------------------|----------------|
| • D092-7504    | Manuals for Administrators    |                  |                |
|                | 9240/9250                     |                  |                |
|                | MP 4001/5001                  |                  |                |
|                | LD140/LD150                   |                  |                |
|                | Aficio MP 4001/5001           |                  |                |
| • D092-7790    | Manuals for Administrators    |                  |                |
|                | Security Reference Supplement | nt               |                |
|                | 9240/9250                     |                  |                |
|                | MP 4001/5001                  |                  |                |
|                | LD140/LD150                   |                  |                |
|                | Aficio MP 4001/5001           |                  |                |
| • D377-7500    | VM Card Manuals               |                  |                |
| • D377-7900A   | Manuals DataOverwriteSecurit  | ty Unit Type H/I |                |
|                |                               |                  |                |

### <For GSA>

#### **Paper Documents**

| • D092-7757  | 9240/9250                                                                                                    |
|--------------|----------------------------------------------------------------------------------------------------|
|              | MP 4001/MP 5001                                                                                                    |
|              | LD140/LD150                                                                                                    |
|              | Aficio MP 4001/5001                                                                                                    |
|              | Operating Instructions                                                                                                   |
|              | About This Machine                                                                                                    |
| • D092-7807  | 9240/9250                                                                                                    |
|              | MP 4001/MP 5001                                                                                                    |
|              | LD140/LD150                                                                                                    |
|              | Aficio MP 4001/5001                                                                                                    |
|              | Operating Instructions                                                                                                   |
|              | Troubleshooting                                                                                                    |
| • D092-7729  | Notes for Users                                                                                                    |
| • D085-7905B | App2Me Start Guide                                                                                                    |
| • D381-7502  | Notes for Administrators: Using this Machine in a Network Environment Compliant with IEEE Std. 2600.1 <sup>™</sup> -2009 |

## RICOH Reissued:09-Mar-11

# Technical Bulletin

| Model: AL-C1.5                |                                                    | Date: 15-Feb-11 | No.: RD091022a |  |
|-------------------------------|----------------------------------------------------|-----------------|----------------|--|
| • D381-7503                   | Operating Instructions Notes on Security Functions |                 |                |  |
| • D377-7250                   | Notes for Users                                    |                 |                |  |
| • D060-7782                   | Notes for Users                                    |                 |                |  |
| • G189-6776                   | Notes for Users                                    |                 |                |  |
| • D092-7905                   | Notes for Users                                    | Notes for Users |                |  |
| • D029-7903                   | To Users of This Machine                           |                 |                |  |
| CD-ROMe                       |                                                    |                 |                |  |
| • D092-7502 Manuals for Users |                                                    |                 |                |  |
|                               | 9240/9250                                          |                 |                |  |
|                               | MP 4001/5001                                       |                 |                |  |
|                               | LD140/LD150                                        |                 |                |  |
|                               | Aficio MP 4001/5001                                |                 |                |  |
| • D092-7504                   | Manuals for Administrators                         |                 |                |  |
|                               | 9240/9250                                          |                 |                |  |
|                               | MP 4001/5001                                       |                 |                |  |
|                               | LD140/LD150                                        |                 |                |  |
|                               | Aficio MP 4001/5001                                |                 |                |  |
| • D092-7790                   | Manuals for Administrators                         |                 |                |  |
|                               | Security Reference Supplemer                       | nt              |                |  |
|                               | 9240/9250                                          |                 |                |  |
|                               | MP 4001/5001                                       |                 |                |  |
|                               | LD140/LD150                                        |                 |                |  |
|                               | Aficio MP 4001/5001                                |                 |                |  |
| • D377-7500                   | VM Card Manuals                                    |                 |                |  |
| • D377-7900A                  | Manuals DataOverwriteSecurity Unit Type H/I        |                 |                |  |
|                               |                                                    |                 |                |  |

## <For EU>

### **Paper Documents**

| • D092-7714 | Quick Reference Copy Guide    |
|-------------|-------------------------------|
| • D509-8534 | Quick Reference Fax Guide     |
| • D381-7303 | Quick Reference Printer Guide |

# **RICOH** Beissued:09-Mar-11

# Technical Bulletin

| Model: AL C1 5 |                                                                                                    | Data: 15 Eab 11       |                 |  |
|----------------|----------------------------------------------------------------------------------------------------|-----------------------|-----------------|--|
| NOUEL AL-01.5  | Quiek Deference Occurry Co                                                                                                | da                    | INU., RUU91022a |  |
| • D301-7309    | Quick Reference Scanner Gui                                                                                               | lue                   |                 |  |
| • D092-7704    | Manuals for This Machine                                                                                                  |                       |                 |  |
| • D092-7700    | Safety Information for Aficio MP 4001/Aficio MP 5001                                                                      |                       |                 |  |
| or             |                                                                                                    |                       |                 |  |
| D092-7701      | Safety Information for MP 4001/MP 5001                                                                                    |                       |                 |  |
| • D092-7726A   | Notes for Users                                                                                                    |                       |                 |  |
| • D085-7904B   | App2Me Start Guide                                                                                                    |                       |                 |  |
| • D381-7500    | Notes for Administrators: Using this Machine in a Network Environment Compliant with IEEE Std. 2600.1 <sup>TM</sup> -2009 |                       |                 |  |
| • D085-7809    | Operating Instructions Notes of                                                                                           | on Security Functions |                 |  |
| • D377-7250    | Notes for Users                                                                                                    |                       |                 |  |
| • D060-7781    | Notes for Users                                                                                                    |                       |                 |  |
| • G189-6785    | Notes for Users                                                                                                    |                       |                 |  |
| • D092-7907    | Notes for Users                                                                                                    |                       |                 |  |
| • D029-7907    | To Users of This Machine                                                                                                  |                       |                 |  |
|                |                                                                                                    |                       |                 |  |
| CD-ROMs        |                                                                                                    |                       |                 |  |
| • D092-7510    | Manuals for Users                                                                                                    |                       |                 |  |
|                | MP 4001/5001                                                                                                    |                       |                 |  |
|                | Aficio MP 4001/5001                                                                                                    |                       |                 |  |
|                | A                                                                                                    |                       |                 |  |
| • D092-7512    | Manuals for Administrators                                                                                                |                       |                 |  |
|                | Security Reference                                                                                                    |                       |                 |  |
|                | MP 4001/5001                                                                                                    |                       |                 |  |
|                | Aficio MP 4001/5001                                                                                                    |                       |                 |  |
| • D092-7790    | Manuals for Administrators                                                                                                |                       |                 |  |
|                | Security Reference Supplement                                                                                             |                       |                 |  |
|                | 9240/9250                                                                                                    |                       |                 |  |
|                | MP 4001/5001                                                                                                    |                       |                 |  |
|                | LD140/LD150                                                                                                    |                       |                 |  |
|                | Aficio MP 4001/5001                                                                                                    |                       |                 |  |
| • D377-7500    | VM Card Manuals                                                                                                    |                       |                 |  |
|                |                                                                                                    |                       |                 |  |

## **RICOH** Beissued:09-Mar-11

# Technical Bulletin

| Model: AL-C1.5      | Date: 15-Feb-11 No.: RD091022a                                                                                              |  |  |
|---------------------|----------------------------------------------------------------------------------------------------|--|--|
| • D377-7900A        | Manuals DataOverwriteSecurity Unit Type H/I                                                                                 |  |  |
|                     |                                                                                                    |  |  |
| <for asia=""></for> |                                                                                                    |  |  |
| Paper Documen       | ts                                                                                                    |  |  |
| • D092-7755         | MP 4001/MP 5001                                                                                                    |  |  |
|                     | MP 4001/MP 5001                                                                                                    |  |  |
|                     | Aficio MP 4001/5001                                                                                                    |  |  |
|                     | Operating Instructions                                                                                                    |  |  |
|                     | About This Machine                                                                                                    |  |  |
| ・D092-7805          | MP 4001/MP 5001                                                                                                    |  |  |
|                     | MP 4001/MP 5001                                                                                                    |  |  |
|                     | Aficio MP 4001/5001                                                                                                    |  |  |
|                     | Operating Instructions                                                                                                    |  |  |
|                     | Troubleshooting                                                                                                    |  |  |
| ・D092-7715          | Quick Reference Copy Guide                                                                                                  |  |  |
| • D509-8535         | Quick Reference Fax Guide                                                                                                   |  |  |
| • D381-7307         | Quick Reference Printer Guide                                                                                               |  |  |
| • D381-7407         | Quick Reference Scanner Guide                                                                                               |  |  |
| • D092-7730         | Notes for Users                                                                                                    |  |  |
| • D085-7906B        | App2Me Start Guide                                                                                                    |  |  |
| • D381-7501         | Notes for Administrators: Using this Machine in a Network<br>Environment Compliant with IEEE Std. 2600.1 <sup>™</sup> -2009 |  |  |
| • D085-7810         | Operating Instructions Notes on Security Functions                                                                          |  |  |
| • D377-7250         | Notes for Users                                                                                                    |  |  |
| • D060-7781         | Notes for Users                                                                                                    |  |  |
| • G189-6775         | Notes for Users                                                                                                    |  |  |
| • D092-7905         | Notes for Users                                                                                                    |  |  |
| • D029-7904         | To Users of This Machine                                                                                                    |  |  |
|                     |                                                                                                    |  |  |
|                     |                                                                                                    |  |  |

# Technical Bulletin

Reissued:09-Mar-11

| Model: AL-C1.5 |                               | Date: 15-Feb-11 | No.: RD091022a |
|----------------|-------------------------------|-----------------|----------------|
| CD-ROMs        |                               |                 |                |
| • D092-7506    | Manuals for Users             |                 |                |
|                | MP 4001/5001                  |                 |                |
|                | Aficio MP 4001/5001           |                 |                |
| • D092-7508    | Manuals for Administrators    |                 |                |
|                | MP 4001/5001                  |                 |                |
|                | Aficio MP 4001/5001           |                 |                |
| • D092-7790    | Manuals for Administrators    |                 |                |
|                | Security Reference Supplement |                 |                |
|                | 9240/9250                     |                 |                |
|                | MP 4001/5001                  |                 |                |
|                | LD140/LD150                   |                 |                |
|                | Aficio MP 4001/5001           |                 |                |
| • D377-7500    | VM Card Manuals               |                 |                |
| • D377-7900A   | Manuals DataOverwriteSecurit  | y Unit Type H/I |                |
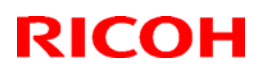

Model: AL-C1.5 Date: 28-Feb-11 No.: RD091023

| Subject: Printer Service Mode                       |                 |               | Prepared by: T.Hirakawa |                         |  |
|-----------------------------------------------------|-----------------|---------------|-------------------------|-------------------------|--|
| From: 1st Overseas Tech Support Sec., 1st PQM Dept. |                 |               |                         |                         |  |
| Classification:                                     | Troubleshooting | Part informat | tion                    | Action required         |  |
|                                                     | Mechanical      | Electrical    |                         | Service manual revision |  |
|                                                     | Paper path      | Transmit/rec  | eive                    | Retrofit information    |  |
|                                                     | Other ()        |               |                         |                         |  |

Service Manual Revision

The areas in **bold** were corrected.

# Appendices "4.Appendix: Service Program Mode Tables" of D009/D011/D012/D013/**D091/D092** Service Manual (pg.292-293).

| 1001 | Bit Sw       | itch                                                                                                    |                                                                              |                                                |  |
|------|--------------|----------------------------------------------------------------------------------------------------|------------------------------------------------------------------------------|------------------------------------------------|--|
| 006  | Bit Sw       | itch 6                                                                                                    | 0                                                                            | 1                                              |  |
|      | bit0<br>to 5 | DFU                                                                                                    | -                                                                            | -                                              |  |
|      | bit6         | PDL Auto Detection timeout of jobs<br>submitted via USB or Parallel Port(IEEE<br>1284)                                                                                                    | 0:Disable<br>(Immediately)                                                   | 1:Enable<br>(10 seconds)                       |  |
|      | Dito         | To be used if PDL auto- detection fails. A failure of PDL auto-detection doe<br>necessarily mean that the job can't be printed. This bit switch tells the devi<br>whether to time-out immediately (default) upon failure or to wait 10 second |                                                                              |                                                |  |
|      |              | Timing of the PJL Status ReadBack<br>(JOB END) when printing multiple<br>collated copies                                                                                                    | 0:Disable                                                                    | 1:Enable                                       |  |
|      | bit7         | This bitsw determines the timing of the Pu<br>multiple collated copies are being printed.<br>0 (default): JOB END is sent by the device<br>has completed printing. This causes the p<br>after the first copy and then again at the e          | IL USTATUS JOB<br>to the client after<br>age counter to be<br>nd of the job. | END sent when<br>the first copy<br>incremented |  |

# Technical Bulletin

### **PAGE: 1/1**

| Model: Alex-C1.5 Da                                 |                 |             | Dat   | Date: 02-Mar-11         |          | No.: RD091024     |
|-----------------------------------------------------|-----------------|-------------|-------|-------------------------|----------|-------------------|
| Subject: Parts information                          |                 |             |       | Prepared by: T.Hirakawa |          |                   |
| From: 1st Overseas Tech Support Sec., 1st PQM Dept. |                 |             |       | l<br>                   |          |                   |
| Classification:                                     | Troubleshooting | 🛛 Part info | ormat | tion                    | Action   | n required        |
|                                                     | Mechanical      | Electrical  |       | ceive Retrofit          |          | e manual revision |
|                                                     | Paper path      |             |       |                         |          | fit information   |
|                                                     | Product Safety  | Other (     |       | )                       | 🗌 Tier 2 |                   |

| Old parts<br>number | New parts number | Description                         | Q'ty | Int                 | Page | Index |
|---------------------|------------------|-------------------------------------|------|---------------------|------|-------|
| B8022226            | B8022228         | GUIDE : REVERSE :<br>OPEN AND CLOSE | 1/1  | X/O<br>As a Set / - | 25   | 16    |
| AA132024            | -                | SPACER - M6                         | 1/0  |                     | 25   | 29    |

**Change:** The shape of the guide was changed (see below), and the M6 spacer was deleted.

**Reason:** To strengthen the guide and to improve serviceability.

Note: When you install the new guide, you do not need to install the M6 spacer.

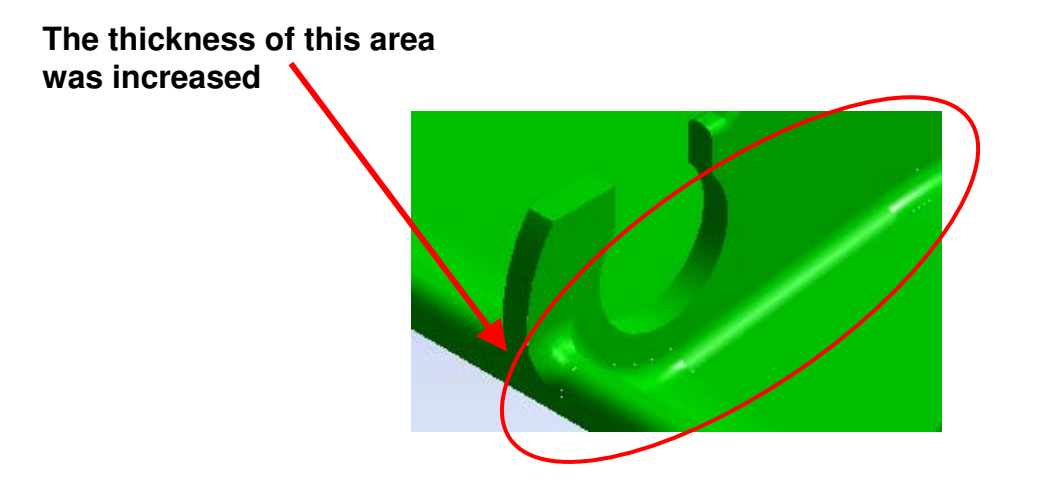

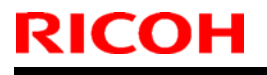

**PAGE: 1/1** 

Model: AL-C1.5

Date: 23-Mar-11

No.: RD091025

| Subject: Service manual correction                  |                 |               |      | Prepared by: T.Hirakawa             |  |  |
|-----------------------------------------------------|-----------------|---------------|------|-------------------------------------|--|--|
| From: 1st Overseas Tech Support Sec., 1st PQM Dept. |                 |               |      |                                     |  |  |
| Classification:                                     | Troubleshooting | Part informat | tion | Action required                     |  |  |
|                                                     | 🗌 Mechanical    | Electrical    |      | $\boxtimes$ Service manual revision |  |  |
|                                                     | Paper path      | Transmit/rec  | eive | Retrofit information                |  |  |
|                                                     | Other ()        |               |      |                                     |  |  |

### **Service Manual Revision**

The areas crossed out were deleted.

**Important:** If the development sleeve needs to be replaced, replace the entire development unit. This is because the PG (photoconductor gap) is a very precise adjustment that requires factory precision.

4. Replacement and Adjustment" pg.191-192

### Service Manual (pg.191-192)

### 4. Development roller [A]

· Work carefully to avoid scratching or nicking the development roller.

# Technical Bulletin

Reissued: 15-Nov-11

Date: 29-Mar-11

No.: RD091026b

### **RTB Reissue**

Model: AI-C1.5

The items in bold italics have been corrected or added.

| Subject: Firmwar | e Release Note: Java VM v4 L    | Prepared by: H. Tamaki |                         |
|------------------|---------------------------------|------------------------|-------------------------|
| From: MFP/Printe | er Tech Service Dept., 1st Tecl |                        |                         |
| Classification:  | Troubleshooting                 | Part information       | Action required         |
|                  | Mechanical                      | Electrical             | Service manual revision |
|                  | Paper path                      | Transmit/receive       | Retrofit information    |
|                  | Product Safety                  | Other (Firmware)       | 🔀 Tier 2                |

# This RTB has been issued to announce the firmware release information for the **Java VM** v4 Update tool (China).

| Version | Program No.   | Effective Date           | Availability of RFU |
|---------|---------------|--------------------------|---------------------|
| 4.25.07 | D3775928C_upd | November 2011 production | Not available       |
| 4.24.03 | D3775928B_upd | June 2011 production     | Not available       |
| 4.23.00 | D3775928A_upd | November 2010 production | Not available       |
| -       | -             | 1st Mass production      | -                   |

Note: Definition of Availability of RFU via @Remote

"Available": The firmware can be updated via RFU or SD card.

"Not available": The firmware can only be updated via SD card.

| Version | Modified Points or Symptom Corrected                                                                                                    |
|---------|----------------------------------------------------------------------------------------------------|
| 4.25.07 | Symptom corrected:<br>1. SDK/J starting logo screen does not change.<br>2. Vulnerability to the re-negotiation of SSL/TLS .<br>3. Other minor bugs corrections.<br>Other changes:<br>Kerberos certification corresponding to RC4-HMAC code form.                                                                                                    |
| 4.24.03 | <ol> <li>Symptom corrected:         <ol> <li>Remote Manager v2 may not be able to communicate with the device if it takes more than 1 minute to assign the device an IP address via DHCP.</li> <li>Users are not logged out after pressing the "Logout" button on the "User Tools" screen when using CAP with basic authentication.</li> <li>If a user was logged in when the On/Off button is used to turn the device off, the "Cannot Logout" message is displayed the next time the On/Off button is used to turn the device on. The message is displayed even though the user has been logged out.</li> </ol> </li> <li>An SSL connection cannot be established if an x509 certificate is used but contains a "CRL Distribution Point".</li> </ol> |
| 4.23.00 | Minor bug correction                                                                                                    |

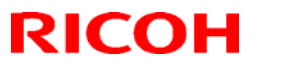

Reissued: 15-Nov-11

| Model: AI-C1.5 |                                      | Date: 29-Mar-11 | No.: RD091026b |  |  |  |
|----------------|--------------------------------------|-----------------|----------------|--|--|--|
| Version        | Modified Points or Symptom Corrected |                 |                |  |  |  |
| -              | 1st Mass production                  |                 |                |  |  |  |

# Technical Bulletin

### **PAGE: 1/1**

| Model: AL-C1.5                                      |                 |              | Dat        | Date: 20-Apr-11         |                      | No.: RD091027     |
|-----------------------------------------------------|-----------------|--------------|------------|-------------------------|----------------------|-------------------|
| Subject: Parts information                          |                 |              |            | Prepared by: T.Hirakawa |                      |                   |
| From: 1st Overseas Tech Support Sec., 1st PQM Dept. |                 |              |            |                         |                      |                   |
| Classification:                                     | Troubleshooting | Part info    | ormat      | ormation                |                      | n required        |
|                                                     | 🗌 Mechanical    | Electric     | Electrical |                         | Servic               | e manual revision |
|                                                     | Paper path      | Transmit/rec |            | eive                    | Retrofit information |                   |
|                                                     | Product Safety  | Other (      |            | )                       | 🗌 Tier 2             |                   |

Change: Some circuit elements on the PCB (PSU) were changed.

Reason: To improve reliability.

| Old parts<br>number | New parts<br>number | Description             | Q'ty | Int | Page | Index |
|---------------------|---------------------|-------------------------|------|-----|------|-------|
| AZ240141            | AZ240191            | POWER SUPPLY UNIT -230V | 1/1  | 0/0 | 105  | 21    |

Target model codes:

AL-C1.5(EU): D029-92

AL-C1.5(AA): D091-29, D092-29

AL-C1.5 (CHN) - D091-21, D092-21

AL-C1(EU): D012-92, D013-92

AL-C1 (AA): D009-29, D011-29, D012-29, D013-29

AL-C1 (CHN): D009-21, D009-61, D012-21, D012-61

AL-C1 (KRE) - D009-28, D011-28, D012-28, D013-28

AL-P1 (EU): G179-22, G179-27

# Technical Bulletin

### **PAGE: 1/1**

| Model: AL-C1.5                                      |                 |            | Dat     | Date: 12-May-11          |         | No.: RD091028      |
|-----------------------------------------------------|-----------------|------------|---------|--------------------------|---------|--------------------|
| Subject: Part catalog correction                    |                 |            | Prepare | d by: T.H                | irakawa |                    |
| From: 1st Overseas Tech Support Sec., 1st PQM Dept. |                 |            |         |                          |         |                    |
| Classification:                                     | Troubleshooting | Part info  | orma    | tion                     | Action  | n required         |
|                                                     | Mechanical      | Electrical |         | Eceive I Retrofit inform |         | ce manual revision |
|                                                     | Paper path      |            |         |                          |         | fit information    |
|                                                     | Product Safety  | Other (    |         | )                        | Tier 2  |                    |

| Old part | New part | Description | Q'ty | Int | Page | Index | Note |
|----------|----------|-------------|------|-----|------|-------|------|
| number   | number   |             |      |     |      |       |      |
| D0099590 | D0099593 | NV-RAM      | 1-1  | O/O | 107  | 23    |      |

Change/Reason: Parts Catalog correction

# Technical Bulletin

### **PAGE: 1/1**

| Model: AL-C1.5                                      |                 |           | Dat    | e: 12-May | -11       | No.: RD091029      |
|-----------------------------------------------------|-----------------|-----------|--------|-----------|-----------|--------------------|
| Subject: Part Catalog Correction                    |                 |           |        | Prepare   | d by: T.H | irakawa            |
| From: 1st Overseas Tech Support Sec., 1st PQM Dept. |                 |           |        |           |           |                    |
| Classification:                                     | Troubleshooting | Part info | ormat  | tion      | Action    | n required         |
|                                                     | Mechanical      | Electric  | al     |           | Servic    | ce manual revision |
|                                                     | Paper path      | Transm    | it/rec | eive      | Retrof    | fit information    |
|                                                     | Product Safety  | Other (   |        | )         | Tier 2    |                    |

| Old part<br>number | New part<br>number | Description | Q'ty | Int | Page | Index | Note |
|--------------------|--------------------|-------------|------|-----|------|-------|------|
| -                  | D0091501           | COVER:UPPER | 0-1  |     | 17   | 40    |      |

### Change/Reason:

As per field request, the following part was newly added as a service part.

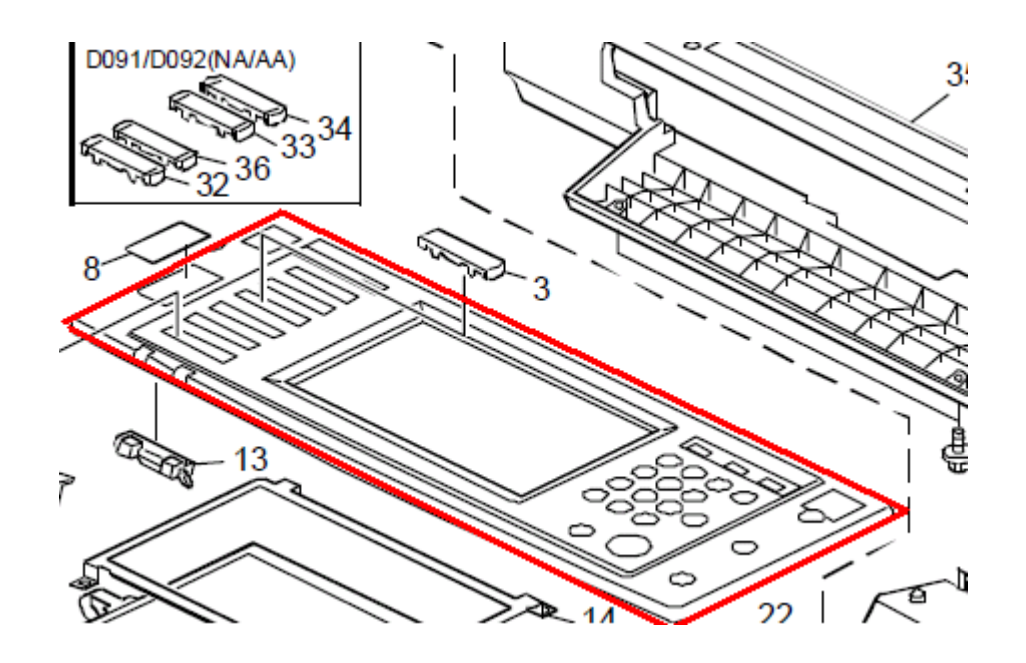

# Technical Bulletin

### **PAGE: 1/1**

| Model: AL-C1.5                                      |                 |           | Dat    | e: 11-Jul-1 | 1          | No.: RD091030     |
|-----------------------------------------------------|-----------------|-----------|--------|-------------|------------|-------------------|
| Subject: Part Information                           |                 |           |        | Prepared    | d by: T.Hi | irakawa           |
| From: 1st Overseas Tech Support Sec., 1st PQM Dept. |                 |           |        |             |            |                   |
| Classification:                                     | Troubleshooting | Part info | ormat  | tion        | Action     | 1 required        |
|                                                     | Mechanical      | Electric  | al     |             | Servic     | e manual revision |
|                                                     | Paper path      | 🗌 Transm  | it/rec | eive        | Retrof     | fit information   |
|                                                     | Product Safety  | Other (   |        | )           | Tier 2     |                   |

| Old part | New part | Description           | Q'ty | Int | Page | Index | Note |
|----------|----------|-----------------------|------|-----|------|-------|------|
| number   | number   |                       |      |     |      |       |      |
| -        | 11026257 | RELAY CONNECTOR - 14P | 0-1  |     | 105  | 111   |      |
| -        | 11026271 | CONNECTOR:53358-1442  | 0-1  |     | 105  | 112   |      |

### Change/Reason:

As per field request, the following parts were newly added as service parts.

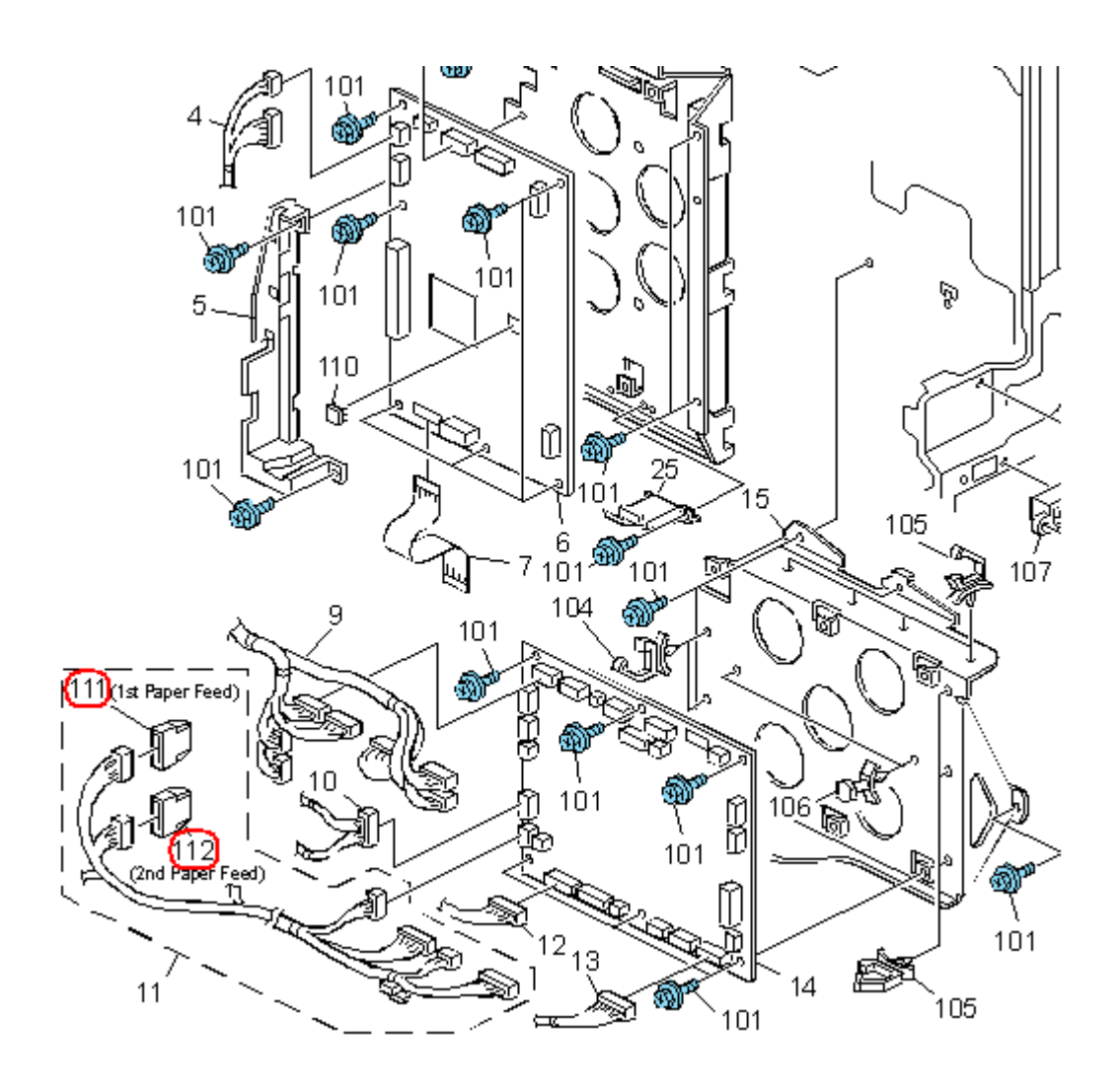

# Technical Bulletin

Reissued: 15-Nov-11 Model: AI-C1.5

Date: 20-Jul-11

No.: RD091031a

### **RTB Reissue**

| The items in <b>bold italics</b> have been corrected.        |                 |                    |                         |  |  |
|--------------------------------------------------------------|-----------------|--------------------|-------------------------|--|--|
| Subject: Firmware Release Note: (Java VM v4 for eDC)         |                 |                    | Prepared by: H. Tamaki  |  |  |
| From: MFP/Printer Tech Service Dept., 1st Tech Service Sect. |                 |                    |                         |  |  |
| Classification:                                              | Troubleshooting | Part information   | Action required         |  |  |
|                                                              | Mechanical      | Electrical         | Service manual revision |  |  |
|                                                              | Paper path      | Transmit/receive   | Retrofit information    |  |  |
|                                                              | Product Safety  | 🛛 Other (Firmware) | 🖂 Tier 2                |  |  |

This RTB has been issued to announce the firmware release information for the **Java VM** v4 for eDC.

| Version | Program No.   | Effective Date           |
|---------|---------------|--------------------------|
| 4.25.07 | D3775918F_edc | November 2011 production |
| 4.24.03 | D3775918E_edc | June 2011 production     |

| Version | Modified Points or Symptom Corrected                            |
|---------|-----------------------------------------------------------------|
| 4.25.07 | *This module is for Remote Install Manager and updating JavaVM. |
|         | Symptom corrected:                                              |
|         | 1. SDK/J starting logo screen does not change.                  |
|         | 2. Vulnerability to the re-negotiation of SSL/TLS .             |
|         | 3. Other minor bugs corrections.                                |
|         | Other changes:                                                  |
|         | Kerberos certification corresponding to RC4-HMAC code form.     |
| 4.24.03 | Initial release                                                 |

# Technical Bulletin

Reissued: 15-Nov-11 Model: AI-C1.5

Date: 20-Jul-11

No.: RD091032a

### **RTB Reissue**

| The items in <i>bold italics</i> have been corrected. |
|-------------------------------------------------------|
|-------------------------------------------------------|

| Subject: Firmware Release Note: (Java VM v4 for eDC: China)  |                 |                  | Prepared by: H. Tamaki  |
|--------------------------------------------------------------|-----------------|------------------|-------------------------|
| From: MFP/Printer Tech Service Dept., 1st Tech Service Sect. |                 |                  |                         |
| Classification:                                              | Troubleshooting | Part information | Action required         |
|                                                              | Mechanical      | Electrical       | Service manual revision |
|                                                              | Paper path      | Transmit/receive | Retrofit information    |
|                                                              | Product Safety  | Other (Firmware) | 🖂 Tier 2                |

This RTB has been issued to announce the firmware release information for the **Java VM** v4 for eDC: China.

| Version | Program No.   | Effective Date           |
|---------|---------------|--------------------------|
| 4.25.07 | D3775928C_edc | November 2011 production |
| 4.24.03 | D3775928B_edc | June 2011 production     |

| Version | Modified Points or Symptom Corrected                                                                                                    |
|---------|----------------------------------------------------------------------------------------------------|
| 4.25.07 | *This module is for Remote Install Manager and updating JavaVM.                                                                                                 |
|         | Symptom corrected:<br>1. SDK/J starting logo screen does not change.<br>2. Vulnerability to the re-negotiation of SSL/TLS .<br>3. Other minor bugs corrections. |
|         | Other changes:<br>Kerberos certification corresponding to RC4-HMAC code form.                                                                                   |
| 4.24.03 | Initial release                                                                                                    |

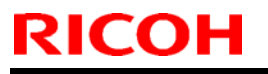

Model: Model AL-C1.5

Date: 14-Dec-11

No.: RD091033

| Subject: Part information |                                                                             |               |              | Prepared by: Takuya Hirakawa                                                                       |  |  |  |
|---------------------------|-----------------------------------------------------------------------------|---------------|--------------|----------------------------------------------------------------------------------------------------|--|--|--|
| From: 1st Tech S          | ervice Sect., MFP/P Tech Ser                                                | vice Dept.    |              |                                                                                                    |  |  |  |
| Classification:           | <ul> <li>Troubleshooting</li> <li>Mechanical</li> <li>Paper path</li> </ul> | Part informat | tion<br>eive | <ul> <li>Action required</li> <li>Service manual revision</li> <li>Retrofit information</li> </ul> |  |  |  |
|                           | Other ( )                                                                   |               |              |                                                                                                    |  |  |  |

| Old part<br>number | New part<br>number | Description                   | Q'ty | Int | Note |
|--------------------|--------------------|-------------------------------|------|-----|------|
| D0092105           | D0092110           | PCU:ALEX-C1:EXP:SERVICE:ASS'Y | 1-1  | 0/0 | -    |

**Change:** The color of the inner cover was changed to black.

There is **no difference** in machine function or performance.

# Technical Bulletin

**PAGE: 1/1** 

| Model: AL-C1.5 Date              |                                                                                                    |                                 | e: 28-Oct-              | 14                | No.: RD091034               |                                                     |  |
|----------------------------------|----------------------------------------------------------------------------------------------------|---------------------------------|-------------------------|-------------------|-----------------------------|-----------------------------------------------------|--|
| Subject: Part Catalog Correction |                                                                                                    |                                 | Prepared by: T.Hirakawa |                   |                             |                                                     |  |
| From: 2nd Tech                   | Service Sect., MFP/P Tech Ser                                                                       | vice Dept.                      |                         |                   |                             |                                                     |  |
| Classification:                  | <ul> <li>Troubleshooting</li> <li>Mechanical</li> <li>Paper path</li> <li>Product Safety</li> </ul> | Part info<br>Electric<br>Transm | ormat<br>al<br>it/rec   | tion<br>eive<br>) | Action Servic Retrof Tier 2 | n required<br>ce manual revision<br>fit information |  |

Change/Reason: The index shown below was corrected.

### 48.Electrical Section 5 (D009/D011/D012/D013)

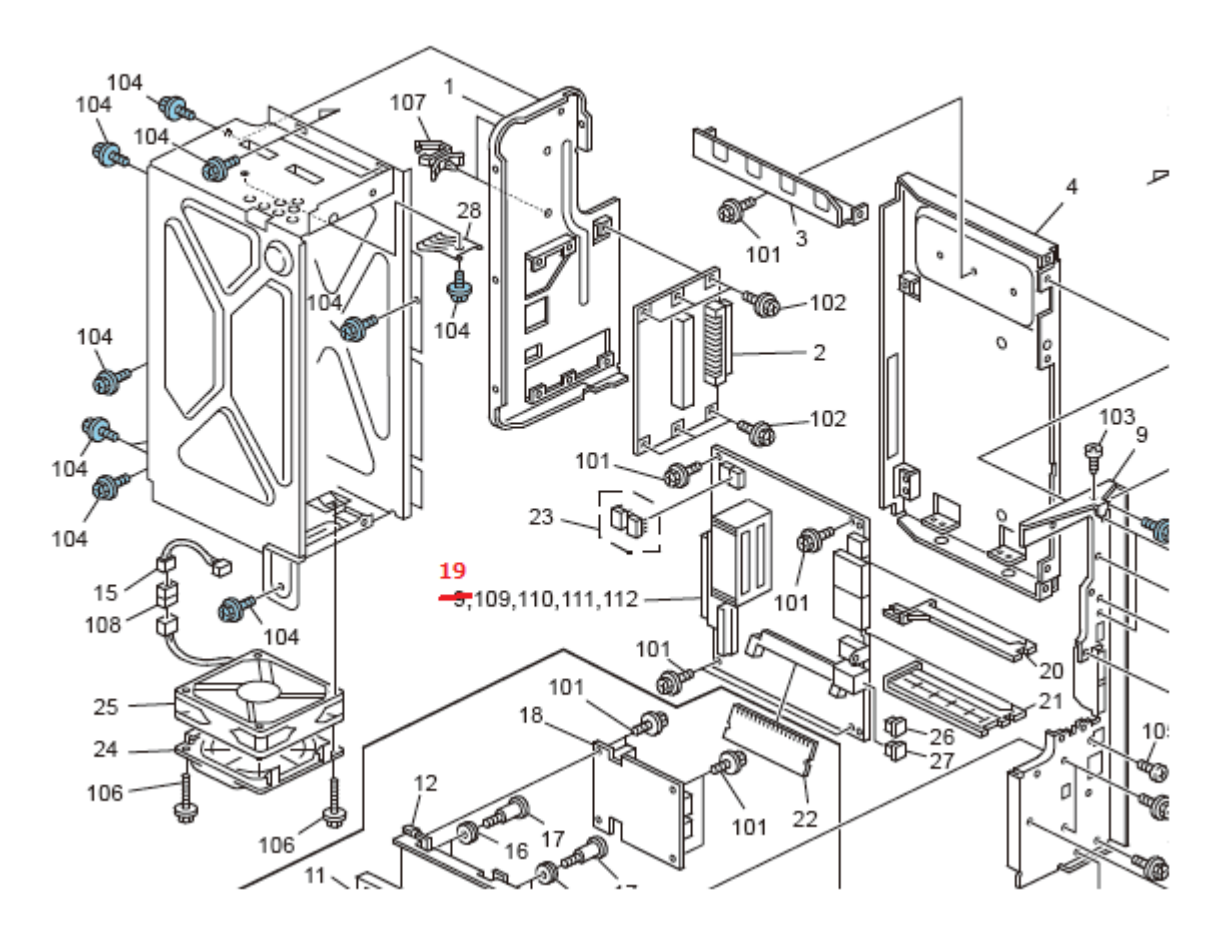

## Technical Bulletin

Model: AL-C1.5

Date: 27-Jan-15

No.: RD091035

| Subject: Parts change and addition information.        |                                                                                                    |                                                        |                   | Prepared by: A.Ishida                                                                                              |  |  |
|--------------------------------------------------------|----------------------------------------------------------------------------------------------------|--------------------------------------------------------|-------------------|----------------------------------------------------------------------------------------------------|--|--|
| From: 2nd Tech Service Sect., MFP/P Tech Service Dept. |                                                                                                    |                                                        |                   |                                                                                                    |  |  |
| Classification:                                        | <ul> <li>Troubleshooting</li> <li>Mechanical</li> <li>Paper path</li> <li>Product Safety</li> </ul> | Part informat<br>Electrical<br>Transmit/rec<br>Other ( | tion<br>eive<br>) | <ul> <li>Action required</li> <li>Service manual revision</li> <li>Retrofit information</li> <li>Tier 2</li> </ul> |  |  |

**Change/Reason**: To prevent the cleaning web from coming loose, the following parts are changed and newly added to the fusing unit.

[1] Addition of a variable brake on a cleaning web.

[2] Changed the one-way clutch method to ratchet method on the holder roller.

| Old part<br>number | New part<br>number | Description                        | Q'ty | Int | Page | Index | Set | Note                            |
|--------------------|--------------------|------------------------------------|------|-----|------|-------|-----|---------------------------------|
| D1294305           | D1294304           | CLEANING<br>UNIT:ASS'Y             | 1    | X/O | 76   | *     |     |                                 |
| AE040099           | AE040100           | ROLLER:<br>PLATE                   | 1    | X/X | 76   | 9     | В   |                                 |
| -                  | D1294331           | FLAT NUT:BRAKE                     | 1    |     | 76   | 24**  | Α   | Please refer to [A] for [1]     |
| -                  | D1294332           | BRAKE:WEB                          | 1    |     | 76   | 25**  | А   | Please refer to [B] for [1]     |
| D0094355           | -                  | ROLLER CLUTCH                      |      |     | 76   | 8     |     | Deleted,<br>please refer to [C] |
| -                  | D1294359           | BUSHING:<br>ROLLER:PLATE:<br>FRONT | 2    | X/X | 76   | 26**  | В   | Please refer to [D] for [2]     |
| -                  | B0654211           | PRESSURE<br>ROLLER GEAR            | 1    |     | 76   | 27**  | В   | Please refer to [E] for [2]     |
| -                  | B1404209           | BRACKET:<br>STOPPER:ASS'Y          | 1    |     | 76   | 28**  | В   | Please refer to [F] for [2]     |
| -                  | D1294309           | BRAKE:WEB:ASS'<br>Y                | 1    |     | 76   | 29**  |     |                                 |
| -                  | D0094321           | STAY:UPPER                         | 1    |     | 76   | 30**  |     |                                 |

• The part number of the Fusing Unit did not change.

\*\*: New Index

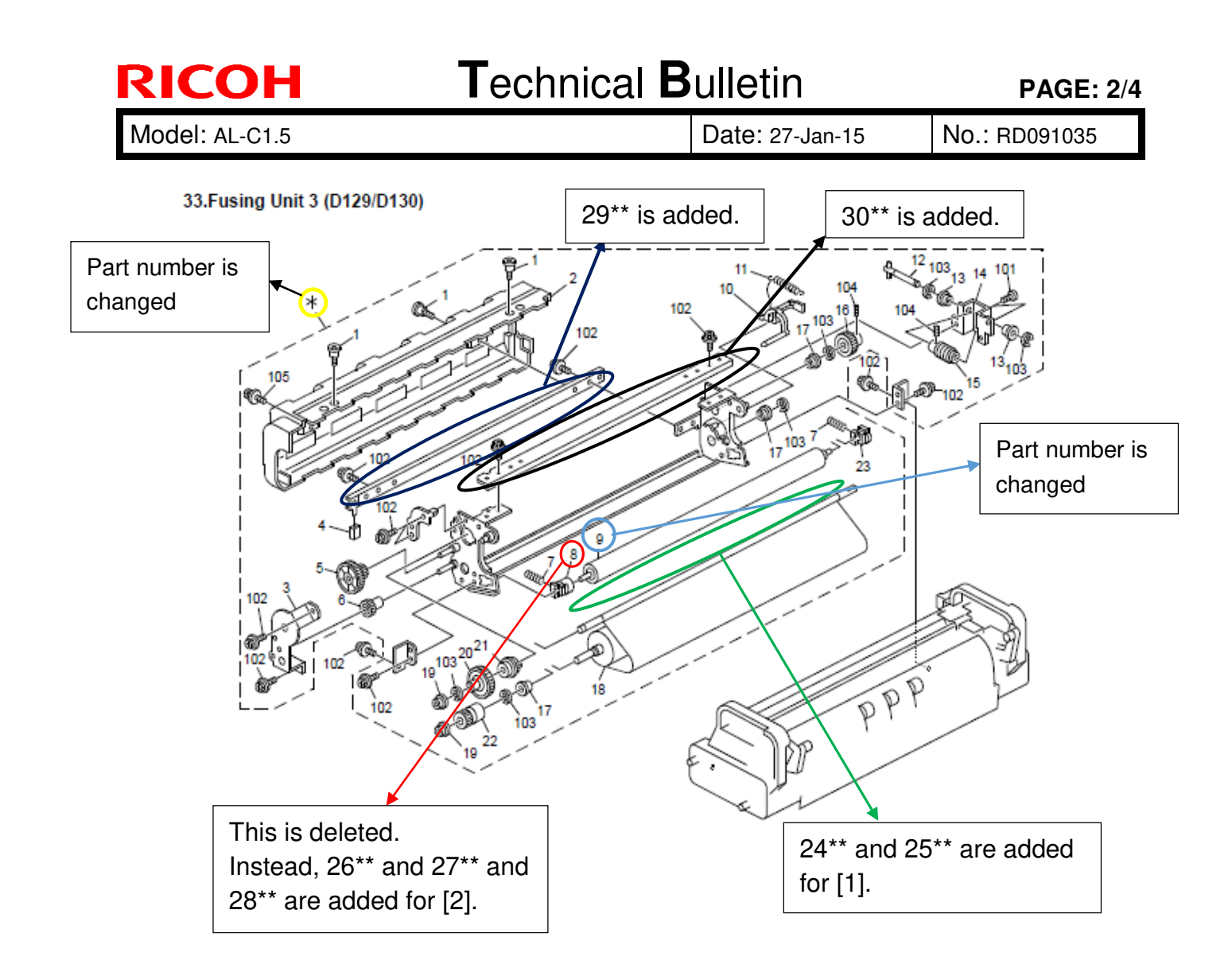

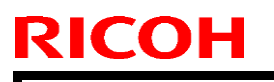

Model: AL-C1.5

Date: 27-Jan-15

No.: RD091035

### [1]: Please refer to the following pictures.

[A] and [B] are the variable brake.

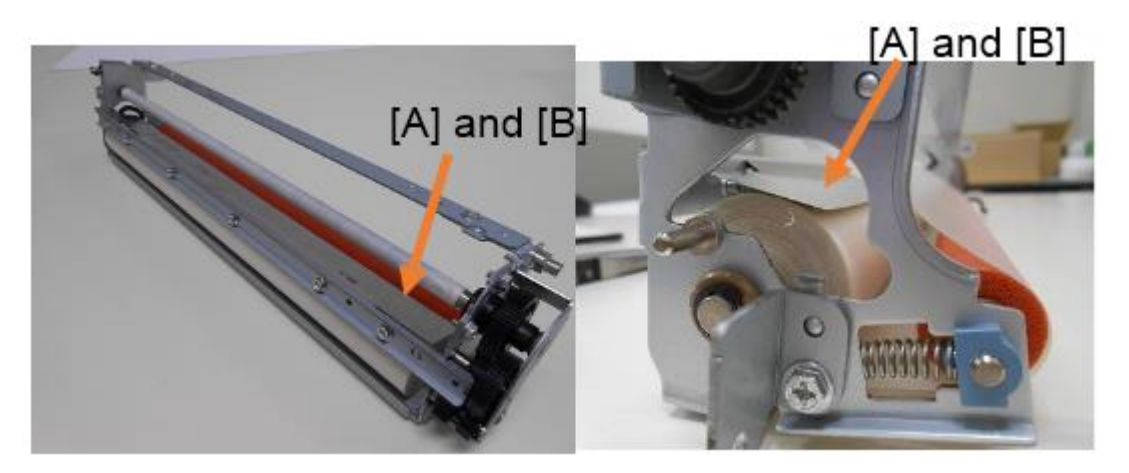

# [2]: Please refer to the following pictures. One-way clutch method Ratchet method

### Action to take on MIF:

Please install a new cleaning unit (p/n: D1294304) when a cleaning web issue occurs, because individual parts are not compatible due to changing of a frame on the fusing unit. After that, individual parts can be replaced.

# Technical Bulletin

**PAGE: 4/4** 

Model: AL-C1.5

Date: 27-Jan-15

No.: RD091035

| <b>RAI (China) Production</b> |             |              |                   |  |  |
|-------------------------------|-------------|--------------|-------------------|--|--|
| Name                          | Destination | Product Code | Serial #          |  |  |
| Aficio MP 4002                |             |              |                   |  |  |
| Gestetner MP 4002             | Asia        | D129-29      | W524M140023~      |  |  |
| Lanier MP 4002                |             |              |                   |  |  |
| Aficio MP 4002                | <b>T</b> .: | D100.10      | W/50 414 00004    |  |  |
| Gestetner MP 4002             | – Taiwan    | D129-19      | VV524M100001~     |  |  |
| Aficio MP 4002                | Ohion       | D129-21      | W523MC10116~      |  |  |
| Gestetner: DSm940             | - China     | D129-25      | W524M120001~      |  |  |
| Aficio MP 4002SP              |             |              |                   |  |  |
| Gestetner MP 4002SP           | Asia        | D129-69      | W523MC50142~      |  |  |
| Lanier MP 4002SP              |             |              |                   |  |  |
| Aficio MP 4002SP              | <b>T</b> .: | D100 F0      | W/50 4141 0004 0  |  |  |
| Gestetner MP 4002SP           | – Taiwan    | D129-59      | VV524M100010~     |  |  |
| Aficio MP 4002SP              | China       | D129-61      | W523MC30203~      |  |  |
| Aficio MP 5002                |             |              |                   |  |  |
| Gestetner MP 5002             | Asia        | D130-29      | W534M140007~      |  |  |
| Lanier MP 5002                |             |              |                   |  |  |
| Aficio MP 5002                | Teiwen      | D100 10      | WE24M100001       |  |  |
| Gestetner MP 5002             | Taiwan      | D130-19      | VV534W100001~     |  |  |
| Aficio MP 5002                | China       | D130-21      | W533MC10011~      |  |  |
| Aficio MP 5002SP              |             |              |                   |  |  |
| Gestetner MP 5002SP           | Asia        | D130-69      | W534M150001~      |  |  |
| Lanier MP 5002SP              |             |              |                   |  |  |
| Aficio MP 5002SP              | Taiwan      | D100 F0      | W/50 4N41 00000   |  |  |
| Gestetner MP 5002SP           | Taiwan      | D130-59      | VV534W100002~     |  |  |
| Aficio MP 5002SP              | China       | D130-61      | W533MC70061~      |  |  |
| Ricoh: Aficio MP 5002         |             |              |                   |  |  |
| Savin: MP 5002                | NA          | D130-91      | W533MC22811~      |  |  |
| Lanier: MP 5002               |             |              |                   |  |  |
| Ricoh: Aficio SP 8300DN       | NA          | M132-17      | T424M110004~      |  |  |
| Ricoh: Aficio SP 8300DN       | ELI/Agio    | M120.07      | T424M120006-      |  |  |
| Lanier:SP 8300DN              | EU/ASIa     | IVI I 32-27  | 1 424101 1 30000~ |  |  |

# Technical Bulletin

### **PAGE: 1/1**

| Model: AL-C1.5     |                                                                                                    |                                  | Dat                   | e: 11-May-        | ·16                           | No.: RD091037                                   |
|--------------------|----------------------------------------------------------------------------------------------------|----------------------------------|-----------------------|-------------------|-------------------------------|-------------------------------------------------|
| Subject: Part Cata | alog correction -Duplex unit                                                                        |                                  |                       | Prepared          | d by: Nori                    | to Yasuda                                       |
| From: 2st Tech S   | Service Sec. MFP/P Tech Se                                                                          | ervice Dept                      |                       |                   |                               |                                                 |
| Classification:    | <ul> <li>Troubleshooting</li> <li>Mechanical</li> <li>Paper path</li> <li>Product Safety</li> </ul> | Part info<br>Electrica<br>Transm | ormat<br>al<br>it/rec | tion<br>eive<br>) | Action Service Retrofi Tier 2 | required<br>e manual revision<br>it information |

### The following stay was added to the side plate of the Duplex Unit.

| Old part<br>number | New part<br>number | Description           | Q'ty | Int | Page | Index | Note |
|--------------------|--------------------|-----------------------|------|-----|------|-------|------|
|                    | D0094528           | STAY:SIDE PLATE:LOWER | 1    | -   | 87   | 29    | -    |

### 37.Duplex Unit 5 (D009/D011/D012/D013/D091/D092)

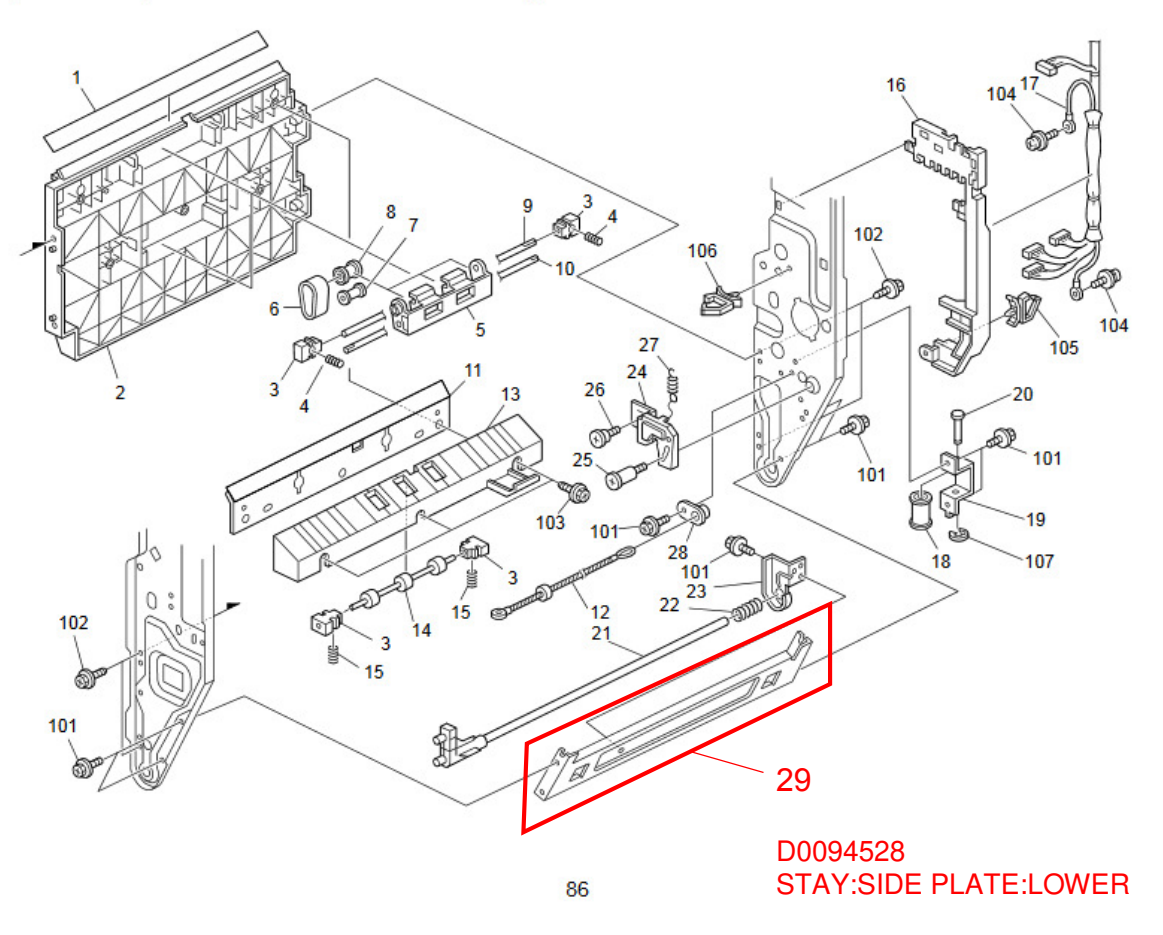

# Technical Bulletin

### PAGE: 1/7

| Model: AL-P2 Dat                                       |                 |                  | e: 29-Jun -17 | No.: RM132023        |                   |  |
|--------------------------------------------------------|-----------------|------------------|---------------|----------------------|-------------------|--|
| Subject: Part info                                     | ormation        |                  |               | Prepared by: Tak     | uya Hirakawa      |  |
| From: 1st Tech Service Sect., MFP/P Tech Service Dept. |                 |                  |               |                      |                   |  |
| Classification:                                        | Troubleshooting | Part information |               | tion Action required |                   |  |
|                                                        | Mechanical      | Electric         | al            | Servic               | e manual revision |  |
|                                                        | Paper path      | 🗌 Transm         | it/rec        | eive 🗌 Retroi        | fit information   |  |
|                                                        | Other ()        |                  |               |                      |                   |  |

| Old part<br>number | New part<br>number | Description                         | Q'ty | Int | Note |
|--------------------|--------------------|-------------------------------------|------|-----|------|
| -                  | D0911361           | DUCT:RIGHT REAR SIDEWAYS:ALEX:ASS'Y | 1    |     | -    |
| -                  | D0911362           | DUCT:REAR:ALEX:ASS'Y                | 1    |     | -    |

**Change:** Deodorizing filters were newly added as service parts for the AL-C1/AL-C1.5/AL-C2/AL-P1/ AL-P2.

Reason: To meet the requests of customers who may report strange odors on these models.

Note:

- In certain installation environments, some customers may have a relatively high sensitivity (low tolerance) to odors.
- The installation procedure and limitations of these filters are included below, as part of the **ACTION IN THE FIELD**.

### **ACTION IN THE FIELD**

If a customer reports a strange odor on the machine, use the **flowchart below** to take the appropriate action.

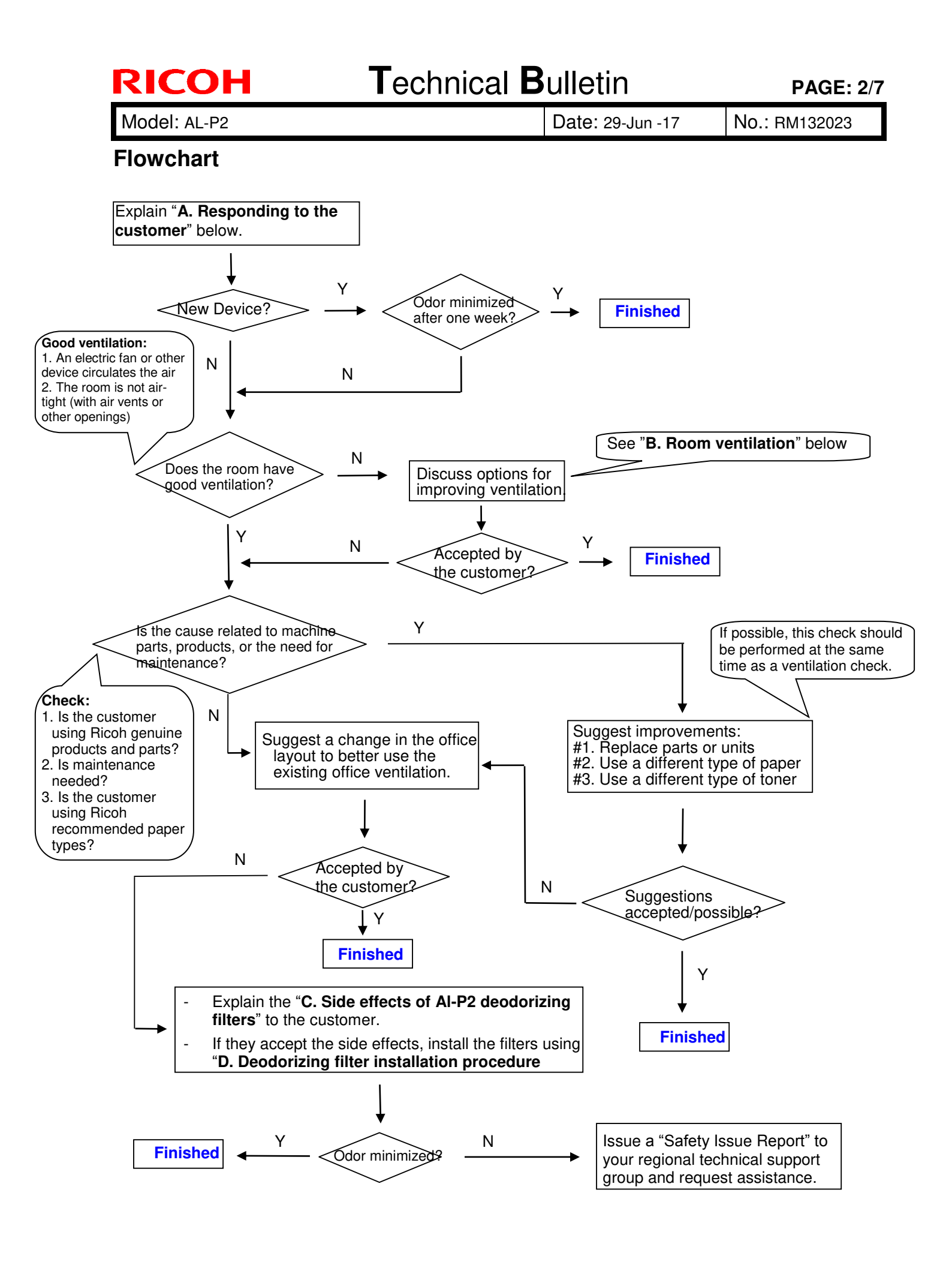

Model: AL-P2

Date: 29-Jun -17

No.: RM132023

### Action referenced in the Flowchart above:

### A. Responding to the Customer

- 1. The first step in handling an inquiry about Ricoh device odor is to explain the following to the customer:
  - Ricoh takes our customers' health and the health of our planet very seriously. This is highlighted by the fact that Ricoh products receive the German "Blue Angel" and Japanese "Eco Mark" certifications. This level of dedication is standard at Ricoh.
  - This means that a properly used and maintained Ricoh product should never be the source of problems in the office environment, including those related to employee health. However, keeping the device in a small, improperly ventilated space or sitting directly in the path of the exhaust fumes has been reported to cause unpleasant odors, head and throat pain, and general discomfort. Therefore, we strongly urge customers to make sure that their devices are placed in areas with proper ventilation, and that the exhaust is pointed safely away from anyone sitting nearby. Ideally, this should be done during initial installation, but working with existing customers to improve the quality of their office environment should be done whenever possible.
  - However, brand new devices have a particularly strong odor that might worry some customers. This odor is significantly reduced by the end of the **first week of use**, so please ask for the customer's patience. See Figure 1 below for an example using the Aficio SP 8100DN.
  - Volatile Organic Compounds (VOC) are particles of the component materials (glues, plastics, chemicals, etc.) that Ricoh devices are built with. VOC are the primary source of the odors produced by Ricoh devices, so tracking VOC levels produced by Ricoh devices is a good indicator of the strength of the odors. Figure 1 shows the VOC levels of a brand new Aficio SP 8100DN during the first 5 days of use. As the graph shows, the amount of VOC has dropped by almost 60%.

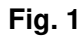

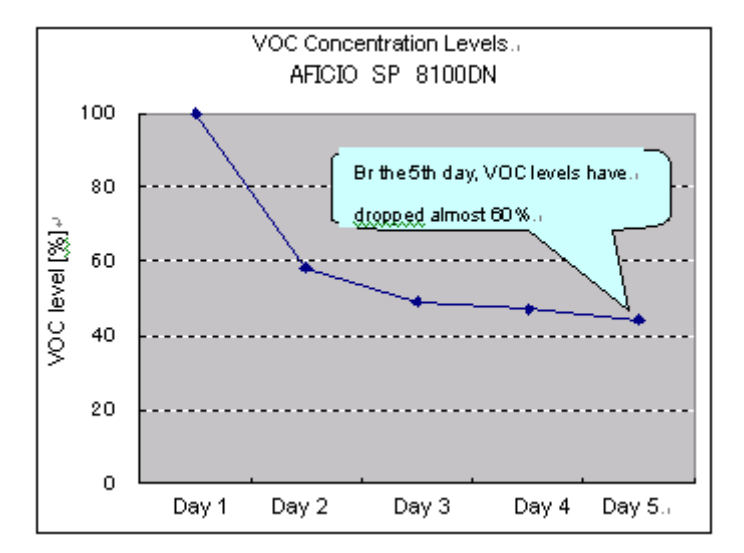

\*1: Measurement was performed using a ppbRAE3000 from RAE Systems.

- \*2: "VOC Level (%)" shows the VOC level on a given day as a percentage of the first day's level. Mathematically, this is expressed as [Level detected on a given day] / [First day's level]
- 2. After the customer understands the above, work with the customer to ensure that there is enough ventilation and that the Ricoh devices are installed in a safe and proper manner.

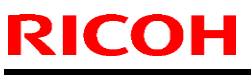

| I echnical Dulle |
|------------------|
|------------------|

| Model: AL-P2 | Date: 29-Jun -17 | No.: RM132023 |
|--------------|------------------|---------------|
|--------------|------------------|---------------|

### **B. Room ventilation**

While Ricoh devices are certified as safe, ventilation in some offices can allow even the safe levels of \*VOC produced by Ricoh devices to build to levels that produce strong odors and health effects. In such cases, it is necessary to improve the ventilation of the immediate environment in which the Ricoh device is installed, in order to reduce particle concentration levels.

### C. Deodorizing filter installation procedure

### Locations of rear filter and fusing exhaust filter:

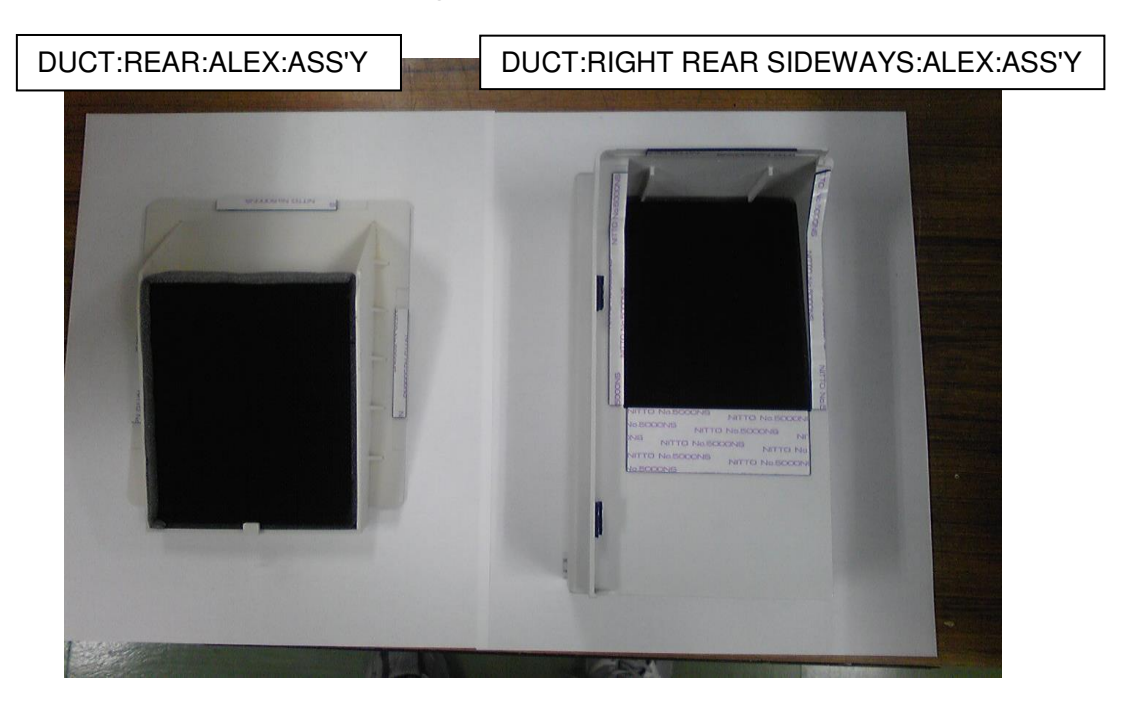

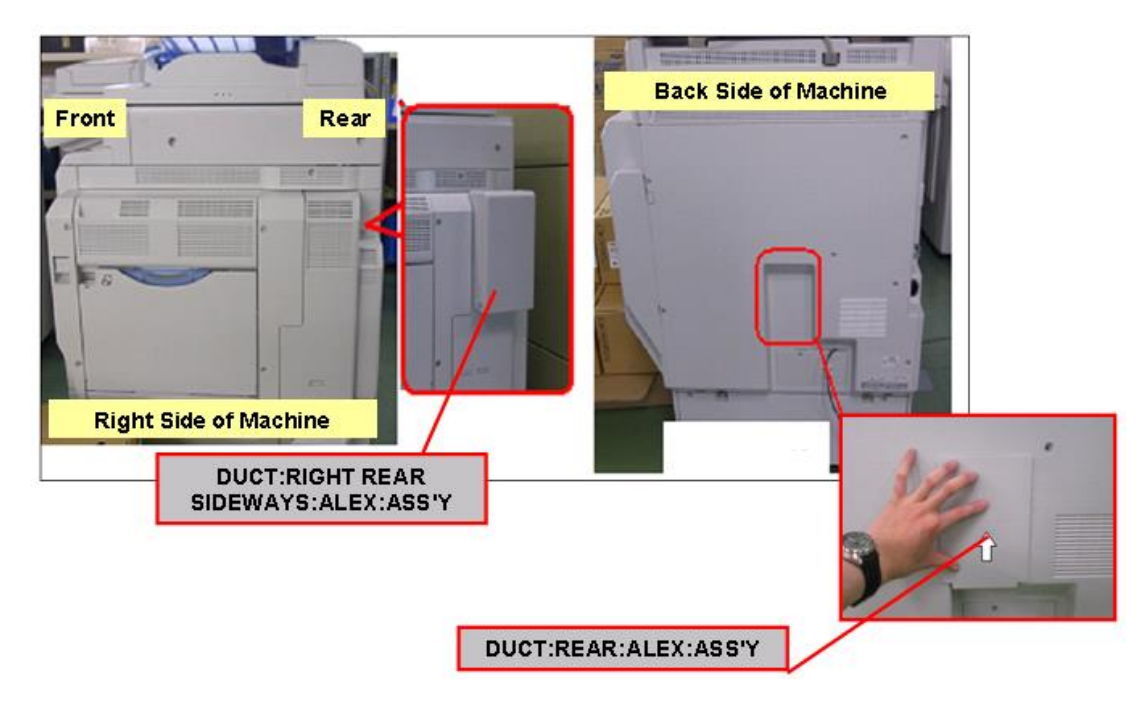

<sup>\*</sup>VOC: Volatile Organic Compounds are particles of the component materials (glues, plastics, chemicals, etc.) that Ricoh devices are built with.

Model: AL-P2

Date: 29-Jun -17

No.: RM132023

### Attaching the rear filter:

Clean the exterior cover around the rear exhaust area using a cloth.
 Important: Make sure to thoroughly clean the contact area for the double-sided tape.

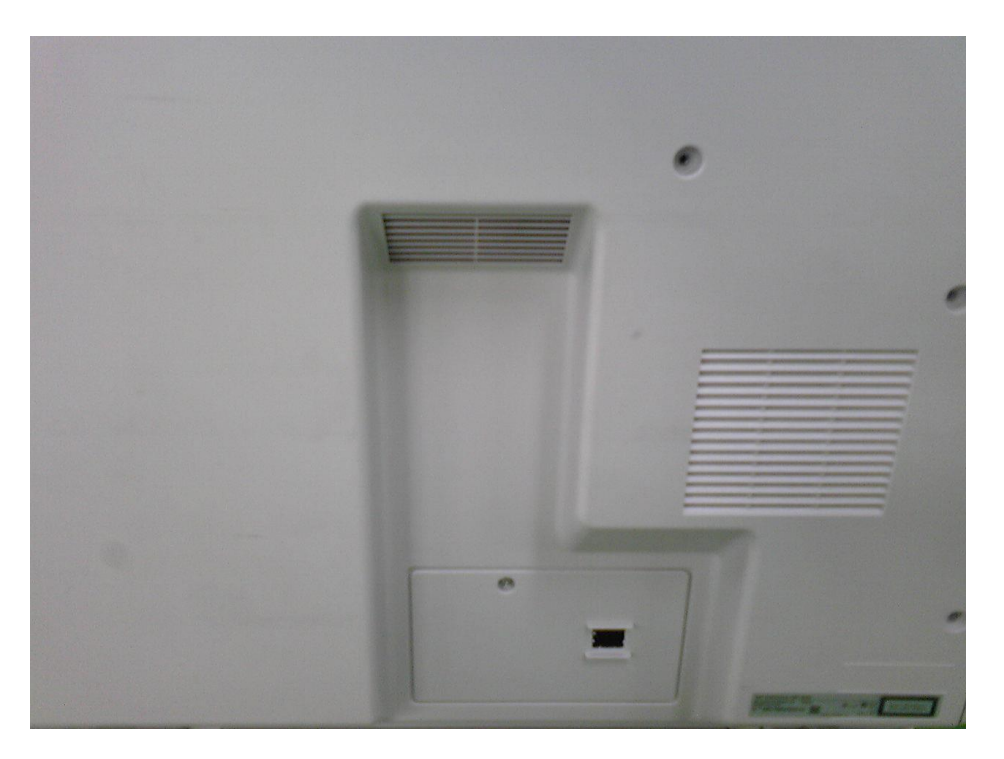

2. Attach the rear deodorizing filter as shown in the photo below.

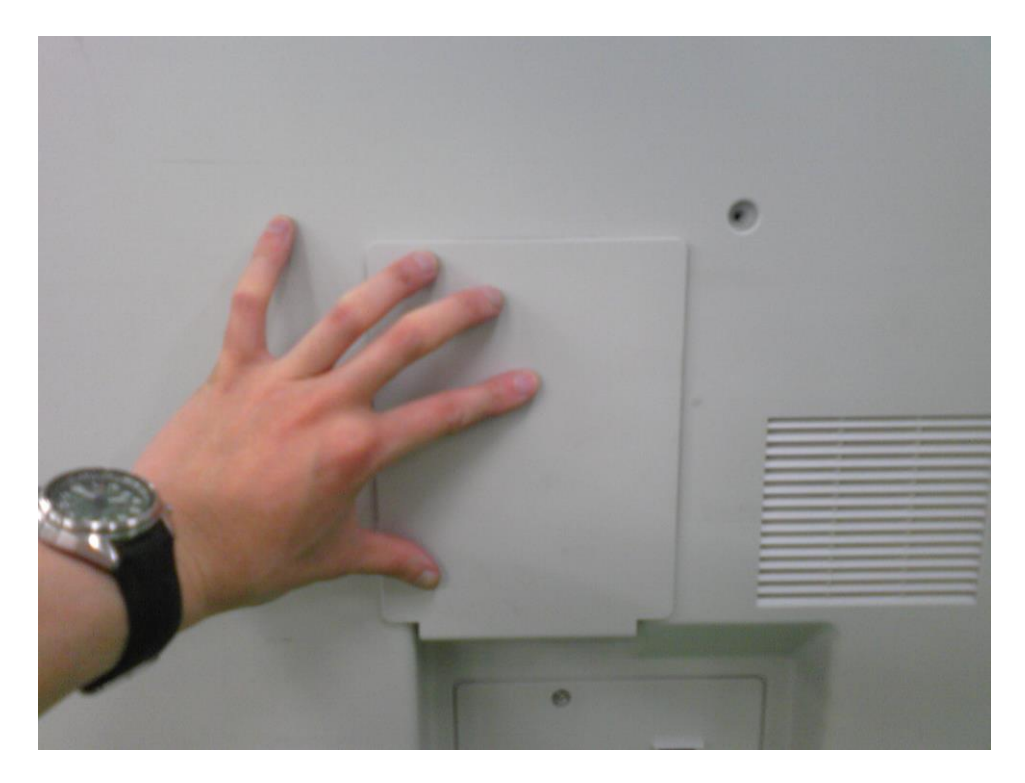

| <b>T</b> echnical | <b>B</b> ulletin |
|-------------------|------------------|
|                   |                  |

PAGE: 6/7

Model: AL-P2

**RICOH** 

Date: 29-Jun -17

No.: RM132023

Attaching the fusing exhaust deodorizing filter:

3. Clean the exterior cover around the fusing exhaust area using a cloth. **Important:** Make sure to thoroughly clean the contact area for the double-sided tape.

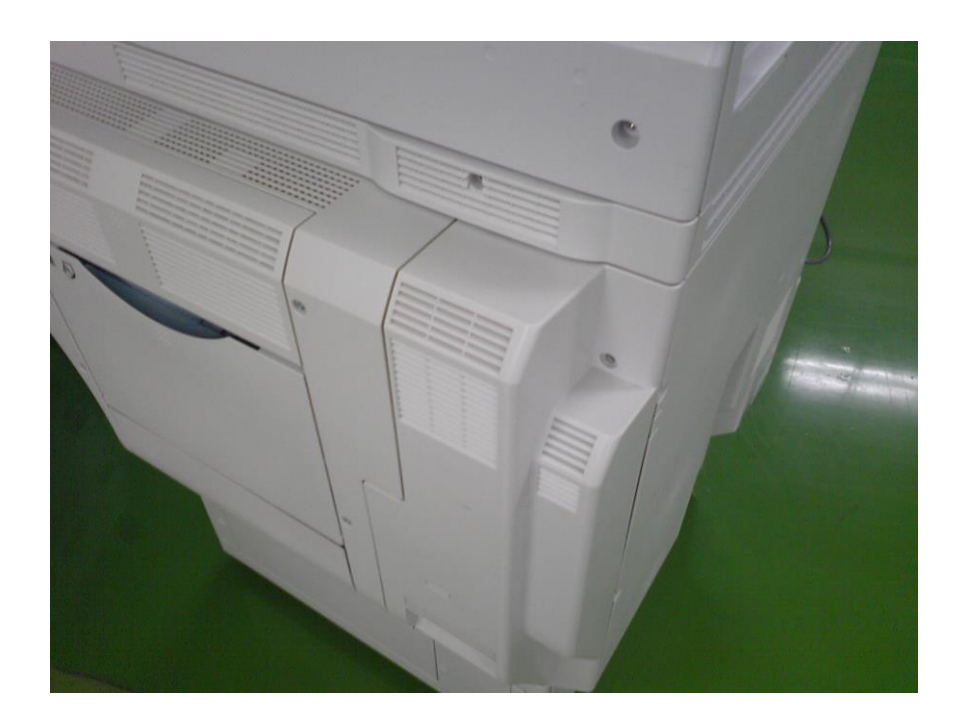

4. Attach the fusing exhaust deodorizing filter as shown in the photo below.

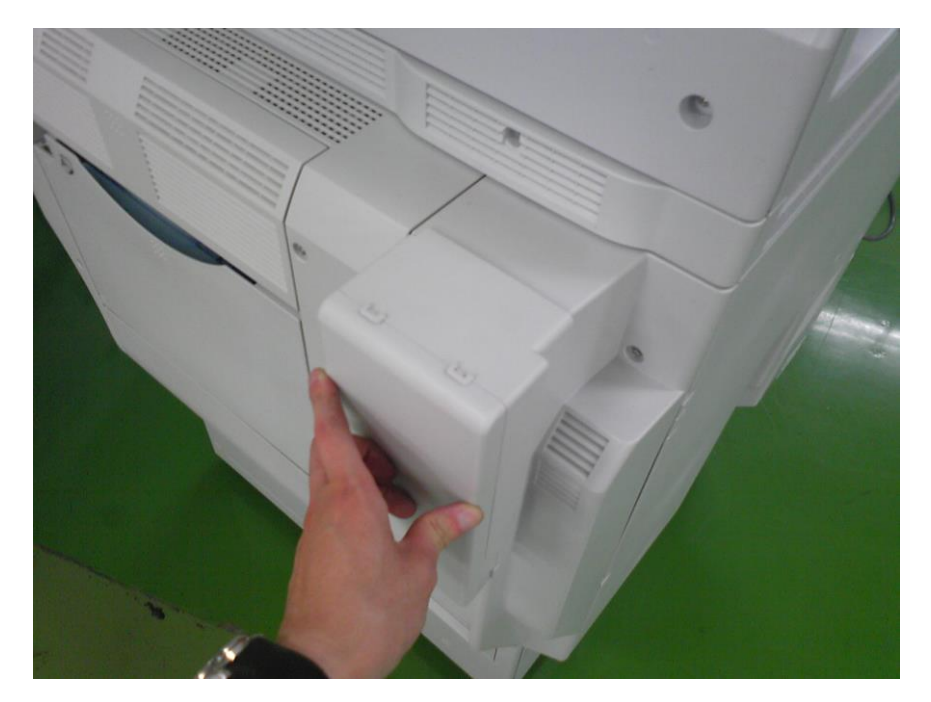

Model: AL-P2

Date: 29-Jun -17

No.: RM132023

### D. Limitations of the deodorizing filters

The following limitations exist with these filters:

If the temperature of the installation environment is 29C (84.2F) or higher:

- Continuous printing/copying should be limited to a maximum of 38 minutes
- The Auto Off Timer should be set to its default value (60 minutes)

This is because when the temperature is this high, the properties and behavior of the toner change, and image quality issues begin to occur.